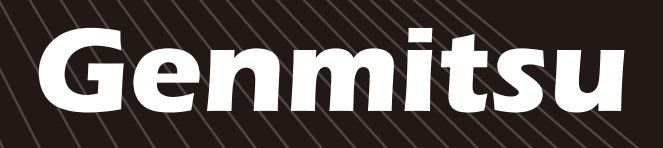

# INSTALLATION NST ~付けガイド ATIONSANLEITUNG GUIDE

| English |  |  |  |
|---------|--|--|--|
| Deutsch |  |  |  |
| 日本語     |  |  |  |

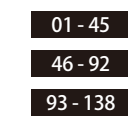

### Genmitsu Kiosk Laser Machine User Manual Benutzerhandbuch für die Genmitsu Kiosk-Lasermaschine Genmitsu Kiosk レーザー加工機ユーザーマニュアル

V6.0 Dec 2024

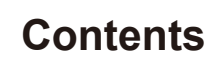

ฃ

| Welcome                              | 01 |
|--------------------------------------|----|
| About the Information                | 02 |
| Safety Guideline                     | 04 |
| FCC Compliance Statement             | 05 |
| Unbox                                | 07 |
| Functional Description               | 09 |
| Usage Guide                          | 14 |
| Adjust the Height of the Main Unit   | 20 |
| Software Download and Installation   | 24 |
| Mobile Phone Connection              | 30 |
| The Optional Accessories             | 33 |
| Frequently Asked Questions           | 41 |
| Maintenance & Care-Laser Maintenance | 45 |

# Welcome

Thank you for purchasing the Kiosk Laser Engraver & Cutter from SainSmart.

We sincerely hope you enjoy this product, and thank you for trusting us!

The Kiosk is a convenient compact laser, that is great for engraving and cutting. No matter where you use the Kiosk in your workflow, we expect it to deliver a great experience!

For any reason if you have any warranty or support problems, please email us at support@sainsmart.com

Help and support is also available from our Facebook group. (SainSmart Genmitsu CNC Users Group)

https://www.facebook.com/groups/SainSmart.GenmitsuCNC

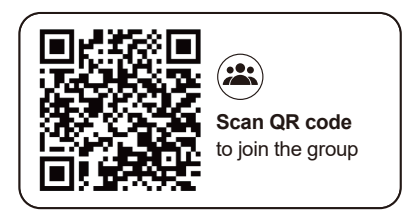

# About the Information

The TF card, that comes with the package, contains the following information:

O1\_Cenmitsu\_Kiosk\_User\_Manual
 O2\_Software\_GRBL
 O3\_First\_Cutting\_Guide
 O4\_Firmware
 O5\_APP\_Download
 O6\_Picture
 O7\_Software\_Cutlabx
 O8\_Material\_Test
 O9\_Camera Calibration

Please visit SainSmart Online Resource Center installing drivers and software for your laser. https://docs.sainsmart.com/kiosk

Scan QR code to find information.

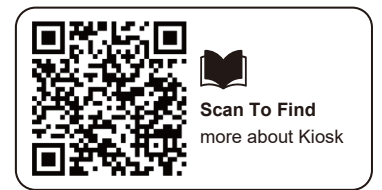

You can get more information about CNC & Laser Engraving by visiting our help doc https://docs.sainsmart.com/ to get more use rguides

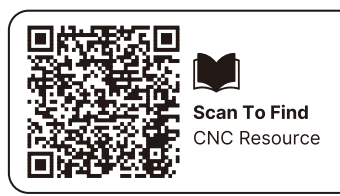

# Safety Guideline

Thank you for purchasing the Genmitsu laser engraving machine. To ensure optimal use and maintenance of this equipment, please read this manual carefully and follow the provided instructions.

### CAUTION

All risks resulting from improper use or failure to follow the instructions in this manual are the responsibility of the user. The company reserves the final interpretation rights of this manual and retains the right to modify any materials, data, technical details, etc., contained herein.

#### WARNING

- ★ Before operating the equipment, please read the user manual carefully and strictly abide by the operating procedures.
- ★ Laser processing may have risks, users should carefully consider whether the object to be processed is suitable for laser operation.
- ★ Processing objects and discharges should comply with local laws and regulations.
- ① Be aware that the laser may ignite surrounding combustibles.
- 2 During laser processing, other radiation and toxic and harmful gases may be produced due to different processing objects;
- ③ Direct exposure to laser radiation can cause injury. Ensure the workspace is equipped with fire-fighting equipment, avoid piling flammable or explosive materials on or around the workbench, and maintain good ventilation at all times.
- ★ The environment where the equipment is located should be dry and free from pollution, vibration, strong electrical fields, strong magnetic fields, and other interferences. The recommended working environment temperature is 5-30°C, with a humidity level of 35-65% RH.
- ★ Equipment working voltage: AC100-240V.
- ★ The engraving machine and all associated equipment must be properly grounded before being turned on for operation.
- ★ When the equipment is turned on, it must be monitored at all times. All power must be cut off before leaving the equipment to prevent any abnormal situations. If any abnormal situation occurs, immediately cut off the power!
- ★ It is strictly forbidden to place any irrelevant total reflection or diffuse reflection objects in the device to prevent the laser from reflecting onto the human body or flammable objects.

# Safety Guideline

★ The device should be far away from electrical equipment sensitive to electromagnetic interference, which may cause electromagnetic interference.

★ There is high voltage and other potential dangers inside the laser equipment. Non-professionals are strictly forbidden from disassembling it.

### Attention

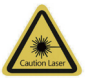

#### **Caution Laser:**

When the laser is turned on, it is prohibited to aim at humans, animals and flammables to avoid skin burns and fire.

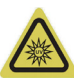

#### Do Not Look Directly:

The laser brightness is harmful to the eyes. Do not look directly at the laser.

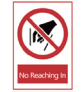

#### No Reaching In:

Keep hands away from the machine during operation to avoid injury.

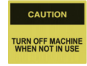

Turn off the machine when it is not in use to avoid misoperation.

Maintenance: Laser module is consumable. It's recommended to keep the machine power off for 10 minutes after 4-hour engraving and keep the machine power off for 10 minutes after 1-hour cutting.

### Warning

Caution use of controls or adjustment of performance procedures other than those specified herein may result in hazardous radiation exposure.

### **FCC Statement**

This equipment complies with Part 15 of the FCC Rules. Operation is subject to the following two conditions:

(1) This device may not cause harmful interference.

(2) This device must accept any interference received, including interference that may cause undesired operation.

**NOTE:** This equipment has been tested and found to comply with the limits for a Class B digital device, pursuant to part 15 of the FCC rules. These limits are designed to provide reasonable protection against harmful interference in a residential installation. This equipment generates, uses and can radiate radio frequency energy and, if not installed and used in accordance with the instructions, may cause harmful interference to radio communications.

However, there is no guarantee that interference will not occur in a particular installation. If this equipment does cause harmful interference to radio or television reception, which can be determined by turning the equipment off and on, the user is encouraged to try to correct the interference by one or more of the following measures:

- Reorient or relocate the receiving antenna.
- Increase the separation between the equipment and receiver.
- Connect the equipment into an outlet on a circuit different from that to which the receiver is connected.
- Consult the dealer or an experienced radio/TV technician for help.

### FCC Radiation Exposure Statement:

The equipment complies with FCC Radiation exposure limits set forth for uncontrolled environment. This equipment should be installed and operated with minimum distance 20cm between the radiator and your body.

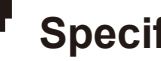

ייי

# Specifications

| Model Name           | Kiosk                                                                                                    |
|----------------------|----------------------------------------------------------------------------------------------------|
| Laser Wavelength     | 455 nm                                                                                                    |
| Work Area            | 100 x 100mm (3.94" x 3.94")                                                                                         |
| Engraving Heights    | <50mm                                                                                                    |
| Laser Life           | >10000h (at 27°C ambient temperature)                                                                               |
| Engraving Accuracy   | ±0.01mm                                                                                                    |
| Max Speed            | 12000mm/min (Bitmap)                                                                                                |
| Data Transmission    | USB to Serial Wired Transmission, Wi-Fi Wireless Transmission                                                       |
| Cooling Method       | Air Cooling                                                                                                    |
| Engravable Materials | Paper, Wood, Bamboo, Cloth, Acrylic, Plastic, Leather, Bread, Fruit, Glass, Ceramic, Rock, Coated Metal, and so on. |
| Cuttoble Meteriole   | 5W Laser Power: Cut 3-5mm Plywood, 5-7mm Pine Board.                                                                |
|                      | 10W Laser Power: Cut 5-7mm Plywood, 7-10mm Pine Board                                                               |
| Input Power          | DC12V 5A                                                                                                    |
| Output Power         | <60W                                                                                                    |
| Frame Material       | ABS+High Strength Metals                                                                                            |
| Support System       | Windows/MAC/Android/IOS                                                                                             |
| Image Format         | JPEG/BMP/PNG/JPG/GIF/DXF/PLT/HPGL/NC                                                                                |

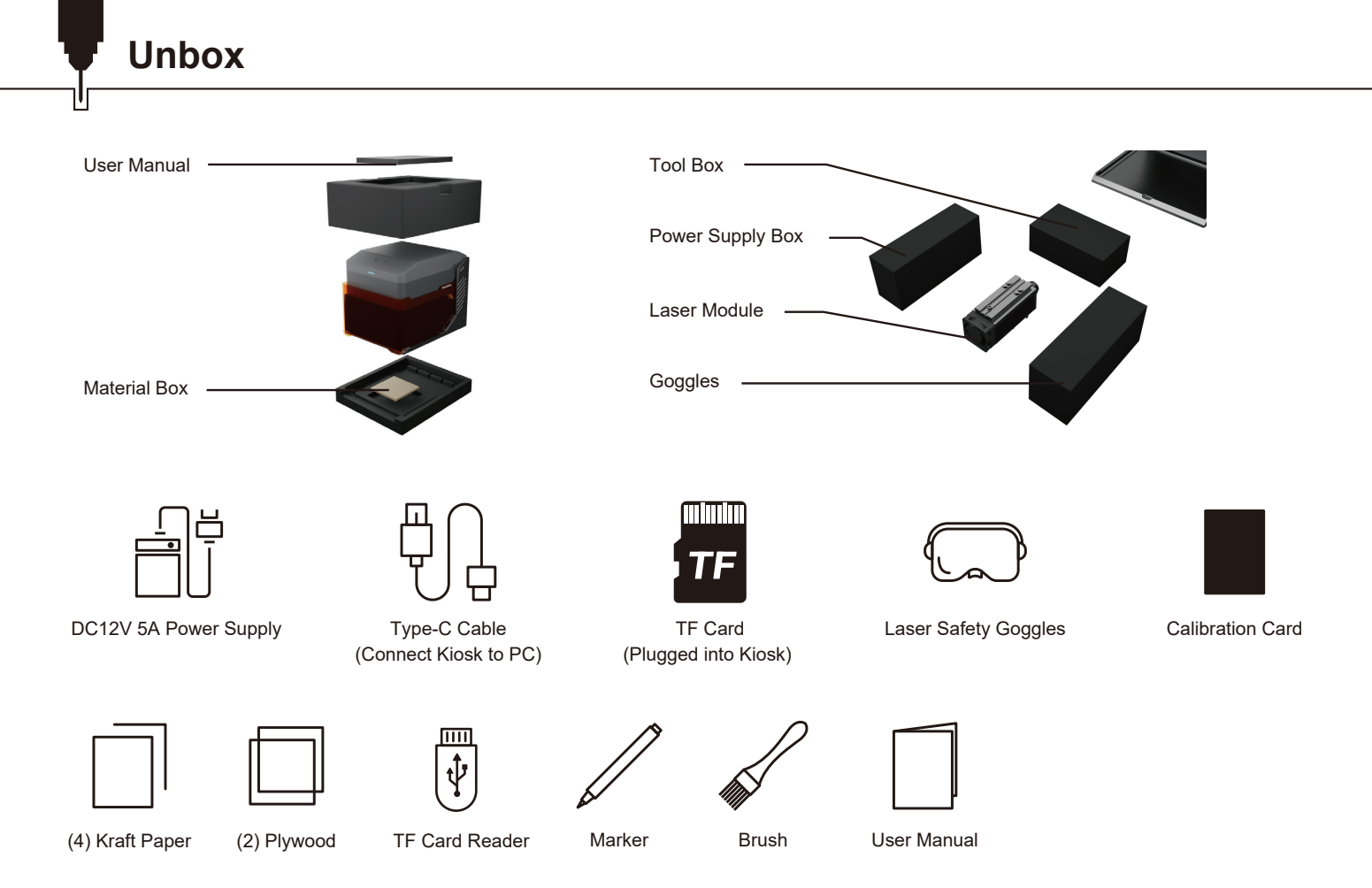

Unbox

Ľ

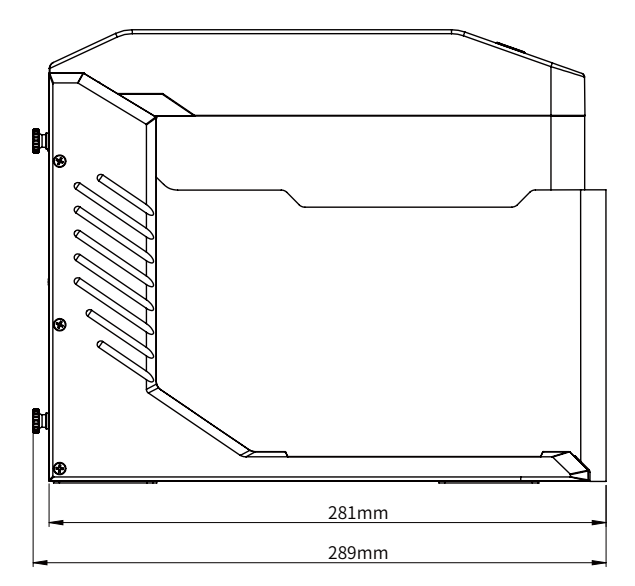

### Part 1: Interfaces Functional Description and Wiring

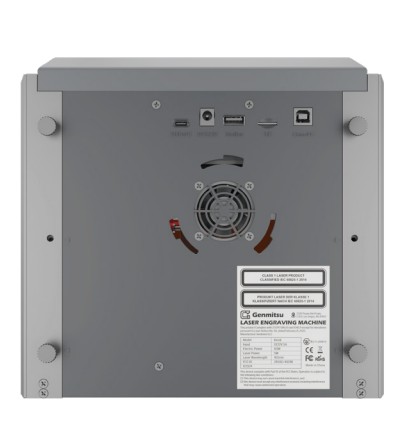

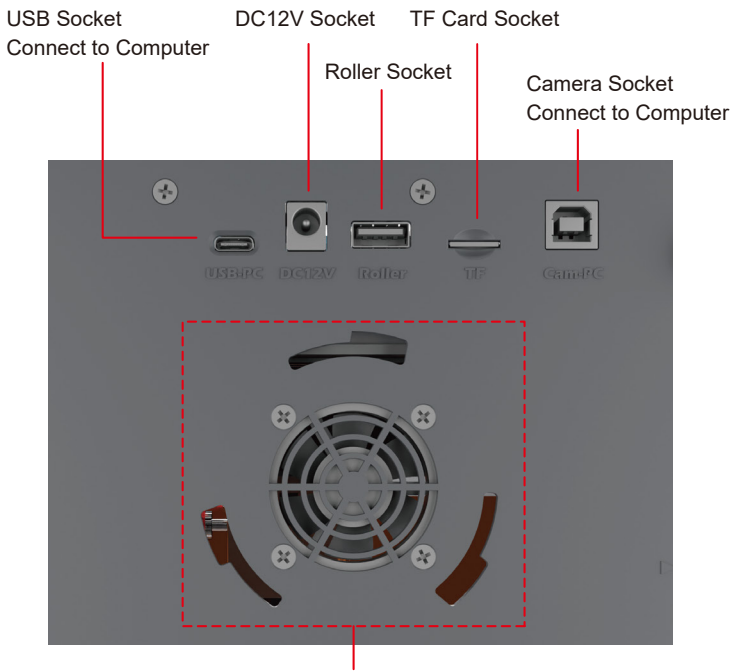

Smoke Purifier Interface

# **Functional Description**

Please confirm that the 3 interfaces in the following picture are connected correctly before use. TIP: For safety reasons, the laser will not emit light without inserting a TF card.

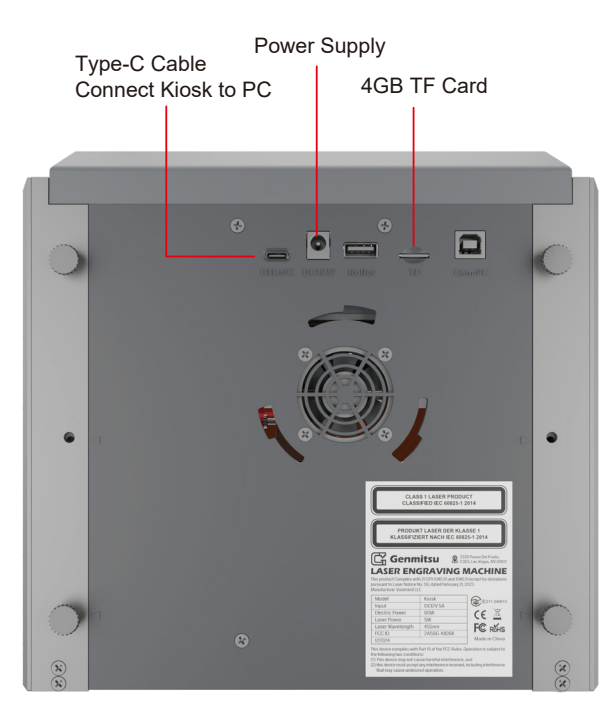

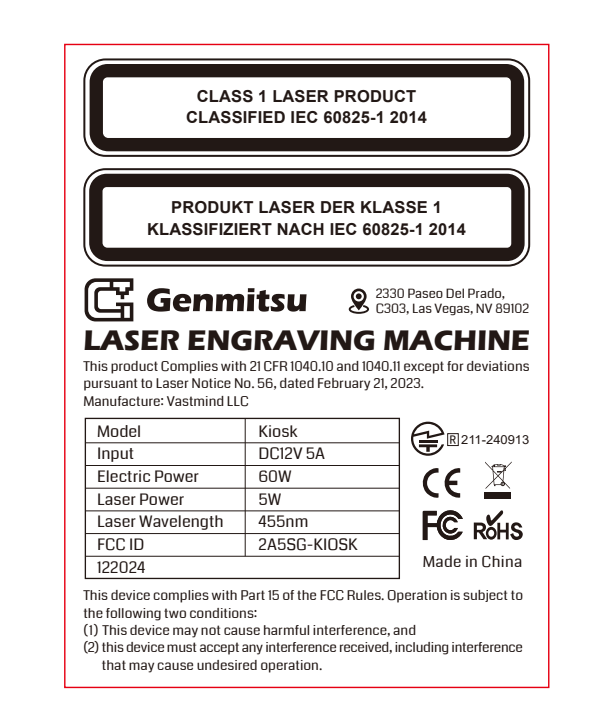

### Part 2: Indicator Light and Buttons Functional Description

Offline engraving buttons description:

- 1. Generate the engraving or cutting file (G-code) using LightBurn software and save it to the root directory of the TF card. Save the file with the name: 001.nc.
- 2. Insert the TF card into the machine before powering it on. Use the appropriate power adapter and power cord to connect to the controller panel. Finally, turn on the power switch located on the right side of the control panel.

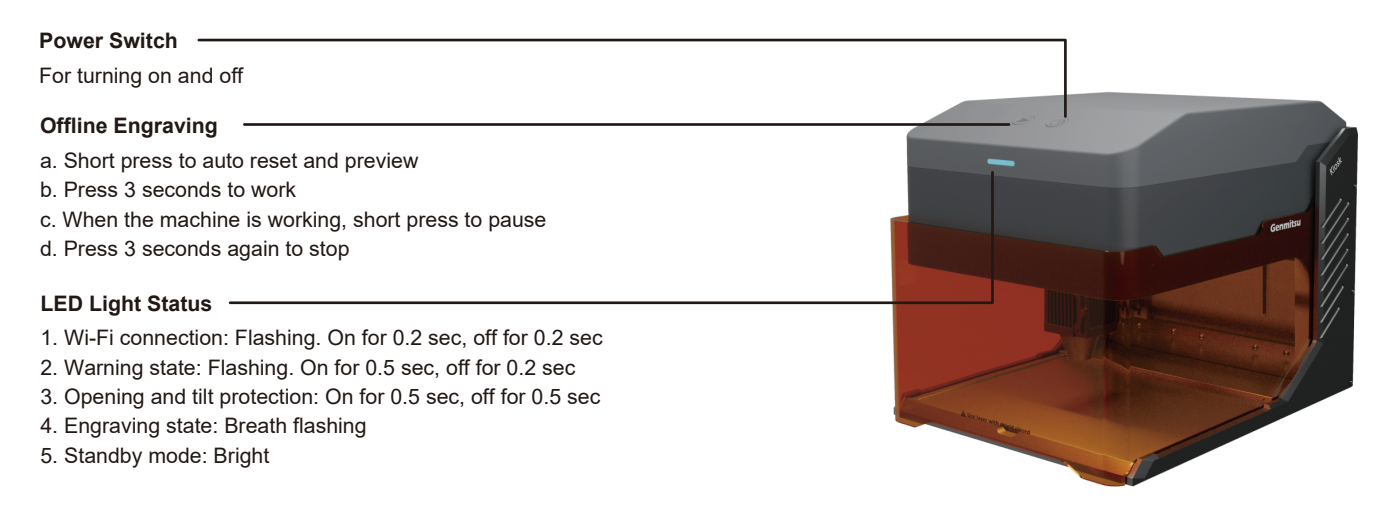

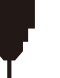

### Part 3: Installing the Laser Module

1. Open the laser shield, and remove the bottom panel.

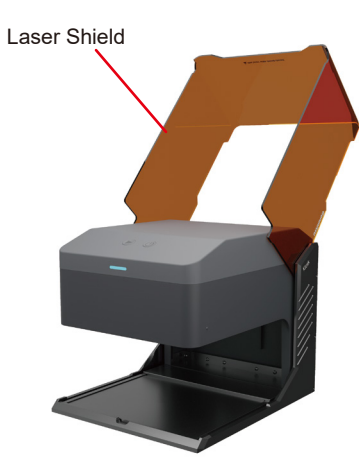

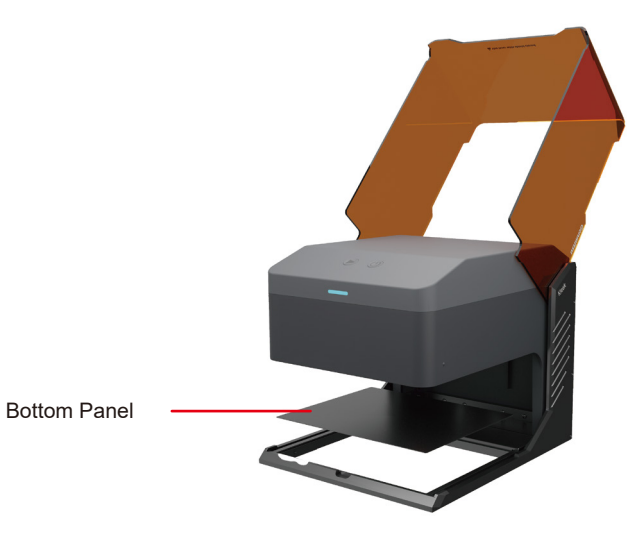

# **Functional Description**

2. After loosening the fixing handle screw counterclockwise, install the laser module into the mounting bracket.

- 3. Adjust the desired height, and then tighten the fixing handle screw.
- 4. Insert the cable from the left side of the mounting bracket into the port of the laser module.

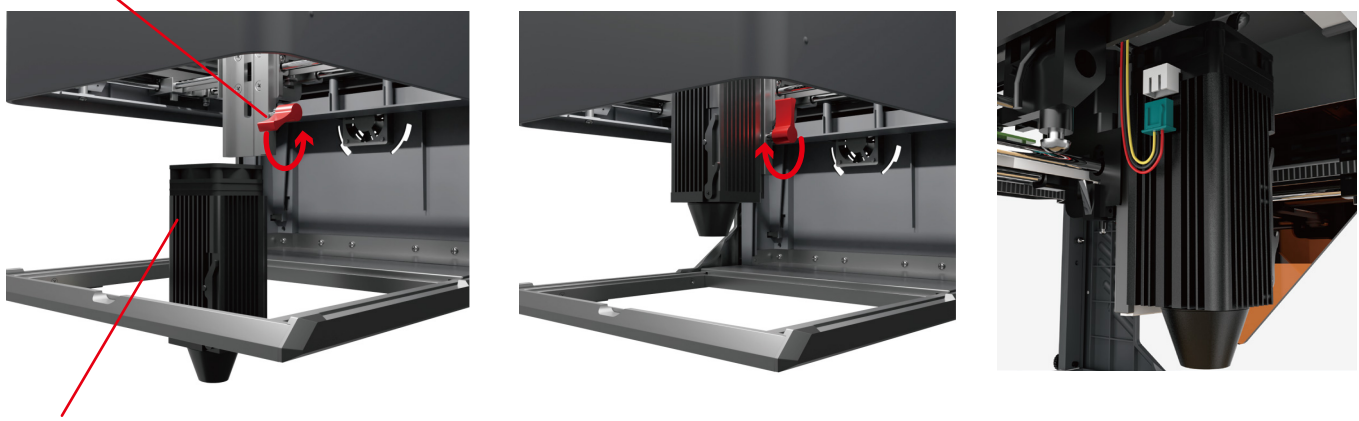

Laser Module

Fixing Handle Screw

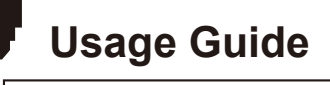

#### Turn to page 24 to find detail instructions of software settings.

1. Open the Laser Shield, and place the material in the Kiosk.

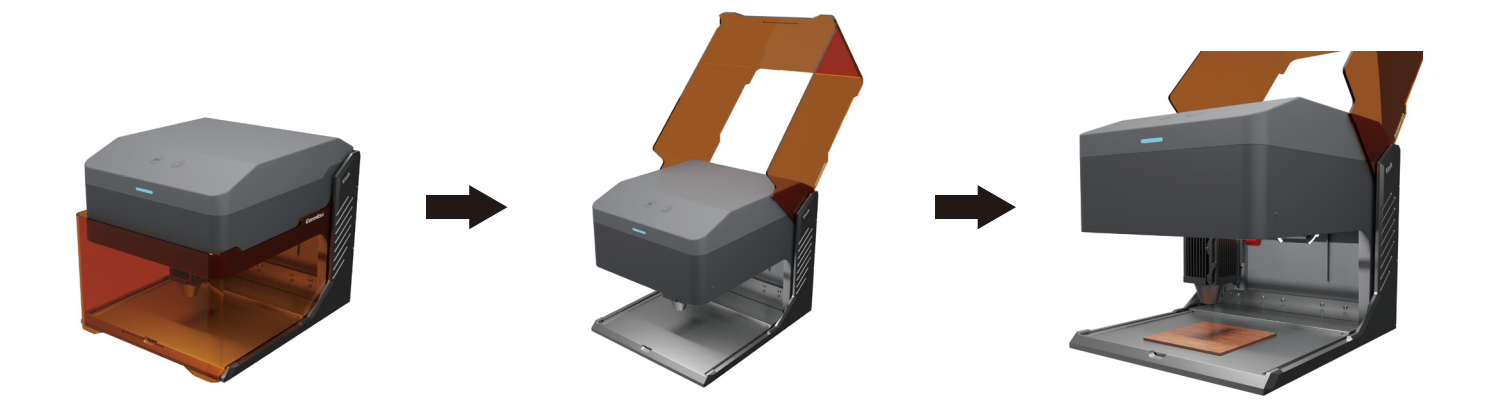

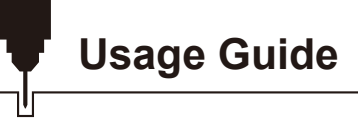

- 2. Focusing the Laser Machine:
  - 2.1 Pivot the focusing rod downward and loosen the fixing handle screw, until the laser module can be moved.

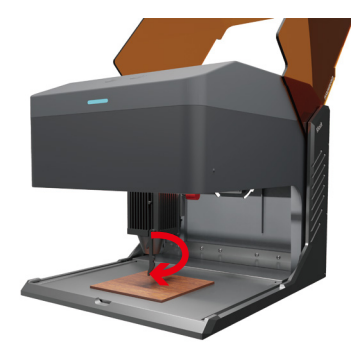

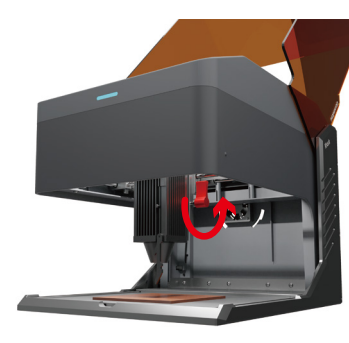

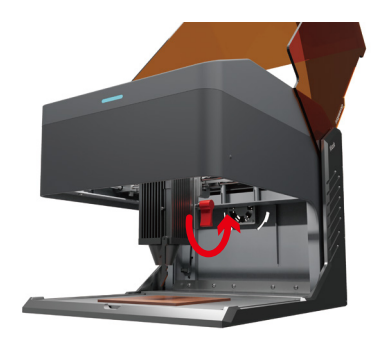

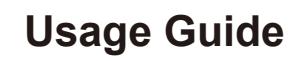

2.2 Adjust the height of the laser module, and tighten the fixing handle screw when the focusing rod just touches the surface of the material.2.3 Pivot the focusing rod upward to complete the focus adjustment.

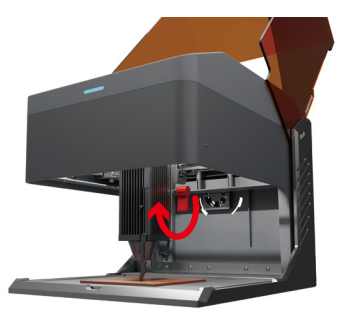

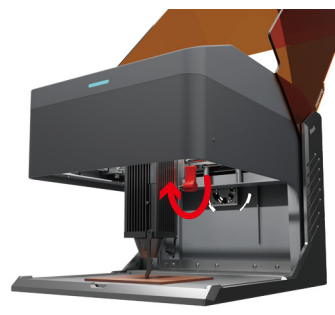

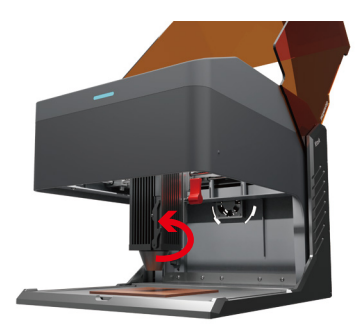

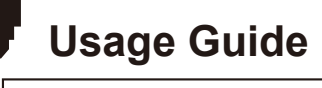

3. Close the light shield and click the preview program on the computer, or short press the offline engraving button to preview the working process.

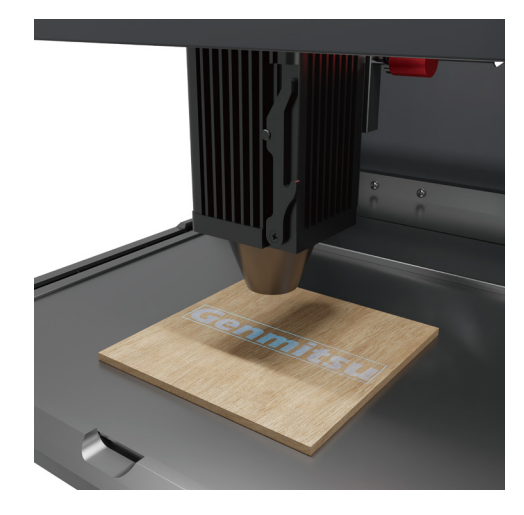

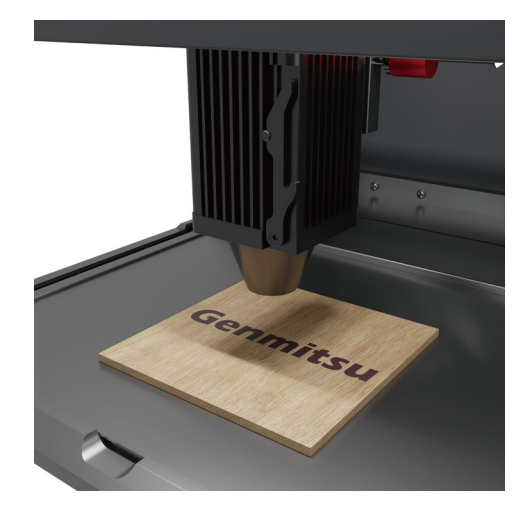

# Usage Guide

4. For your safety, keep the Laser Shield closed during Laser use. Otherwise the kiosk will not work

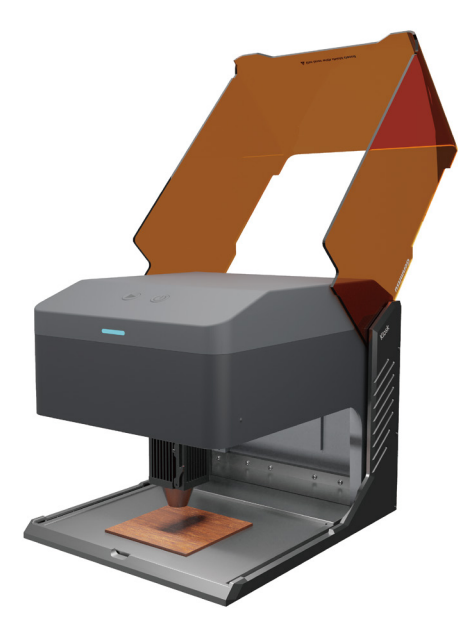

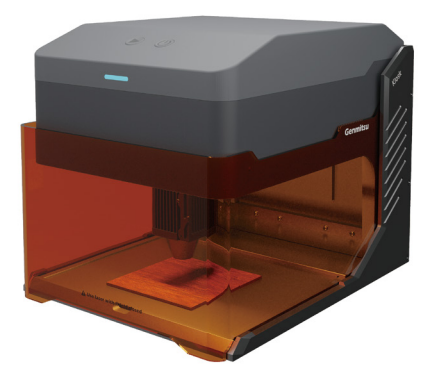

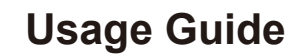

### When carving larger materials

You can take out the bottom panel for engraving larger materials.

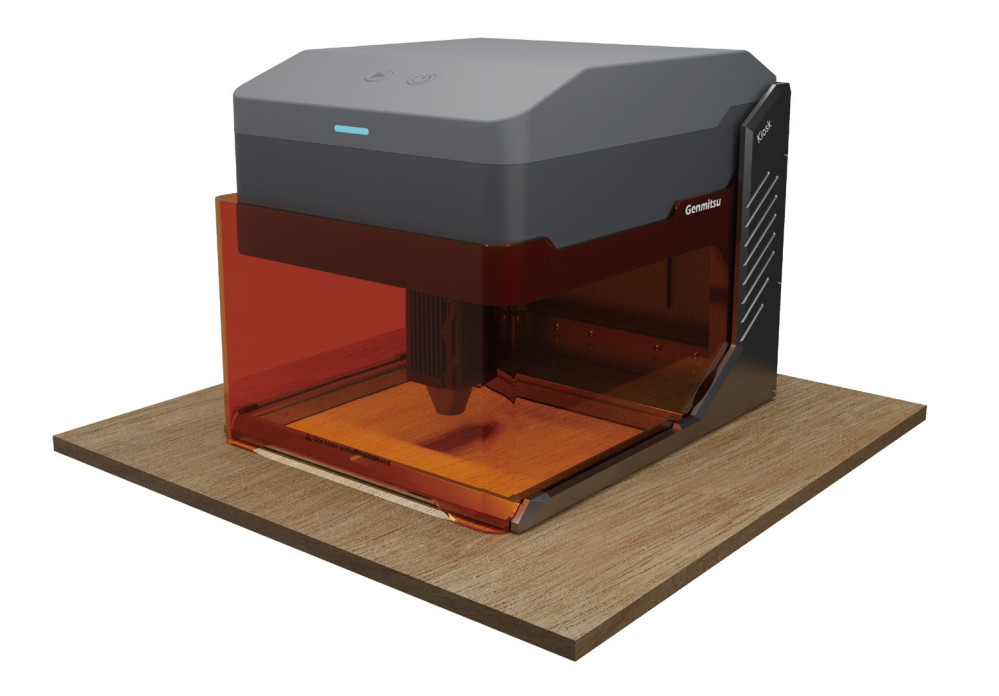

# Adjust the Height of the Main Unit

When you need to engrave the thicker materials or use the roller, adjust the height of the main unit to get more Z-axis space.

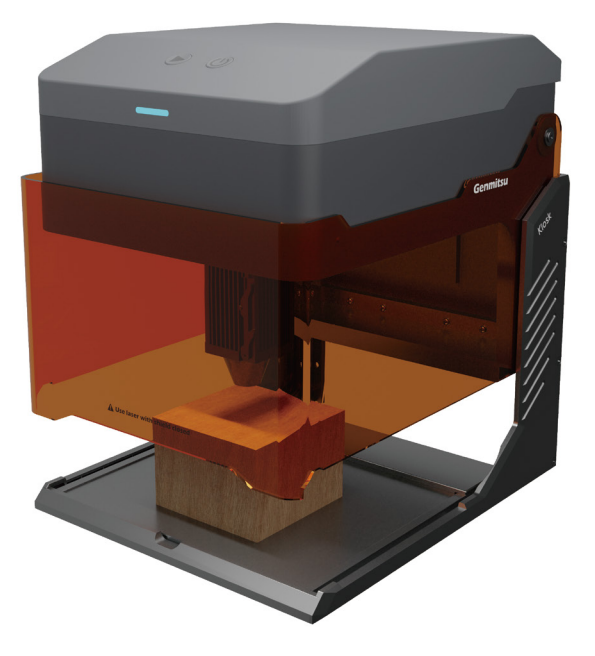

1. Loosen the four fixing screws and slowly raise the main unit.

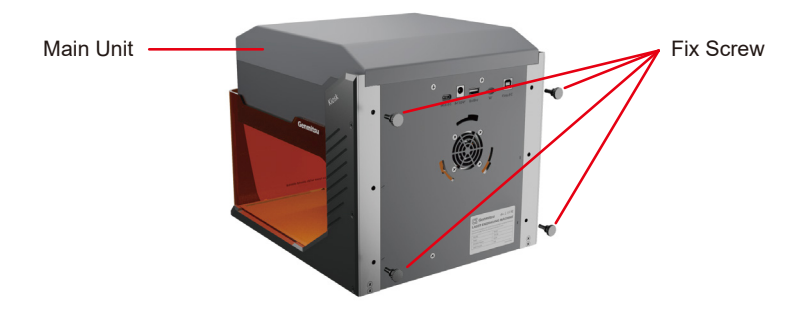

- 2. When the triangular tags of the main unit are raised to the screw holes position, screw the fixing screws into the corresponding screw holes and tighten them in a cross pattern.
- 3. Main unit height adjustment completed.

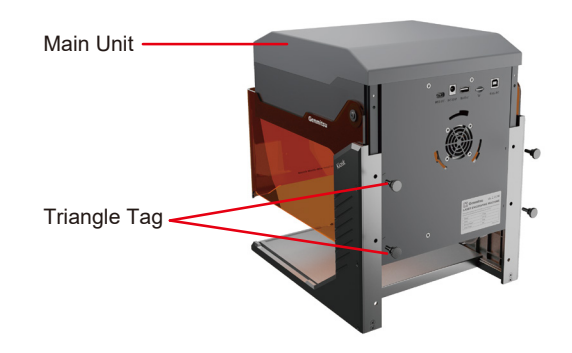

# Adjust the Height of the Main Unit

TIP: After adjusting the height of the main, the light shield cannot completely block the light. Please wear laser safety goggles according to your needs to protect eyes.

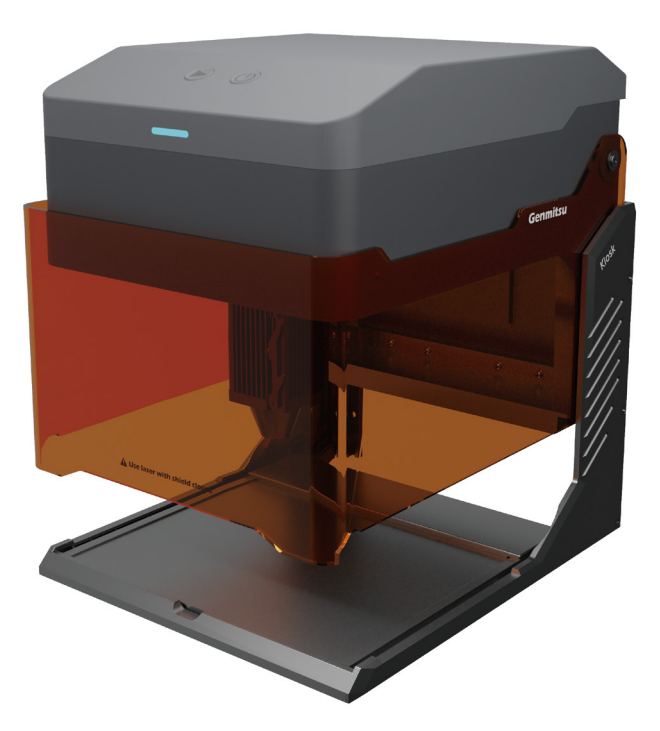

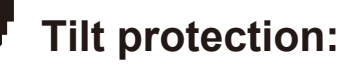

When the machine is tilted to the appropriate height, it will immediately stop running. The laser module will cease laser output, and the status light will indicate an alarm. To resume normal operation, restart the machine after it enters a protected state.

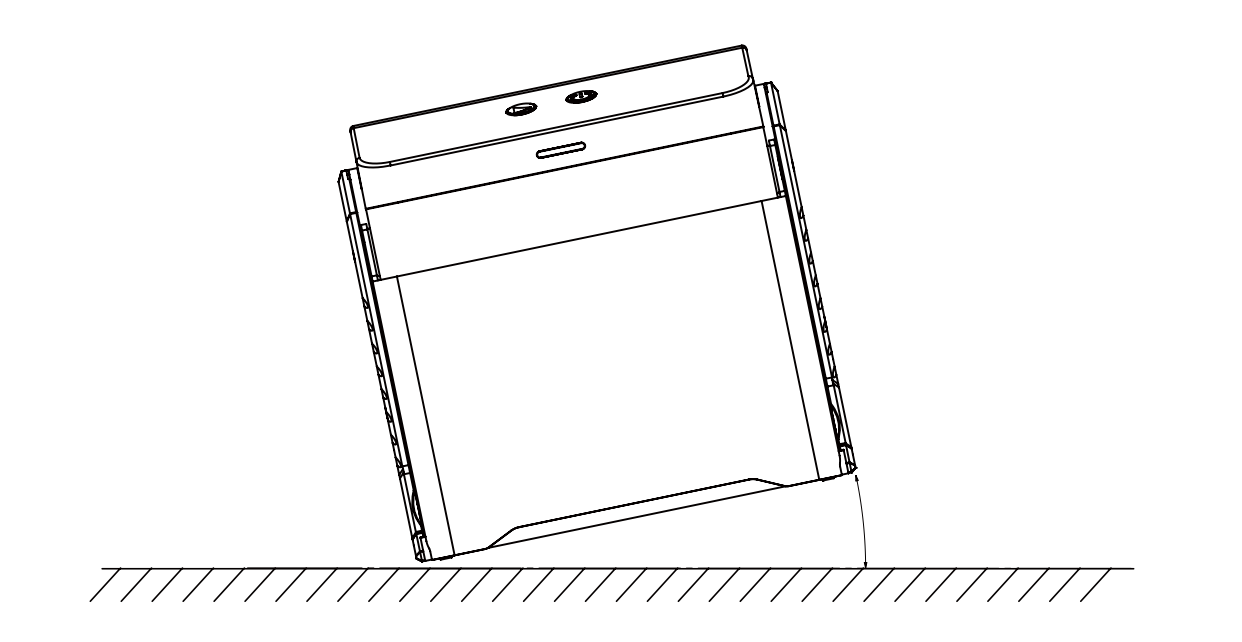

# Software Download and Installation

The following files are available on your TF card, or you can download them directly from: https://genmitsu.s3.us-east-1.amazonaws.com/101-60-KK/Genmitsu\_Kiosk\_TF\_Files\_240816.zip

### A. Software Download and Installation on PC

#### 1. Driver installation on Windows

Enter the TF card reader with TF card and double-click the folder 07\_Software\_Cutlabx/Windows/driver/CH341SER(v3.7\_win11).EXE

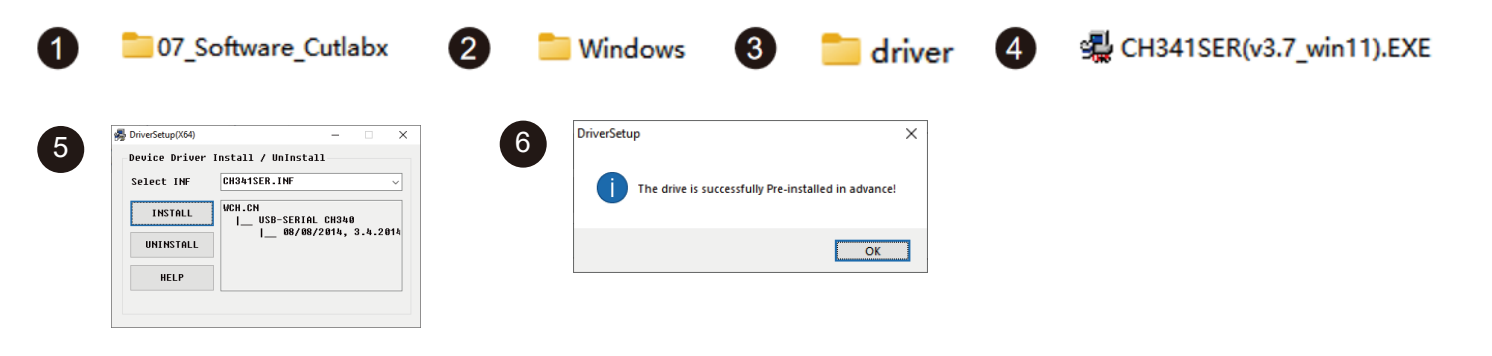

#### 2. Path to Install Software:

Double-click the TF card data file/07\_Software\_Cutlabx/Windows/software/CutLabX1.1.0.exe and follow the prompts to complete the installation.

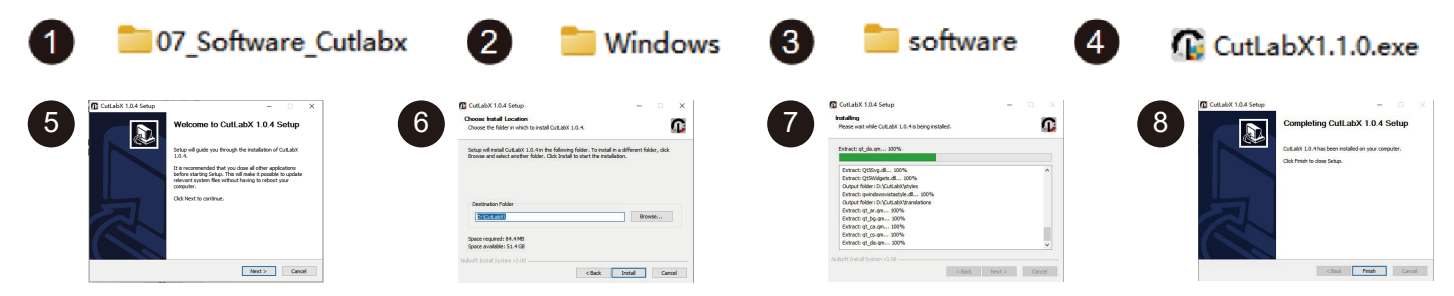

### 3. Online Operation:

① Double-click on the software icon - ② Enter the home page, click on the beginning of the creation - ③ Select the appropriate COM and connect

- 4 Connected to the machine successfully!

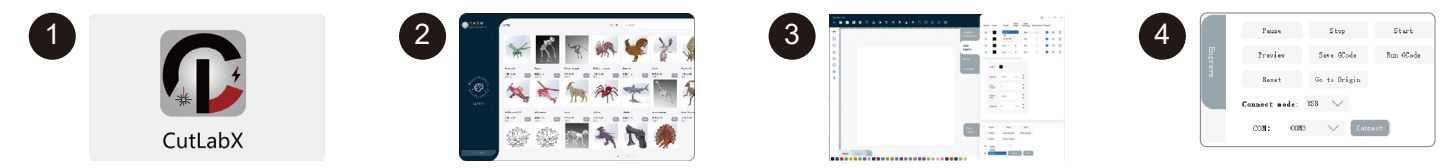

Tip: Click Cutlabx after the pop-up antivirus software or computer butler suggests that the risk, Cutlabx file is a win system installation package, if it is misjudged as a suspicious file, please choose to allow the program to allow all the operations, that is successfully complete the installation of the software!

### **B. Software Download and Installation on MacOS**

#### 1. Path to Install Driver:

Enter the TF card reader with TF card and double-click the folder /07\_Software\_Cutlabx/MAC/driver/CH34xVCPDriver.pkg Note: The software can be installed after the driver has been installed.

| 07                                                                                                    | _Software_Cutla                                                                                                    | bx 2                              | MAC                                                                                                    | 3                                                                                                    | 📒 driver           | 4                                                                                                    | CH34xVCPDriver.pkg |
|----------------------------------------------------------------------------------------------------|----------------------------------------------------------------------------------------------------|-----------------------------------|----------------------------------------------------------------------------------------------------|----------------------------------------------------------------------------------------------------|--------------------|----------------------------------------------------------------------------------------------------|--------------------|
| Introduction     Introduction     Introduction     Introduction     Introduction     Introduction     Introduction     Introduction     Introduction     Introduction     Introduction | Instal CH34, Install     Webcome to the CH34 Unital Installer     Webcome to CH31 and CH38 Unit Installer     More to CH38 unit in a site is the shauld executly of     The provide the state of the second of     Also the modulation only support CH31 and CH380. | er<br>er system ,                 | 5<br>• Nordert<br>• Destrate<br>• Institute<br>• Institute | tiler is trying to install new software.<br>yor parametik to silve the.<br>Nome: jakoo<br>cancel<br>Cancel to tail Software | a<br>Reine<br>will | Introduction     Controlion Select     Installation Type     Installation     Constant     Econstant |                    |
| 7<br>introducti<br>Destinato<br>installatori                                                                                                    | Instal CR34, instal     Instal CR34, instal     Instal CR34, instal     Instal and installing you     most return return composite, it all you     por users to install the obtainer new?     Controls installation                                                 | Continue<br>Asoftware<br>ter will | 8 • • The is<br>• Introduction<br>• Instantion Select<br>• Installation                                                                                                    | Install CH34c_Install     Installation was completed successfully.                                                          | 1                  |                                                                                                    |                    |
| <ul> <li>Summary</li> </ul>                                                                                                    | Oo Back                                                                                                    | Install                           | e Summary                                                                                                    | The installation was installed.<br>The offware was installed.<br>Click Restart to begin installing the software             | e.                 |                                                                                                    |                    |

#### 2. Path to Install Software:

Enter the TF card reader with TF card and double-click the folder /07\_Software\_Cutlabx/MAC/software/move software icon to theright/ complete installation

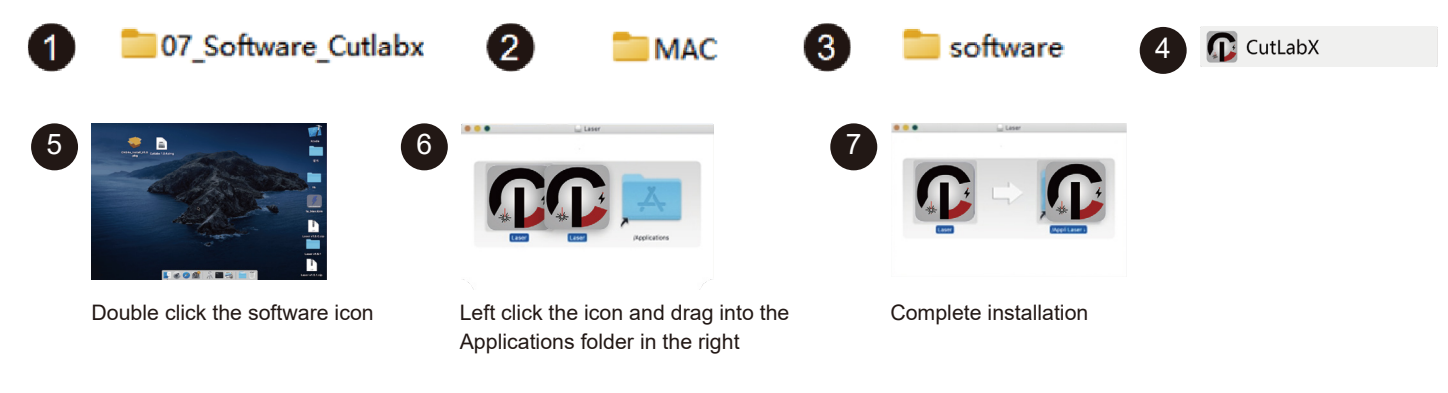

### 3. Online Operation:

① Double-click on the software icon - ② Enter the home page, click on the beginning of the creation - ③ Select the Wchusbserial and connect

- 4 Connected to the machine successfully!

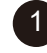

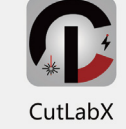

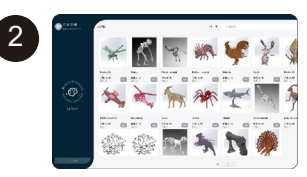

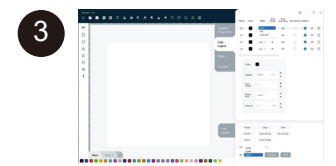

| Pause         | Stop                                                    | Start                                                                                            |
|---------------|---------------------------------------------------------|--------------------------------------------------------------------------------------------------|
| Preview       | Sawe GCode                                              | Run GCode                                                                                        |
| Reset         | Go to Origin                                            |                                                                                                  |
| Connect mode: | 153 🗸                                                   |                                                                                                  |
| con: cons     | V Circa                                                 | eot                                                                                              |
|               | Pause<br>Preview<br>Reset<br>Connect mode:<br>CON: CONS | Prove Stop<br>Preview Sure Olide<br>Reset Go to Origin<br>Connect mode: 105 V<br>OOR: ONS V Core |

#### Instructions for connecting the computer to the machine via USB

Note: Install the driver according to the computer system (please refer to the driver installation instructions)

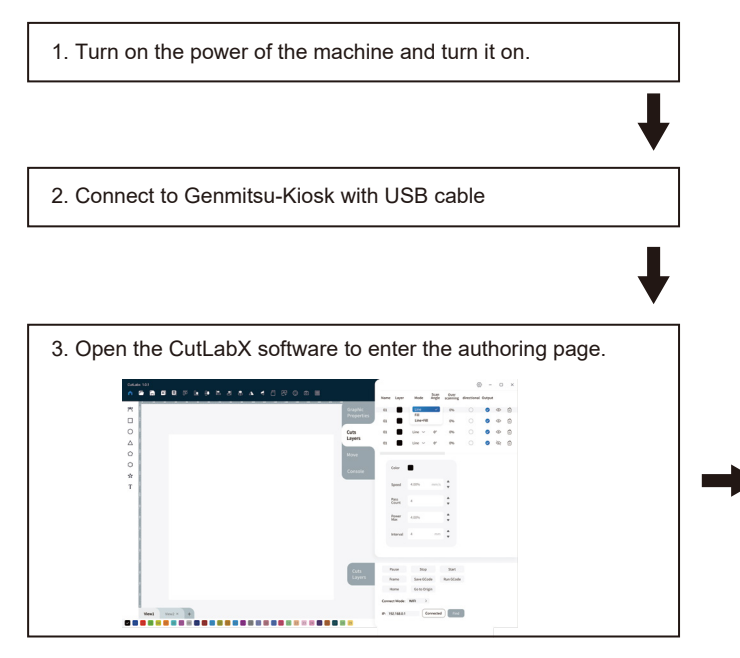

4. Automatic machine connection (if it does not connect automatically, you need to try another COM).

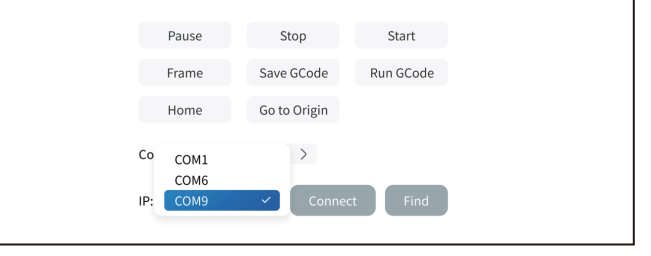

### C. Software Download and Installation on Mobile Phone

Method 1: APP download URL: https://www.cutlabx.com Method 2: Scan the QR code to download.

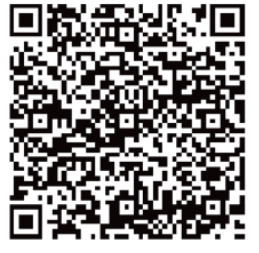

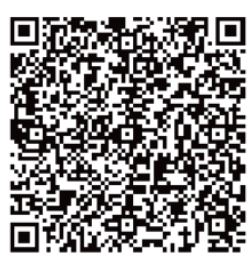

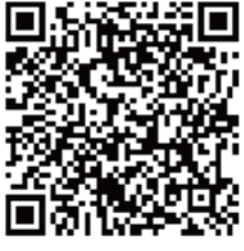

App Store

Google Store

Android

#### Note:

- 1. For Android system, open the browser to scan the QR code to download;
- 2. Corresponding authorization should be allowed after successful installation.

#### 1. Instructions for connecting the phone to the machine: Default Wi-Fi

Note: After the mobile phone successfully connects to the machine, the phone has no network.

| 1.1. Turn on the power of the machine and turn it on.                                                                                                    |                                                      |
|----------------------------------------------------------------------------------------------------|------------------------------------------------------|
| ¥                                                                                                    |                                                      |
| 1.2. Turn on the WLAN on the mobile phone, find the Wi-Fi signal named Genmitsu-Kiosk, and the password is 12345678.                                                                                       | WLAN Connected WLAN Genmitsu-Kiosk Connected         |
| <b>↓</b>                                                                                                    |                                                      |
| 1.3. After the Wi-Fi connection is successful, open CutLabX APP, click the link mark in the<br>upper right corner, enter 192.168.0.1 in the IP address, and click "Connect" to complete<br>the connection. | < connect 192.168.0.1 Q. Click To Obtain The Address |

11

# **Mobile Phone Connection**

#### 2. Instructions for connecting the phone to the machine: Home Network

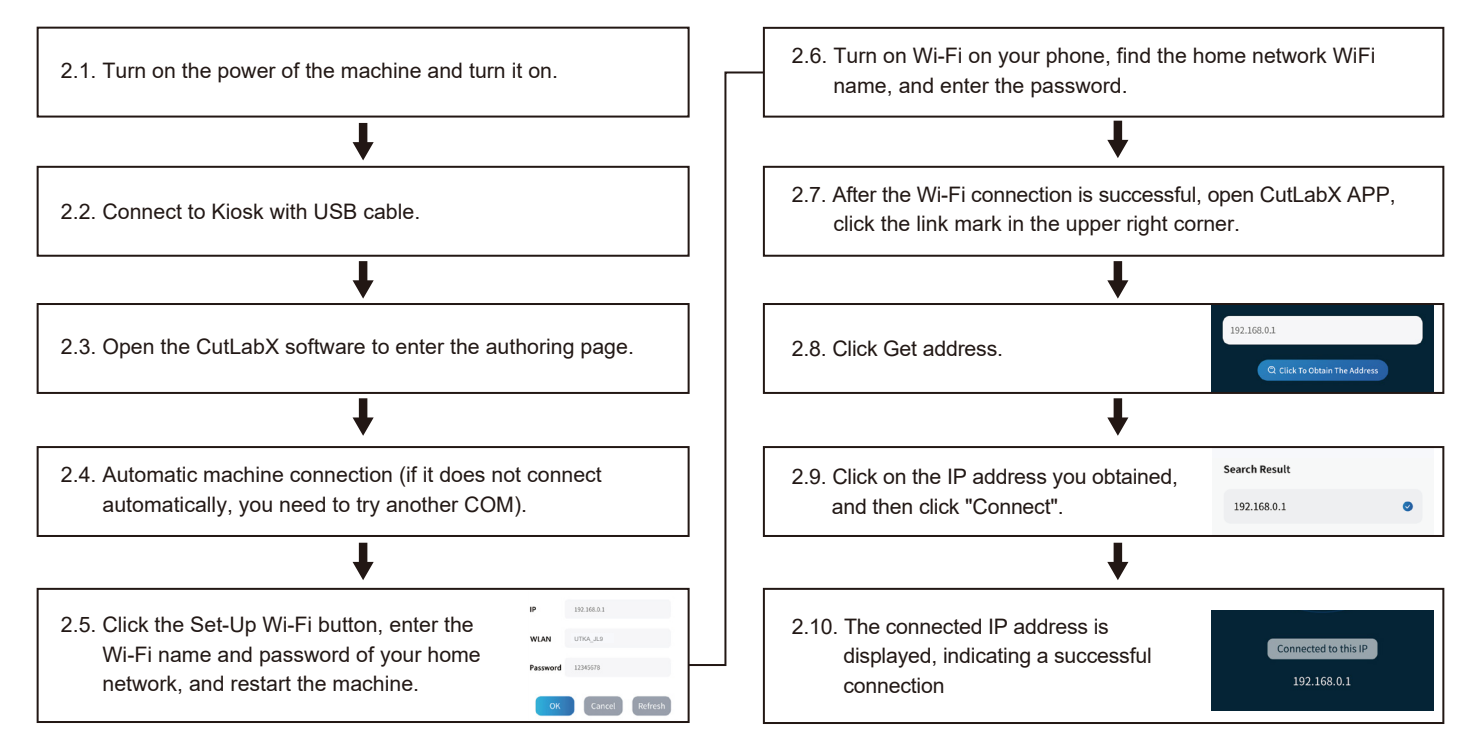

### **First Cutting**

To help you get started, we have prepared detailed engraving instructions and materials. You can find this information in our help documents by visiting our help docs: <u>https://docs.sainsmart.com/Kiosk</u>. Additionally, the instructions are available on the included USB flash drive. For quick access, you can also scan the QR code below.

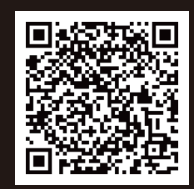

### Part 1: Camera Module

The camera module has been designed to provide real time engraving information.

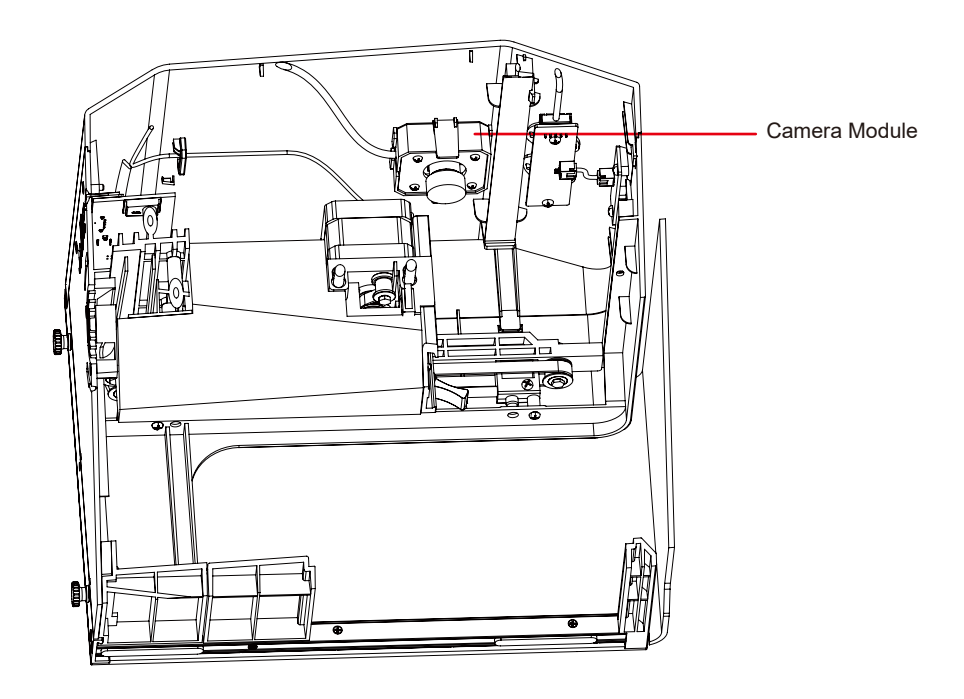

# **The Optional Accessories**

### Part 2: Rotary Module

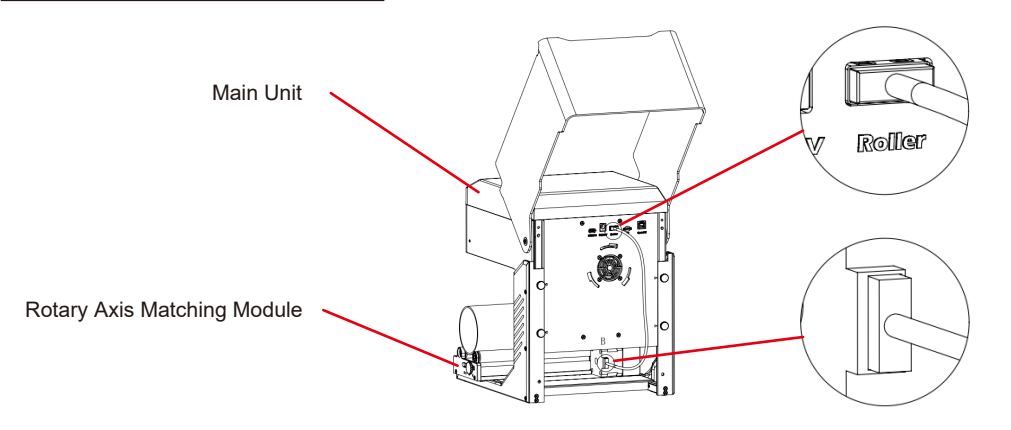

Setting up the roller:

- 1. Place the roller in the designated area.
- 2. Connect the cable to the "Roller" port on the panel and plug the other end into the roller motor.
Engraving on tapered cylinders:

For example, with popular glass tumblers, it is often best to support the narrow end of the cylinder so that the horizontal edge faces the laser. The swivel includes an end support.

When engraving with rotation, the -axis goes through its normal scanning motion, but the y-axis remains stationary while the rotation provides movement in that direction.

The spinner can hold a wide variety of round objects, from something as thin as a pencil to a 32-ounce Yeti-style glass.

It consists of a fixed axis and a moving axis that can be locked into 1 of 4 positions. The applicable diameter range for each position is marked on the left side of the turntable.

Suitable for fixed shaft switching with diameters: >89mm, 64- 89mm, 38-64 mm, 19-38mm, 6-19mm, switching between different positions

#### [Note]

1. Loosen the knobs at both ends at the same time, push the pulley to the desired position, and then lock the knobs at both ends at the same time

2. When using rotary engraving vector content, we recommend engraving at a speed <800mm/min.

### LightBurn Software Settings

### 1. Add "Start Rotation" to the main window.

#### 1.1 Click "Settinhs" on the toolbar

| <u>File E</u> dit To | ools <u>A</u> rra | nge Laser Too    | ols <u>W</u>  | indow Lar | nguage <u>H</u> | lelp        |       |               |          |           |       |
|----------------------|-------------------|------------------|---------------|-----------|-----------------|-------------|-------|---------------|----------|-----------|-------|
| C                    | 90                | ) @ <i>*</i> - ( |               | 4.04      | ₽ <i>₽</i> []]  | 0 🖵 🛛       | ° 🗶 4 |               | 17 0     | 옥에 응      | Ç ¢Q  |
| XPos 204.254         | 1 m               | Width 121.732    | <b>‡</b>   nm | 100.000   | s 000           |             |       | Font MS Shell | Dlg 2    |           | ✓ Hei |
| YPos 197.665         | 🔹 nn 🖿            | Height 128.245   | <b>‡</b> nn   | 100.000   | * 000           | Rotate 0.00 | Ç nn  | 🗊 Bold        | 🗊 Italio | 🗊 Upper C | ase   |
| -60<br>300           | -40               | -20              |               | 20        | 40              | 60          | 80    | 100           | 120      | 140 1     | 160   |

#### 1.2 In the settings window, open the "Show rotation in main window" button and click OK.

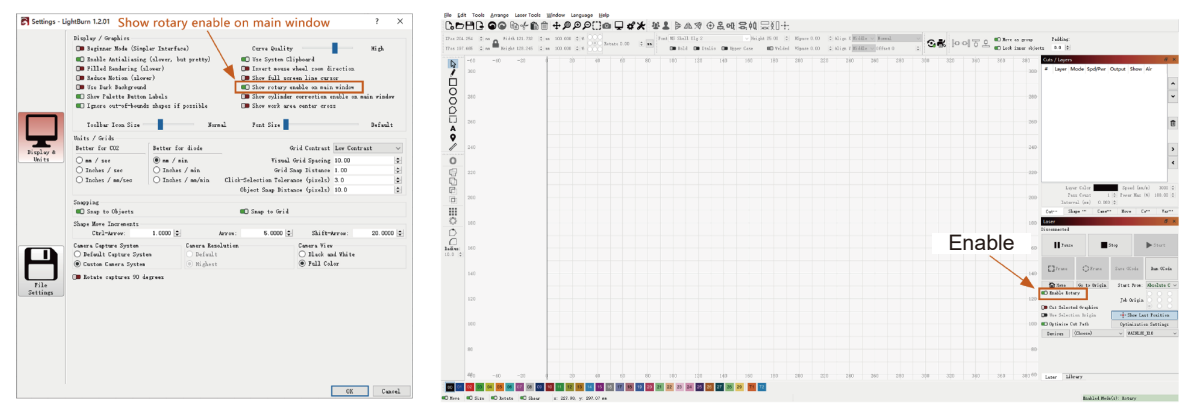

### 2. Open the rotation settings window and set the parameters.

2.1 Open the rotation settings window, click "Laser Tools" on the toolbar, then click "Rotary Setuo".

| <u>File E</u> dit Tools <u>A</u> rrange <u>Laser Tools</u> <u>W</u> indow Language <u>H</u> elp | Ele Edit Tools Arrange Laser Tools Window Language Help                                                        |
|-------------------------------------------------------------------------------------------------|----------------------------------------------------------------------------------------------------|
| ₲₽₿₽₽₽₽₽₽₽₽₽                                                                                    | IZFes 204.254 (0, m<br>ITes 197.655 (0, m<br>ITes 197.655 (0, m)<br>ITes 197.655 (0, m)<br>ITes 197.655 (0, m) |
| XPos 204.254 \$ mm Width 121.732 \$ mm 100.000 \$ % Rote                                        | -00 -40 Rotary Setup Ctrl+Shift+R                                                                              |
| Tros 197, 555 v nn Reight 128, 245 v nn 100, 000 v %                                            | Interval Test     Material Test                                                                                |
|                                                                                                 | Center Finder                                                                                                  |

2.2 Set the correct parameters in the rotation setting window, as shown in the figure.

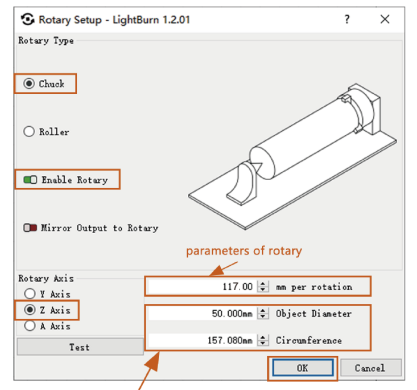

#### Steps:

(1) Select the type of rotation "Chuck".

(2) Open "Enable Rotary".

(3) Select the "Z-axis" rotation axis.

(4) Enter the parameters of the rotating device (fixed value).

(5) Enter your object to parameters: the actual measured diameter circumference of the object to be measured.

The parameters of the picture you want to engrave to sculpted object

2.3 Set the correct parameters in the rotation setting window, as shown in the figure.

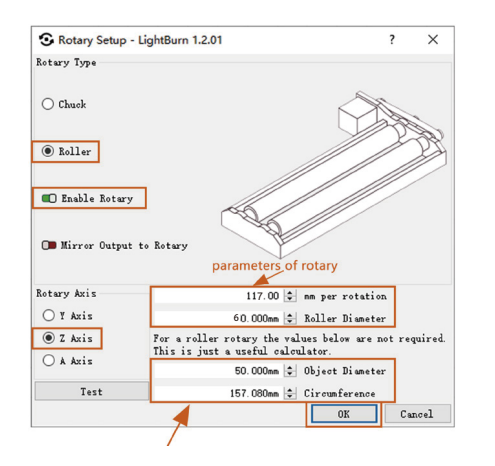

#### Steps:

(1) Select the type of rotation "Roller".

(2) Open "Enable Rotary".

(3) Select the "Z-axis" rotation axis.

(4) Enter the parameters of the rotating device (fixed value).

(5) Enter your object to parameters: the actual measured diameter circumference

of the object to be measured.

### Part 3: Smoke Purifier Module

Purification of extracted smoke.

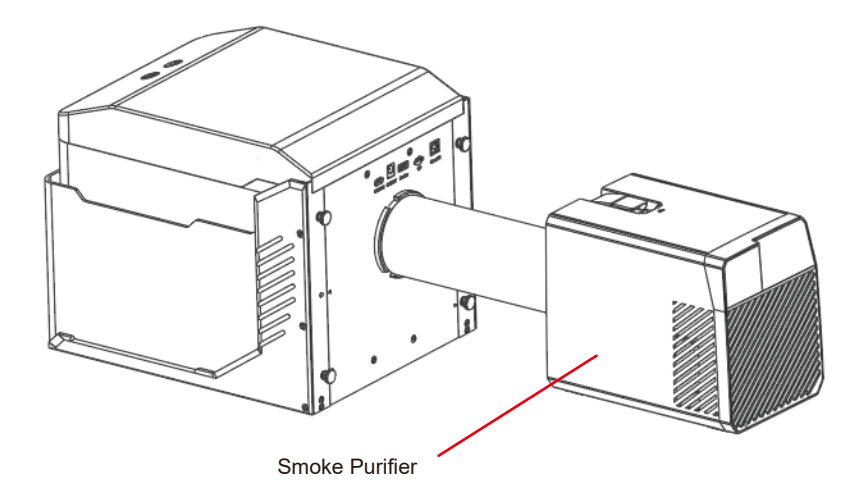

## Part 4: Engraved Board Module

Suitable for high power cutting.

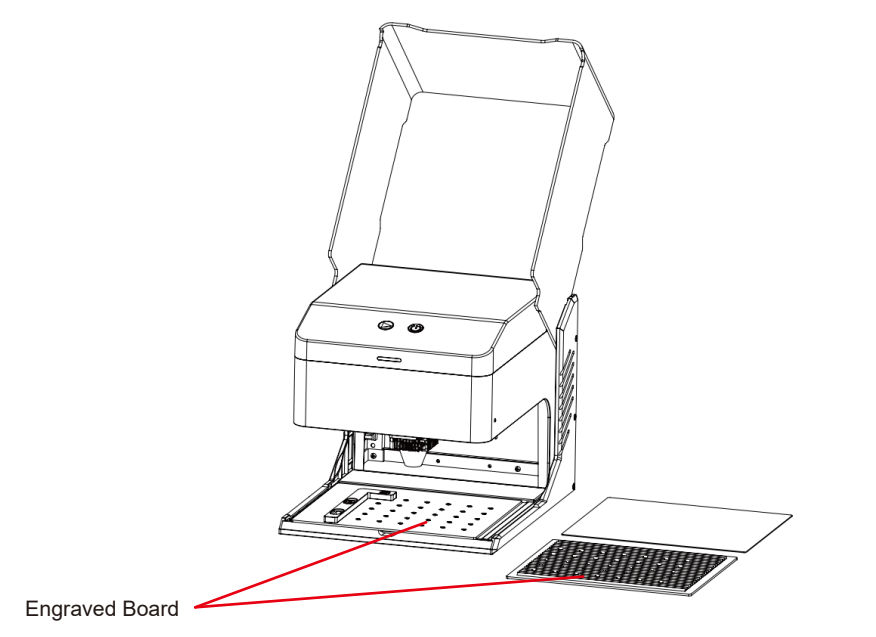

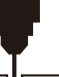

.

| Questions Type               | FAQ                                                                                                    | SOLUTION                                                                                                    |  |  |  |
|------------------------------|----------------------------------------------------------------------------------------------------|----------------------------------------------------------------------------------------------------|--|--|--|
|                              | What type of laser source is the machine?                                                                       | It uses semiconductor lasers.                                                                                                    |  |  |  |
|                              | What will happen if the machine is powered off during work?                                                     | If the power is cut off during an engraving task, the laser head will remain stationary. Upon powering on again, the machine will restart                                                                                                    |  |  |  |
|                              | Why can't the pattern be engraved properly<br>(or the engraving is very shallow)?                               | Ensure that the imported picture is clear and has adequate contrast; avoid images that are too light. Verify that the focus is correctly adjusted before engraving, and ensure that the power, speed, and number of passes are set appropriately.                                                                                                    |  |  |  |
|                              | What should I do if the pattern engraving is incomplete (or the depth is inconsistent)?                         | Ensure that the object being engraved is flat and that the machine is level. Follow<br>the adjustment procedures outlined in the user manual to ensure proper setup<br>and operation.                                                                                                    |  |  |  |
| Machine Related<br>Questions | Is the working platform damaged during laser engraving?                                                         | During engraving or cutting, the laser may penetrate the object and leave marks<br>on the work surface. It's important to place a protective material, such as the<br>aluminum plate provided with the machine, under the object being engraved to<br>prevent damage to the working platform.                                                                                                    |  |  |  |
|                              |                                                                                                    | Make sure there are engraving files in the root directory of the TF card, and the TF card is inserted.                                                                                                    |  |  |  |
|                              | When engraving offline, why can't engraving<br>be started even after pressing the button on<br>the control box? | <ul> <li>Notice:</li> <li>a. The machine reads the engraving file with the latest modification date in the root directory of the TF card by default. It is recommended to delete other irrelevant files in the root directory.</li> <li>b. The file can only be generated by LightBurn software, and the compatible format is NC. If GC is generated by default, please manually modify the file suffix to NC.</li> </ul> |  |  |  |

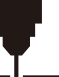

| Questions Type               | FAQ                                                                   | SOLUTION                                                                                                    |  |  |
|------------------------------|-----------------------------------------------------------------------|----------------------------------------------------------------------------------------------------|--|--|
|                              | Why does the machine not respond after being powered on?              | <ul><li>a. Check whether the power plug at the machine end is inserted in place.</li><li>b. Check the electrical status of the power socket.</li><li>c. Check whether the power switch on the machine and the magnetic door are closed</li></ul>                                                                                     |  |  |
|                              |                                                                       | a. <b>Check the Driver Installation:</b> Reinstall the driver if necessary. If the driver is already installed correctly, ensure the cable is securely connected to the machine and the original port.                                                                                                    |  |  |
|                              | Why can't the machine connect to the computer after it is powered on? | b. Verify Port Selection: Ensure the correct port is selected. Some computer may have multiple ports; avoid using Com1 and try another comport. (On a M the port number must begin with "Wchusbserial" for normal operation.)                                                                                                    |  |  |
| Machine Related<br>Questions |                                                                       | c. <b>Close Conflicting Software:</b> Close any other software that may be using the com port. For example, Lasergrbl and CutLabX cannot be open simultaneously when connecting. Close Lasergrbl to use the machine with Lightburn or other s oftware.                                                                               |  |  |
|                              |                                                                       | Note: In Lightburn, the machine can store multiple machine information, please select the appropriate configuration information according to the model.                                                                                                    |  |  |
|                              | Why can't I use the mobile phone after the machine is powered on?     | <ul><li>a. Please use the mobile phone according to the manual.</li><li>b. If there is a connection issue due to incompatibility with a newly released mobile phone or an upgraded system, please provide a screenshot of the mobile phone configuration and contact our customer service for immediate technical support.</li></ul> |  |  |

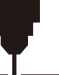

| Questions Type                             | FAQ                                                                                                    | SOLUTION                                                                                                    |  |  |
|--------------------------------------------|----------------------------------------------------------------------------------------------------|----------------------------------------------------------------------------------------------------|--|--|
|                                            | What non-transparent materials can<br>Kiosk laser engraving machine engrave<br>or cut?                                                                      | <b>Engraving:</b> cardboard, wood, bamboo, rubber, leather, fabric, acrylic, painted metal, plastic, etc.;<br><b>Cutting:</b> cardboard, wood, bamboo, cloth, leather, fabric, acrylic (cannot cut clear acrylic), plastic, etc.                                      |  |  |
|                                            | Can it be engraved on curved surface materials?                                                                                                    | Yes, but the radian of the material and the engraved graphic area should not b<br>too large, otherwise there will be slight deformation.                                                                                                    |  |  |
| Engraving/<br>Cutting Related<br>Questions | Can it be engraved on<br>reflective/transparent materials<br>such as ceramics/glass?                                                                        | Yes, but before engraving, it is necessary to coat the surface of the material<br>with anti-reflective material (such as laser color paper, black marker pen), to<br>ensure the engraving effect and prevent the reflected light from damaging the<br>laser module.   |  |  |
|                                            | Why is there a significant difference in the<br>processing effect when using the same<br>G-code file on materials of the same type<br>but different colors? | Materials of different colors have varying optical properties, affecting how they absorb and reflect laser energy. It is advisable to adjust the power and speed settings in the software accordingly when engraving materials of the same type but different colors. |  |  |
|                                            | There is a lot of smoke and dust on the material after cutting, how to deal with it?                                                                        | Please reduce the laser power appropriately and increase the speed.                                                                                                    |  |  |

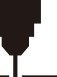

| Questions Type                             | FAQ                                                           | SOLUTION                                                                                                    |  |  |
|--------------------------------------------|---------------------------------------------------------------|----------------------------------------------------------------------------------------------------|--|--|
| Engraving/<br>Cutting Related<br>Questions | Why can't the material be cut through?                        | <ol> <li>Ensure that the machine and engraving materials are parallel to the work surfa</li> <li>Ensure that the protective lens of the laser module is clean.</li> <li>Verify that the focus is correct.</li> <li>Double-check the material thickness and adjust the settings according to the recommended parameters in the provided data.</li> <li>Consider gradually increasing the number of passes or reducing the cutting speed appropriately.</li> </ol> |  |  |
| Software Related<br>Issues                 | What software does the Kiosk laser engraving machine support? | LaserGRBL (Free) - Real time<br>LightBurn (Paid) - Real time/Offline 30-day trial<br>CutLabX (Free) - Real time/Offline/Mobile<br>During real-time engraving, ensure the computer remains active and does not<br>freeze or enter standby mode (screen lock) to avoid disruptions to the engraving<br>process.                                                                                                    |  |  |
|                                            | Where can I download these softwares?                         | LaserGRBL (https://lasergrbl.com/download/)<br>LightBurn (https://lightburnsoftware.com/pages/trial-version-try-before-you-buy)<br>CutLabX (www.cutlabx.com)                                                                                                    |  |  |
|                                            | What image formats does the software support?                 | LaserGRBL (bmp/png/jpg/gif/svg)<br>LightBurn (bmp/png/jpg/jpg/gif/tif/tif/tga/ai/pdf/sc/dxf/hpgl/plt/rd/svg)<br>CutLabX (AI, PDF, SVG, DXF, PLT, PNG, JPG, GIF, BMP)                                                                                                    |  |  |
|                                            | Where can I get software-related tutorials?                   | LaserGRBL (https://lasergrbl.com/usage/)<br>LightBurn (https://lightburnsoftware.github.io/NewDocs/)<br>CutLabX (In the attached USB disk)                                                                                                    |  |  |

To keep your Genmitsu-Kiosk in optimal working condition and reduce wear and tear, perform the following maintenance actions regularly:

- Cleaning the Laser Module Lenses: The laser head has an internal air nozzle with a fixed airflow. However, Over time, particles can accumulate on the outer lens of the laser module, reducing its power output and causing the lens to heat up. If you notice decreased cutting efficiency on materials that previously cut well, it may be time to clean the lenses.
- Remove the laser module from the machine by turning the knob to the right.
- Gently clean the lens using a cotton swab or a rag dipped in alcohol.

Turn counterclockwise to remove the air inlet cleaner.

Turn counterclockwise to remove the lens in a single operation.

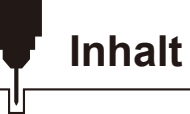

| Willkommen                                  | 47 |
|---------------------------------------------|----|
| Über die Informationen                      | 48 |
| Leitfaden zur Sicherheit                    | 49 |
| FCC-Konformitätserklärung                   | 51 |
| Unbox                                       | 53 |
| Funktionelle Beschreibung                   | 55 |
| Leitfaden für die Verwendung                | 60 |
| Einstellen der Höhe der Haupteinheit        | 66 |
| Herunterladen und Installieren der Software | 70 |
| Verbindung zum Mobiltelefon                 | 76 |
| Das optionale Zubehör                       | 79 |
| Häufig gestellte Fragen ·                   | 87 |
| Wartung & Pflege - Laserwartung             | 91 |

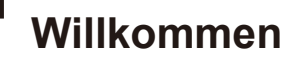

Vielen Dank, dass Sie sich für den Kiosk Laser Engraver & Cutter von SainSmart entschieden haben.

Wir wünschen Ihnen viel Freude mit diesem Produkt und danken Ihnen für Ihr Vertrauen!

Der Kiosk ist ein praktischer Kompaktlaser, der sich hervorragend zum Gravieren und Schneiden eignet. Ganz gleich, wo Sie den Kiosk in Ihrem Arbeitsablauf einsetzen, wir erwarten, dass er ein großartiges Erlebnis bietet!

Wenn Sie aus irgendeinem Grund Probleme mit der Garantie oder dem Support haben, schicken Sie uns bitte eine E-Mail an support@sainsmart.com.

Hilfe und Unterstützung finden Sie auch in unserer Facebook-Gruppe. (SainSmart Genmitsu CNC Users Group)

https://www.facebook.com/groups/SainSmart.GenmitsuCNC

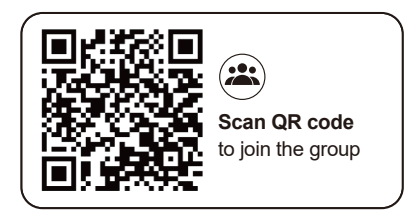

# Über die Informationen

Die im Lieferumfang enthaltene TF-Karte enthält die folgenden Informationen:

01\_Genmitsu\_Kiosk\_User\_Manual
02\_Software\_GRBL
03\_First\_Cutting\_Guide
04\_Firmware
05\_APP\_Download
06\_Picture
07\_Software\_Cutlabx
08\_Material\_Test
09\_Camera\_Calibration

Bitte besuchen Sie das SainSmart Online Resource Center, um Treiber und Software

für Ihren Laser zu installieren. https://docs.sainsmart.com/Kiosk

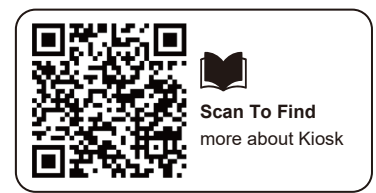

Weitere Informationen über CNC- und Lasergravur erhalten Sie in unserem Hilfe-Dokument https://docs.sainsmart.com/ um weitere Benutzerhandbücher

zu erhalten.

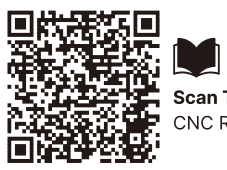

Scan To Find CNC Resource Vielen Dank, dass Sie sich für das Genmitsu-Lasergravurgerät entschieden haben. Um eine optimale Nutzung und Wartung dieses Geräts zu gewährleisten, lesen Sie bitte dieses Handbuch sorgfältig durch und befolgen Sie die darin enthaltenen Anweisungen.

### VORSICHT

Alle Risiken, die sich aus unsachgemäßem Gebrauch oder Nichtbeachtung der Anweisungen in diesem Handbuch ergeben, liegen in der Verantwortung des Benutzers. Das Unternehmen behält sich die endgültige Auslegung dieses Handbuchs vor und behält sich das Recht vor, alle darin enthaltenen Materialien, Daten, technischen Details usw. zu ändern.

### WARNUNG

- \* Bevor Sie das Gerät in Betrieb nehmen, lesen Sie bitte das Benutzerhandbuch sorgfältig durch und halten Sie sich strikt an die Betriebsanweisungen.
- ★ Die Laserbearbeitung kann Risiken bergen. Der Benutzer sollte sorgfältig prüfen, ob das zu bearbeitende Objekt für den Laserbetrieb geeignet ist.
- ★ Die zu verarbeitenden Gegenstände und Ableitungen müssen den örtlichen Gesetzen und Vorschriften entsprechen.
- ① Achten Sie darauf, dass der Laser brennbare Materialien in der Umgebung entzünden kann.
- 2 Bei der Laserbearbeitung können durch die verschiedenen Bearbeitungsobjekte andere Strahlungen sowie giftige und schädliche Gase entstehen;
- ③ Direkte Einwirkung von Laserstrahlung kann zu Verletzungen f
  ühren. Stellen Sie sicher, dass der Arbeitsbereich mit Feuerlöschger
  äten ausgestattet ist, vermeiden Sie brennbare oder explosive Materialien auf oder um die Werkbank und sorgen Sie stets f
  ür eine gute Bel
  üftung.
- ★ Die Umgebung, in der sich das Gerät befindet, sollte trocken und frei von Verschmutzung, Vibrationen, starken elektrischen Feldern, starken Magnetfeldern und anderen Störungen sein. Die empfohlene Temperatur für die Arbeitsumgebung liegt bei 5-30 °C mit einer Luftfeuchtigkeit von 35-65 % RH.
- ★ Arbeitsspannung des Geräts: AC100-240V.
- ★ Die Graviermaschine und alle zugehörigen Geräte müssen ordnungsgemäß geerdet sein, bevor sie in Betrieb genommen werden.
- ★ Wenn das Gerät eingeschaltet ist, muss es jederzeit überwacht werden. Vor dem Verlassen des Geräts muss der Strom abgeschaltet werden, um abnormale Situationen zu vermeiden. Wenn eine abnormale Situation auftritt, schalten Sie sofort den Strom ab!

## Leitfaden zur Sicherheit

- ★ Es ist strengstens untersagt, irrelevante Objekte mit Totalreflexion oder diffuser Reflexion in das Gerät zu stellen, um zu verhindern, dass der Laser auf den menschlichen Körper oder brennbare Gegenstände reflektiert.
- ★ Das Gerät sollte weit entfernt von elektrischen Geräten stehen, die empfindlich auf elektromagnetische Störungen reagieren und diese verursachen können.
- ★ Im Inneren der Laseranlage befinden sich Hochspannung und andere potenzielle Gefahren. Nichtfachleuten ist es strengstens untersagt, das Gerät zu zerlegen.

### Aufgepasst

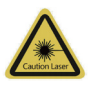

#### Vorsicht Laser:

wenn der Laser eingeschaltet ist, ist es verboten, auf Menschen, Tiere und brennbare Materialien zu zielen, um Hautverbrennungen und Feuer zu vermeiden.

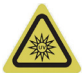

#### Schauen Sie nicht direkt:

Die Helligkeit des Lasers ist schädlich für die Augen. Schauen Sie nicht direkt in den Laser.

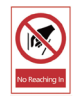

#### Kein Hineinreichen:

Halten Sie während des Betriebs die Hände von der Maschine fern, um Verletzungen zu vermeiden.

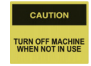

Schalten Sie das Gerät aus, wenn es nicht in Gebrauch ist, um Fehlbedienungen zu vermeiden.

Wartung: Das Lasermodul ist ein Verbrauchsmaterial. Es wird empfohlen, das Gerät nach 4 Stunden Gravur für 10 Minuten und nach 1 Stunde Schneiden für 10 Minuten auszuschalten.

## Warnung

Achtung: Die Verwendung von Bedienelementen oder die Einstellung von Leistungsverfahren, die von den hier angegebenen abweichen, kann zu einer gefährlichen Strahlenbelastung führen.

## **FCC-Erklärung**

Dieses Gerät erfüllt die Anforderungen von Teil 15 der FCC-Vorschriften. Der Betrieb unterliegt den folgenden zwei Bedingungen:

(1) Dieses Gerät darf keine schädlichen Störungen verursachen.

(2) Dieses Gerät muss alle empfangenen Interferenzen akzeptieren, einschließlich Interferenzen, die einen unerwünschten Betrieb verursachen können.

**HINWEIS:** Dieses Gerät wurde getestet und entspricht den Grenzwerten für ein digitales Gerät der Klasse B gemäß Teil 15 der FCC-Vorschriften. Diese Grenzwerte sind so ausgelegt, dass sie einen angemessenen Schutz gegen schädliche Störungen bei der Installation in Wohngebieten bieten. Dieses Gerät erzeugt und verwendet Hochfrequenzenergie und kann diese ausstrahlen. Wenn es nicht gemäß den Anweisungen installiert und verwendet wird, kann es schädliche Störungen des Funkverkehrs verursachen.

Es kann jedoch nicht garantiert werden, dass bei einer bestimmten Installation keine Störungen auftreten. Wenn dieses Gerät Störungen des Radio- oder Fernsehempfangs verursacht, was durch Ein- und Ausschalten des Geräts festgestellt werden kann, sollte der Benutzer versuchen, die Störungen durch eine oder mehrere der folgenden Maßnahmen zu beheben:

-Neuausrichtung oder Verlegung der Empfangsantenne.

- Vergrößern Sie den Abstand zwischen dem Gerät und dem Empfänger.
- Schließen Sie das Gerät an eine Steckdose an, die nicht mit dem Stromkreis des Empfängers verbunden ist.
- Ziehen Sie den Händler oder einen erfahrenen Radio-/Fernsehtechniker zu Rate.

## FCC-Erklärung zur Strahlungsexposition:

Das Gerät entspricht den FCC-Grenzwerten für die Strahlenbelastung in unkontrollierter Umgebung. Dieses Gerät sollte mit einem Mindestabstand von 20 cm zwischen dem Strahler und Ihrem Körper installiert und betrieben werden.

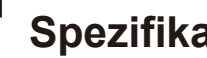

Ш

| Name des Modells          | Kiosk                                                                                                    |
|---------------------------|----------------------------------------------------------------------------------------------------|
| Laser-Wellenlänge         | 455 nm                                                                                                    |
| Arbeitsbereich            | 100 x 100mm (3.94" x 3.94")                                                                                                    |
| Gravur-Höhen              | <50mm                                                                                                    |
| Laser Leben               | >10000h (bei 27 C Umgebungstemperatur)                                                                                                    |
| Gravur-Genauigkeit        | ±0,01 mm                                                                                                    |
| Maximale Geschwindigkeit  | 12000mm/min (Bitmap)                                                                                                    |
| Datenübertragung          | USB zu Seriell Kabelgebundene Übertragung, Wi-Fi Drahtlose Übertragung                                                                     |
| Methode der Kühlung       | Luftkühlung                                                                                                    |
| Gravierbare Materialien   | Papier, Holz, Bambus, Stoff, Acryl, Kunststoff, Leder, Brot, Obst, Glas, Keramik, Stein, beschichtetes Metall,<br>Edelstahl und so weiter. |
| Zuschneidhare Materialion | 5W Laserleistung: Schneiden Sie 3-5mm Sperrholz, 5-7mm Kiefer Platte.                                                                      |
|                           | 10W Laserleistung: Schneiden von 5-7mm Sperrholz, 7-10mm Kieferplatte                                                                      |
| Eingangsleistung          | DC12V 5A                                                                                                    |
| Ausgangsleistung          | <60W                                                                                                    |
| Material des Rahmens      | ABS+Hochfeste Metalle                                                                                                    |
| Unterstützungssystem      | Windows/MAC/Android/IOS                                                                                                    |
| Bildformat                | JPEG/BMP/PNG/JPG/GIF/DXF/PLT/HPGL/NC                                                                                                    |

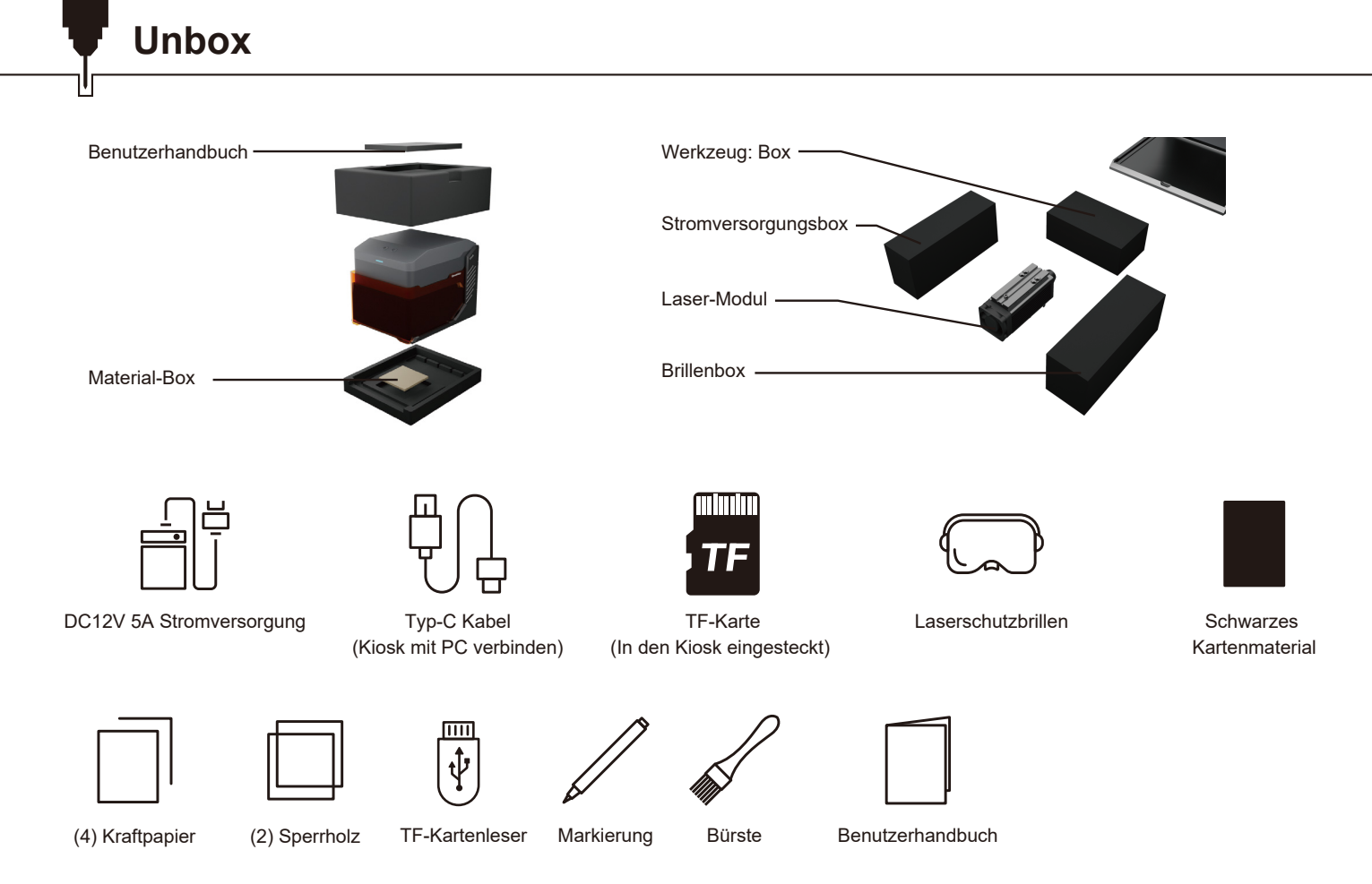

231.5mm

Unbox

Ľ

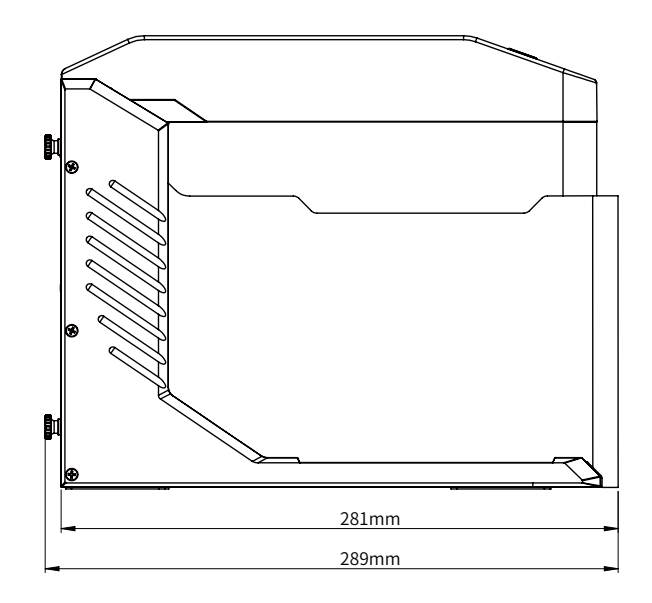

C€≚ F© ntis

.

## Teil 1: Schnittstellen Funktionsbeschreibung und Verkabelung

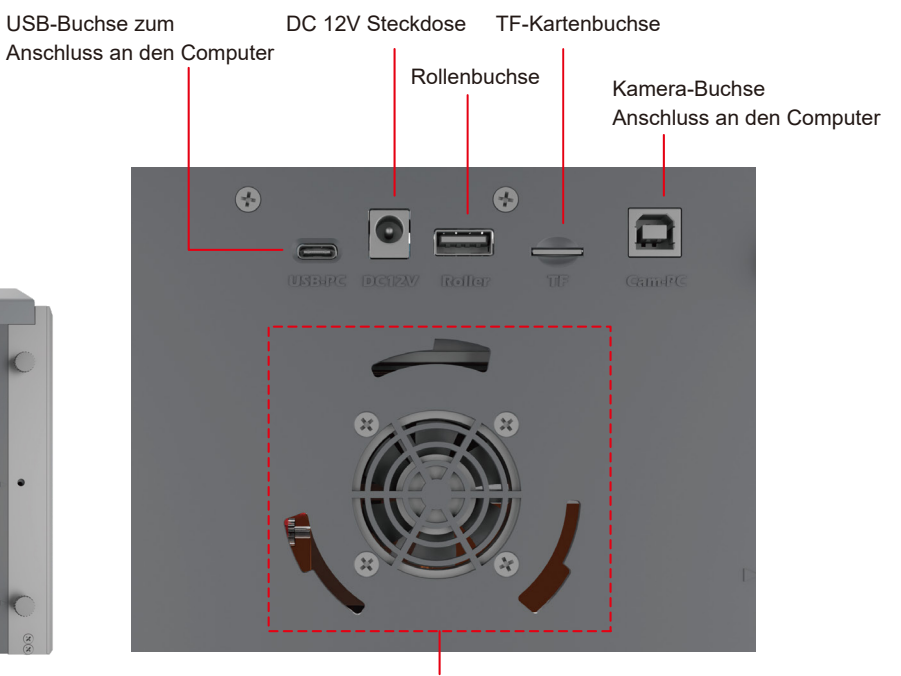

Schnittstelle für Rauchgasreiniger

Bitte vergewissern Sie sich vor der Verwendung, dass die 3 Schnittstellen in der folgenden Abbildung korrekt angeschlossen sind. TIPP: Aus Sicherheitsgründen gibt der Laser kein Licht ab, wenn keine TF-Karte eingelegt ist.

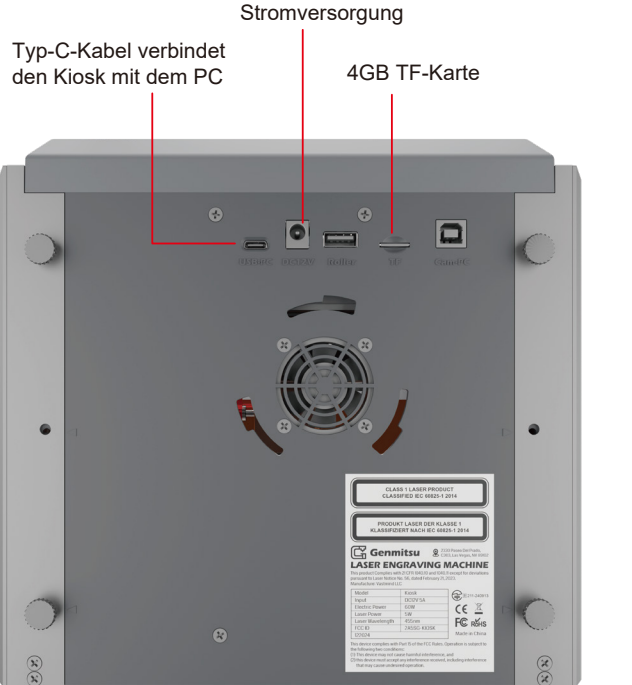

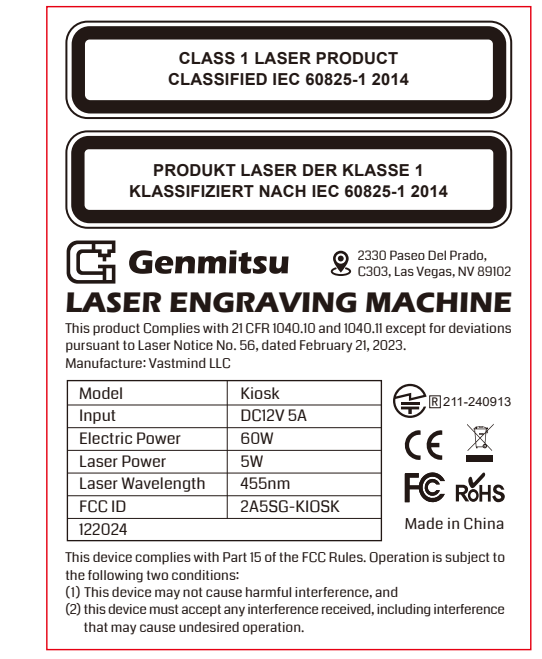

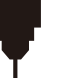

### Teil 2: Anzeigelampe und Tasten Funktionsbeschreibung

Offline-Gravurtasten Beschreibung:

- 1. Erzeugen Sie die Gravur- oder Schneidedatei (G-Code) mit der LightBurn-Software und speichern Sie sie im Hauptverzeichnis der TF-Karte. Speichern Sie die Datei unter dem Namen: 001.nc.
- 2. Setzen Sie die TF-Karte in das Gerät ein, bevor Sie es einschalten. Verwenden Sie den entsprechenden Netzadapter und das Netzkabel, um das Gerät an das Bedienfeld anzuschließen. Schalten Sie schließlich den Netzschalter auf der rechten Seite des Bedienfelds ein.

| Netzschalter                                                                                                    |                                                                                                    |
|----------------------------------------------------------------------------------------------------|----------------------------------------------------------------------------------------------------|
| Zum Ein- und Ausschalten                                                                                                    |                                                                                                    |
| Offline-Gravur<br>a. Kurzes Drücken für automatischen Reset und Vorschau<br>b. 3 Sekunden drücken, um zu arbeiten<br>c. Wenn das Gerät arbeitet, drücken Sie kurz, um zu pausieren. |                                                                                                    |
| d. Zum Anhalten erneut 3 Sekunden drücken                                                                                                    |                                                                                                    |
| LED-Lichtstatus                                                                                                    |                                                                                                    |
| 1. Wi-Fi-Verbindung: Blinkt. Ein für 0,2 Sekunden, aus für 0,2 Sekunden                                                                                                    |                                                                                                    |
| 2. Warnstatus: Blinkt. Ein für 0,5 Sek., aus für 0,2 Sek.                                                                                                    |                                                                                                    |
| 3. Öffnung und Kippschutz: Ein für 0,5 Sek., aus für 0,5 Sek.                                                                                                    | China Martin                                                                                                    |
| 4. Status der Gravur: Atem blinkt                                                                                                    | and the second second s |
| 5. Standby-Modus: Hell                                                                                                    |                                                                                                    |

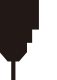

## Teil 3: Installieren des Lasermoduls

1. Öffnen Sie die Laserabschirmung und entfernen Sie die Bodenplatte.

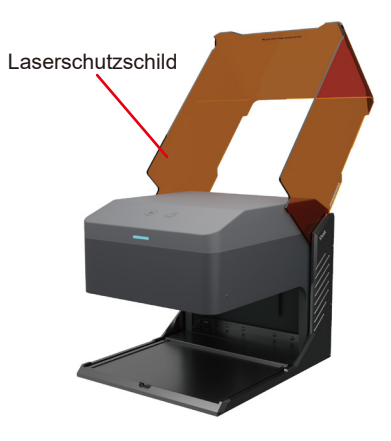

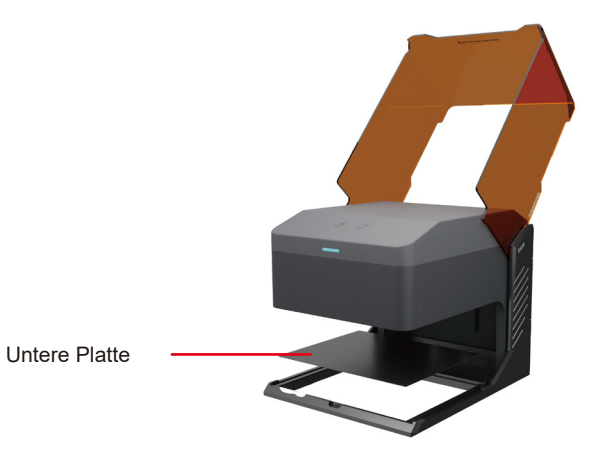

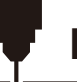

## **Funktionelle Beschreibung**

- 2. Nachdem Sie die Schraube des Befestigungsgriffs gegen den Uhrzeigersinn gelöst haben, installieren Sie das Lasermodul in der Halterung.
- 3. Stellen Sie die gewünschte Höhe ein, und ziehen Sie dann die Schraube des Befestigungsgriffs fest.
- 4. Stecken Sie das Kabel von der linken Seite der Montagehalterung in den Anschluss des Lasermoduls.

#### Schraube des Befestigungsgriffs

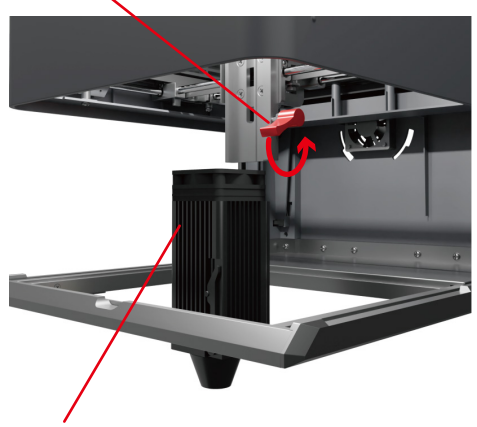

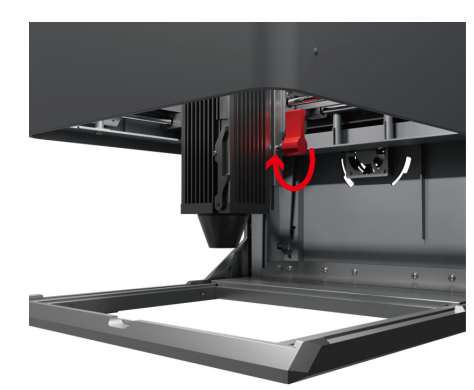

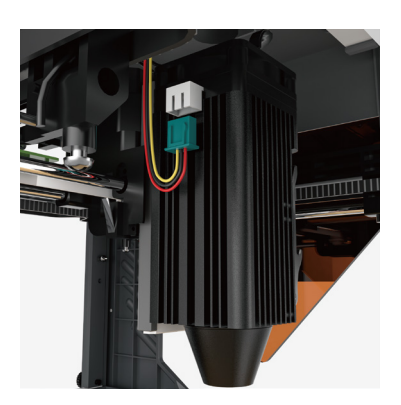

Laser-Modul

### Auf Seite 70 finden Sie eine ausführliche Anleitung zur Einstellung der Software.

1. Leitfaden für die Verwendung

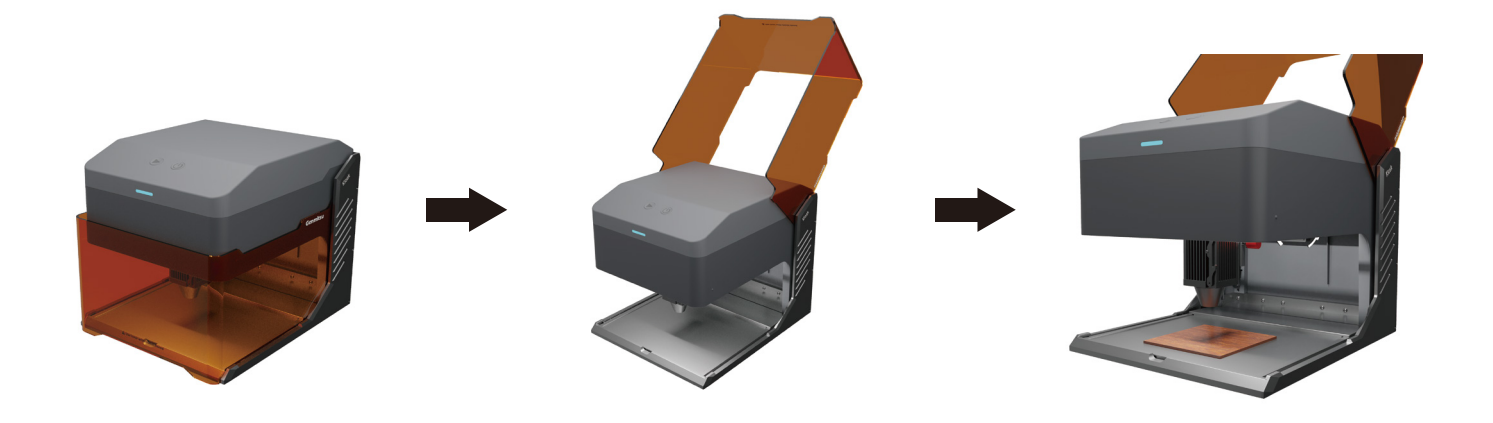

- 2. Fokussierung der Lasermaschine:
  - 2.1 Schwenken Sie die Fokussierstange nach unten und lösen Sie die Schraube des Befestigungsgriffs, bis das Lasermodul bewegt werden kann.

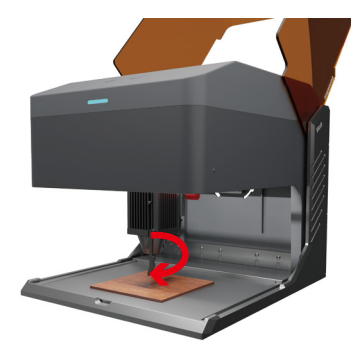

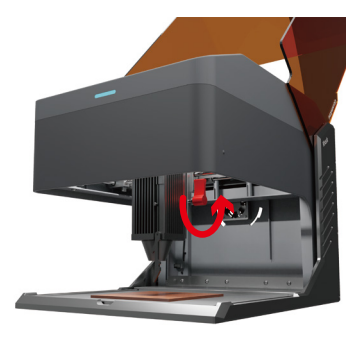

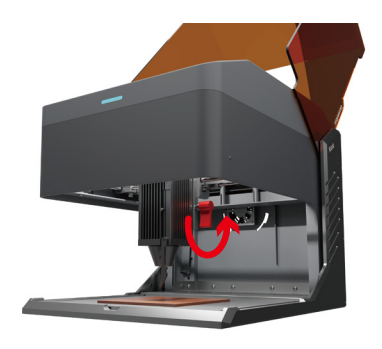

- 2.2 Stellen Sie die Höhe des Lasermoduls ein und ziehen Sie die Schraube des Feststellgriffs an, wenn die Fokussierstange die Oberfläche des Materials gerade berührt.
- 2.3 Schwenken Sie die Fokussierstange nach oben, um die Schärfeeinstellung abzuschließen.

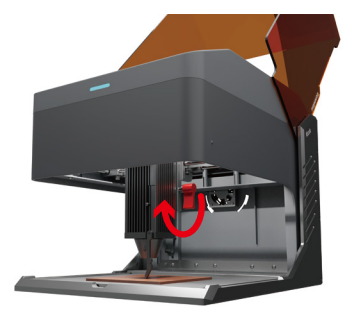

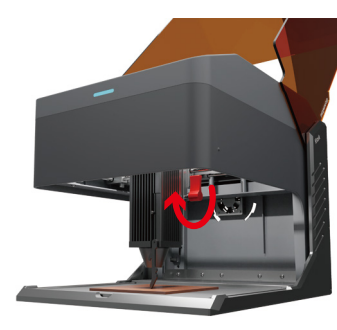

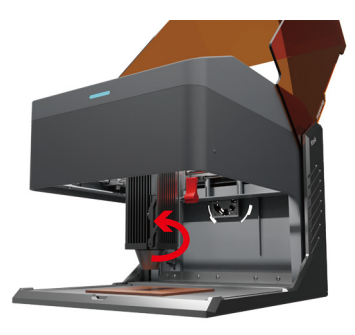

3. Schließen Sie den Lichtschutz und klicken Sie auf das Vorschauprogramm auf dem Computer, oder drücken Sie kurz auf die Schaltfläche für die Offline-Gravur, um eine Vorschau des Arbeitsvorgangs anzuzeigen.

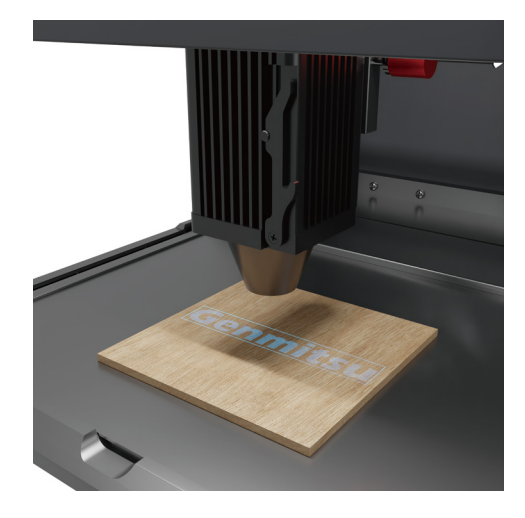

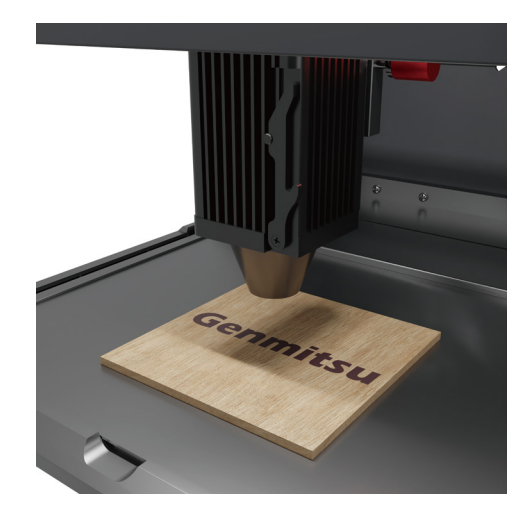

4. Halten Sie zu Ihrer Sicherheit die Lichtabschirmung während der Verwendung des Lasers geschlossen.

Andernfalls wird der Kiosk nicht funktionieren

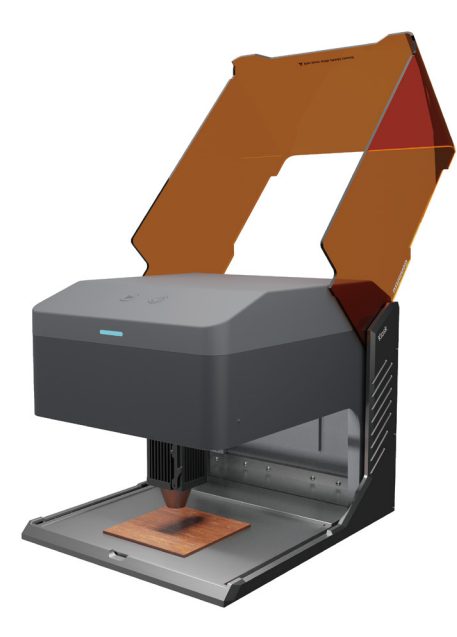

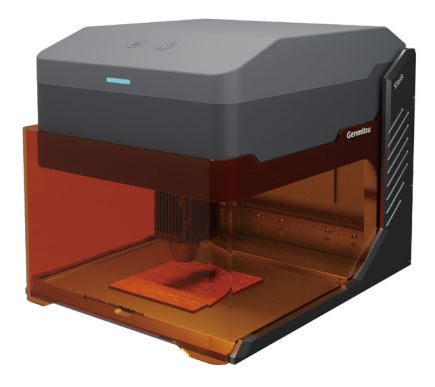

## Beim Schnitzen größerer Materialien

Sie können die untere Platte herausnehmen, um größere Materialien zu gravieren.

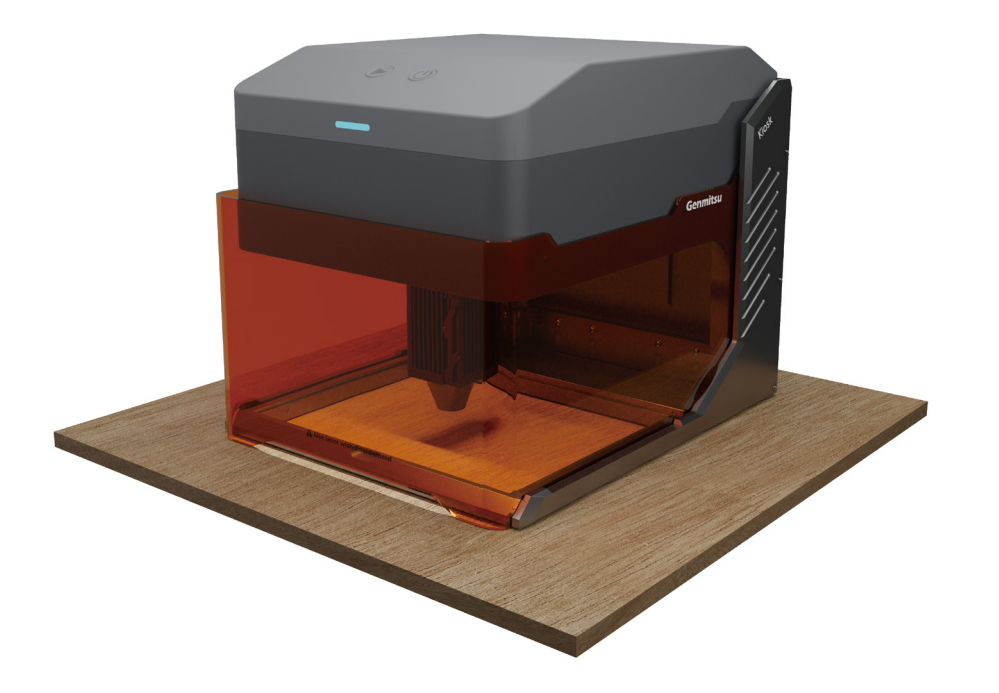

# Einstellen der Höhe der Haupteinheit

Wenn Sie dickere Materialien gravieren oder die Walze verwenden müssen, passen Sie die Höhe der Haupteinheit an, um mehr Platz für die Z-Achse zu erhalten.

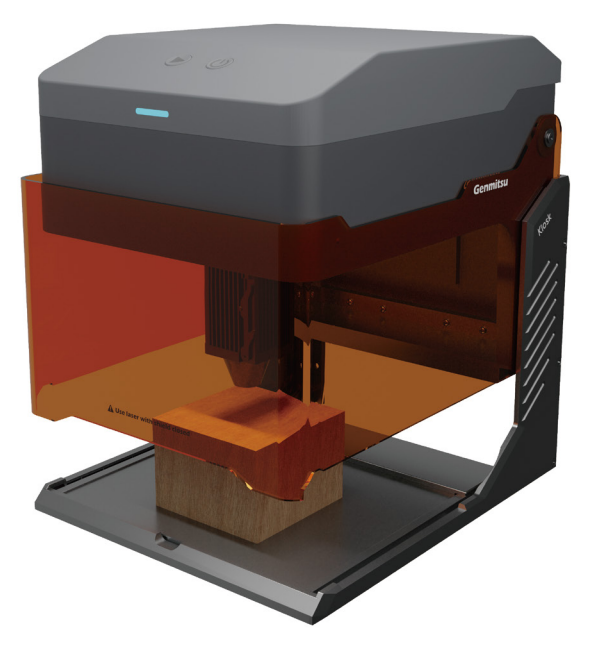

# Einstellen der Höhe der Haupteinheit

1. Lösen Sie die vier Befestigungsschrauben und heben Sie die Haupteinheit langsam an.

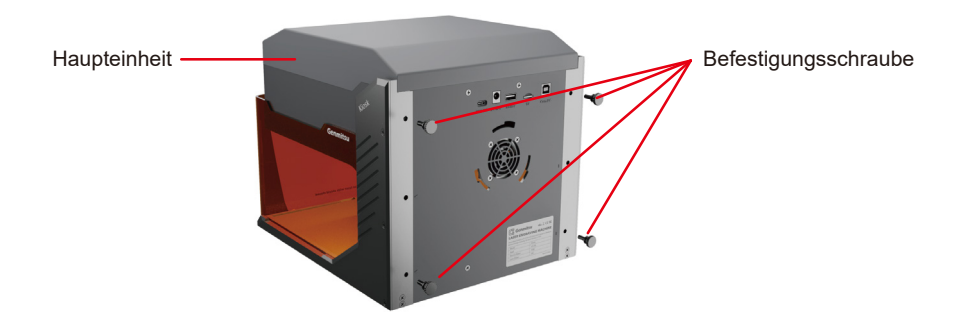

2. Wenn die dreieckigen Laschen der Haupteinheit auf die Position der Schraubenlöcher angehoben sind, schrauben Sie die Befestigungsschrauben in die entsprechenden Schraubenlöcher und ziehen Sie sie kreuzweise an.

3. Höheneinstellung der Haupteinheit abgeschlossen.

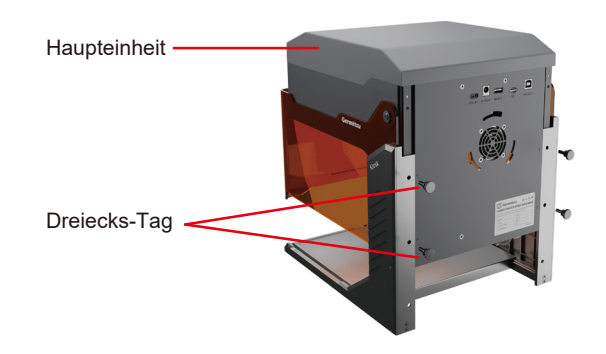

## Einstellen der Höhe der Haupteinheit

TIPP: Nach dem Einstellen der Höhe des Hauptes kann der Lichtschutzschild das Licht nicht vollständig blockieren. Bitte tragen Sie eine Laserschutzbrille nach Ihren Bedürfnissen, um Ihre Augen zu schützen.

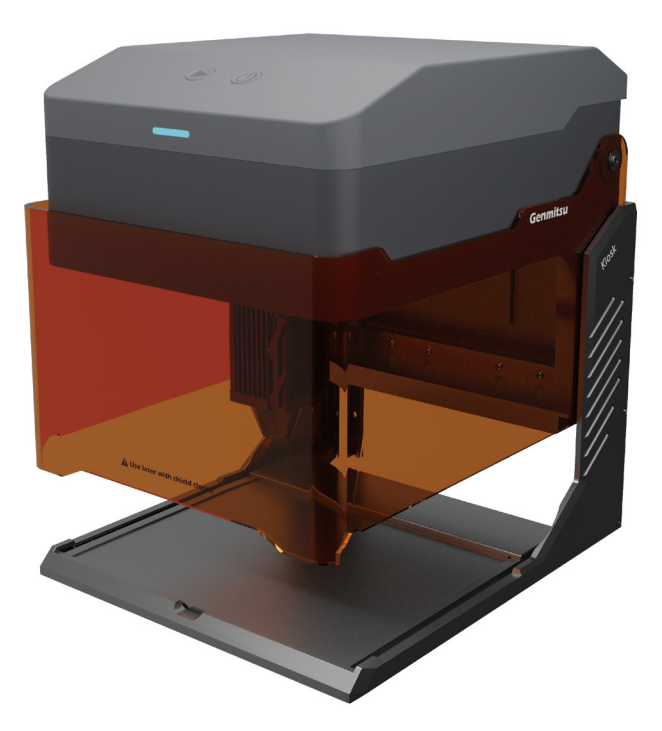

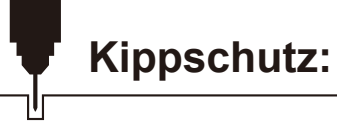

Wenn die Maschine auf die entsprechende Höhe gekippt ist, hört sie sofort auf zu laufen. Das Lasermodul stellt die Laserausgabe ein, und die Statusleuchte zeigt einen Alarm an. Um den normalen Betrieb wieder aufzunehmen, starten Sie die Maschine neu, nachdem sie in den geschützten Zustand eingetreten ist.

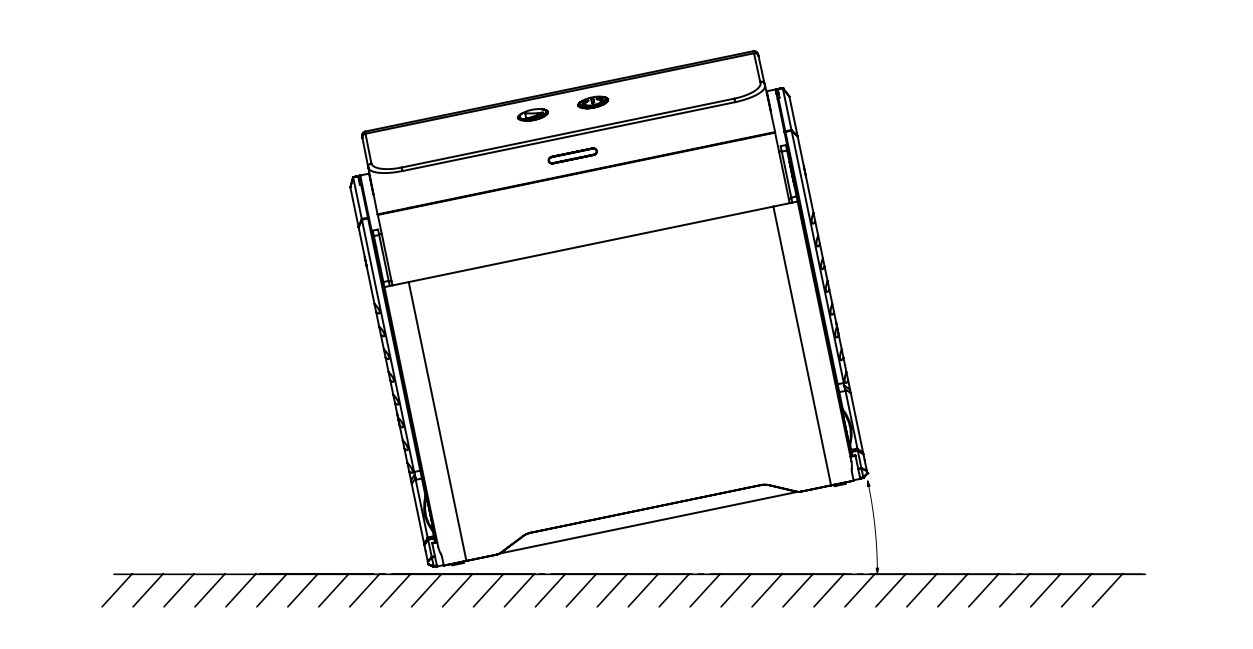

### A. Software-Download und Installation auf dem PC

#### 1. Treiberinstallation unter Windows

Öffnen Sie den TF-Kartenleser mit der TF-Karte und doppelklicken Sie auf den Ordner 07\_Software\_Cutlabx/Windows/driver/CH341SER(v3.7\_win11).EXE

| 1 | 07_Software_Cutlabx                                                                                                    | 2 📫 | Windows                       | 3 📒 driver                          | 4 | 📲 CH341SER(v3.7_win11).EXE |
|---|----------------------------------------------------------------------------------------------------|-----|-------------------------------|-------------------------------------|---|----------------------------|
| 5 | Ø DmeSdup(256)         -         ×           Device Driver Install / Uninstall         Uninstall         UNINSTALL           INSTALL         UKUNCN         USS-SERIAL CH3x0           UNINSTALL         I00/08/2014, 3.4.2014           HELP | 6   | DriverSetup The drive is succ | Cessfully Pre-installed in advance! |   |                            |

#### 2. Die Software kann wie folgt erworben werden:

Methode 1: Übernehmen Sie den Treiber, die Software, Fotos und andere Daten von der mitgelieferten TF-Karten-Disc (Hinweis: Kopieren Sie vor der ersten Verwendung alle Daten von der USB-Flash-Disc auf Ihren Computer, um einen versehentlichen Verlust durch unsachgemäße Bedienung zu verhindern).

Methode 2: Download auf der angegebenen Website

https://docs.sainsmart.com/kiosk
#### 3. Pfad zur Installation der Software:

Doppelklicken Sie auf die TF-Kartendatei/07\_Software\_Cutlabx/Windows/software/CutLabX1.1.0.exe/ und folgen Sie den Aufforderungen, um die Installation abzuschließen.

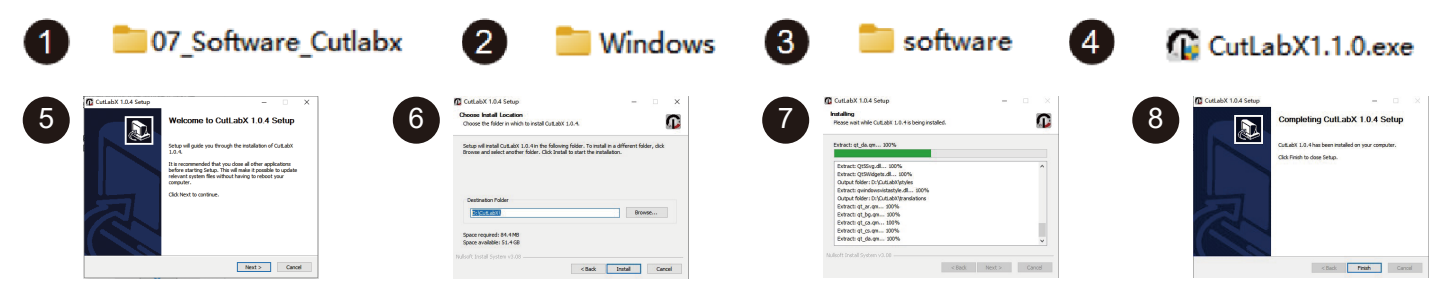

### 4. Online-Betrieb:

①Doppelklicken Sie auf das Softwaresymbol - ②gehen Sie auf die Startseite, klicken Sie auf den Anfang der Erstellung - ③wählen Sie die entsprechende Com und verbinden Sie sich - ④erfolgreich mit der Maschine verbunden!

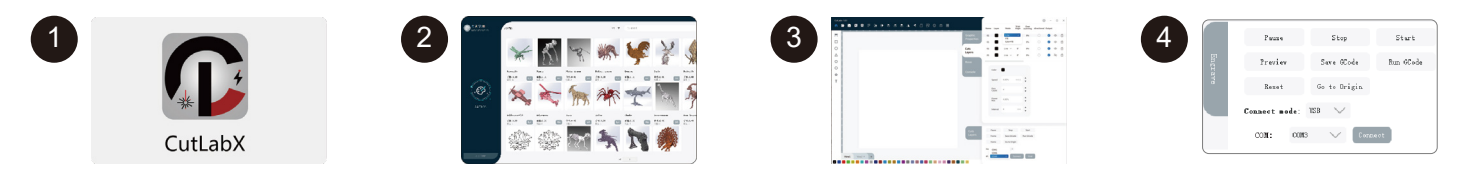

Tipp: Klicken Sie auf Cutlabx nach dem Pop-up-Antivirus-Software oder Computer-Butler schlägt vor, dass das Risiko, Cutlabx Datei ist ein Win-System -Installationspaket, wenn es als eine verdächtige Datei fälschlicherweise beurteilt wird, wählen Sie bitte das Programm, um alle Operationen zu ermöglichen, das ist erfolgreich die Installation der Software!

## B. Herunterladen und Installieren der Software auf MacOS

#### 1. Pfad zur Treiberinstallation:

Geben Sie den TF-Kartenleser mit TF-Karte und doppelklicken Sie auf den Ordner /07\_Software\_Cutlabx/MAC/driver/CH34xVCPDriver.pkg Hinweis: Die Software kann installiert werden, nachdem der Fluss installiert wurde.

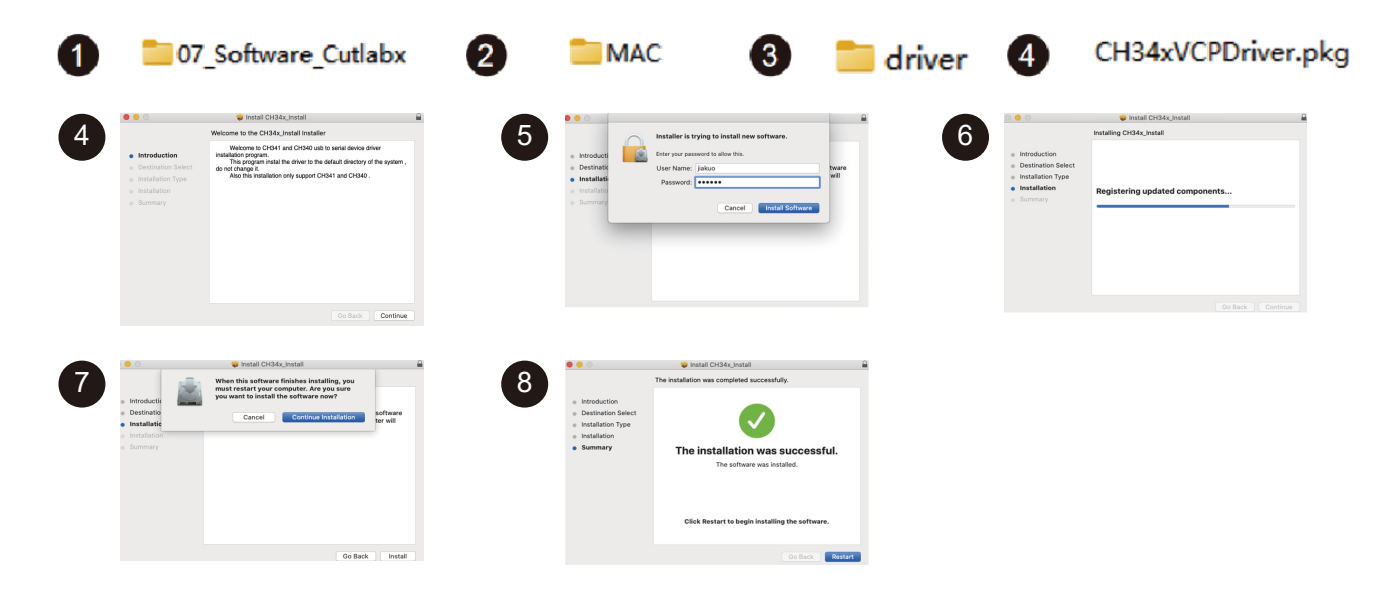

# Herunterladen und Installieren der Software

#### 2. Pfad zur Installation der Software:

Geben Sie die Flash-Disk ein und doppelklicken Sie auf den Ordner:

07\_Software\_Cutlabx/MAC/Software/CutLabX/Software-Symbol nach rechts verschieben/Installation abschließen

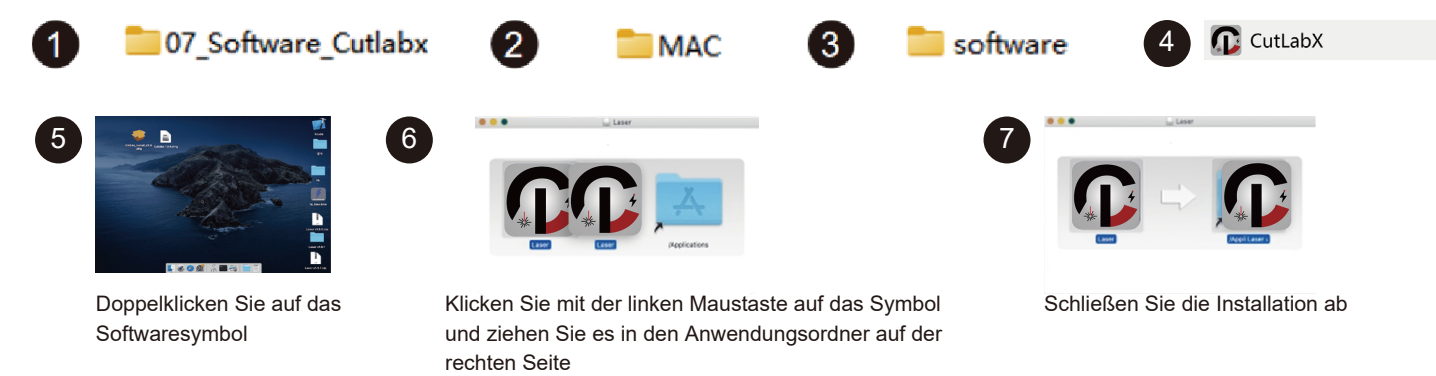

## 3. Online-Betrieb:

①Doppelklicken Sie auf das Software-Symbol - ②geben Sie die Homepage, klicken Sie auf den Beginn der Erstellung - ③wählen Sie die entsprechende Wchusbserial und verbinden - ④mit der Maschine erfolgreich verbunden!

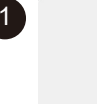

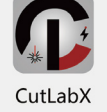

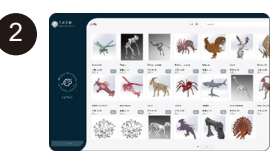

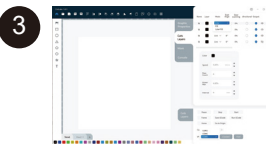

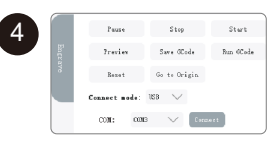

# Herunterladen und Installieren der Software

#### Anweisungen zum Anschluss des Computers an das Gerät über USB

Hinweis: Installieren Sie den Treiber entsprechend dem Computersystem (siehe Anweisungen zur Treiberinstallation)

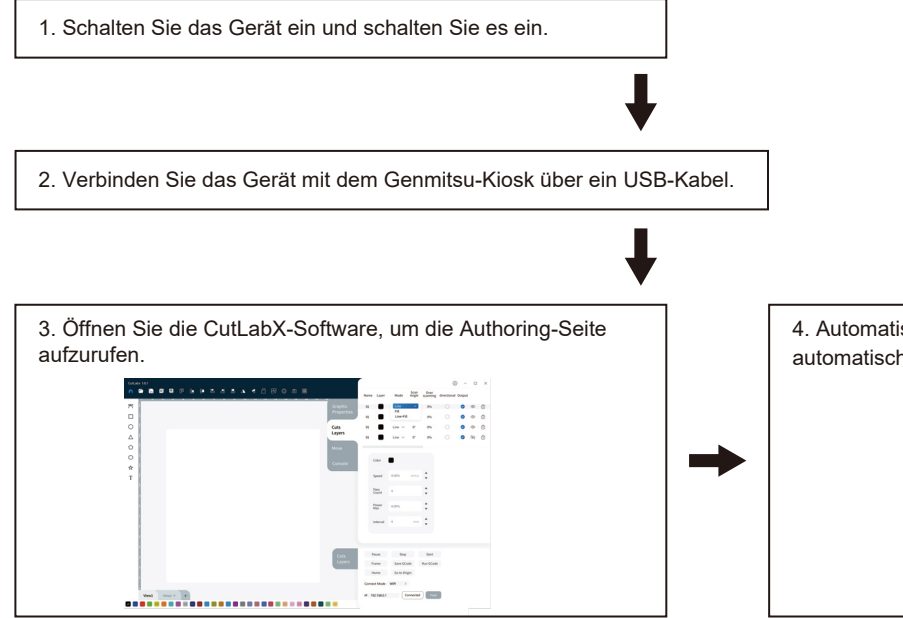

 Automatischer Anschluss des Geräts (wenn es sich nicht automatisch verbindet, müssen Sie eine andere COM versuchen).

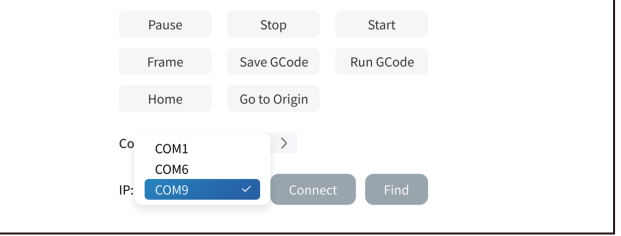

## C. Software-Download und Installation auf dem Mobiltelefon

Methode 1: APP-Download-URL: https://www.cutlabx.com Methode 2: Scannen Sie den QR-Code zum Herunterladen.

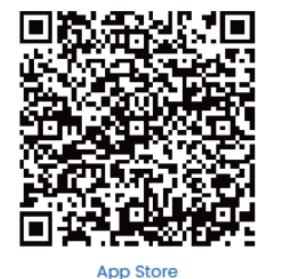

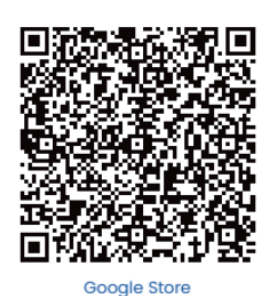

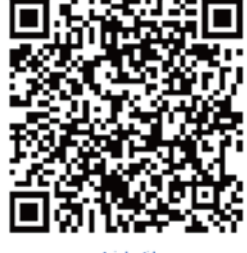

Android

#### Hinweis:

- 1. für Android-System, öffnen Sie den Browser, um den QR-Code zum Download zu scannen;
- 2. Entsprechende Berechtigung sollte nach erfolgreicher Installation erlaubt werden.

#### 1. Anweisungen zum Verbinden des Telefons mit dem Gerät: Standard-Wi-Fi

Hinweis: Nachdem das Mobiltelefon erfolgreich mit dem Gerät verbunden wurde, verfügt das Telefon über kein Netzwerk.

| 1.1. Schalten Sie das Gerät ein und schalten Sie es ein.                                                                                                    |                                           |                  |
|----------------------------------------------------------------------------------------------------|-------------------------------------------|------------------|
| <b>↓</b>                                                                                                    |                                           |                  |
| 1.2. Schalten Sie das WLAN auf dem Mobiltelefon ein, finden Sie das Wi-Fi-Signal mit dem<br>Namen Genmitsu-Kiosk, und das Passwort lautet 12345678.                                                                                                    | WLAN<br>Connected WLAN                    |                  |
|                                                                                                    | Genmitsu-Kiosk<br>Connected               |                  |
| ¥                                                                                                    |                                           |                  |
| 1.3. Nachdem die Wi-Fi-Verbindung erfolgreich hergestellt wurde, öffnen Sie die CutLabX APP,<br>klicken Sie auf die Link-Markierung in der oberen rechten Ecke, geben Sie 192.168.0.1 als<br>IP-Adresse ein und klicken Sie auf "Verbinden", um die Verbindung herzustellen. | Connect<br>192.168.0.1 Click To Obtain To | t<br>The Address |

2. Anweisungen zum Anschluss des Telefons an das Gerät: Heimnetzwerk

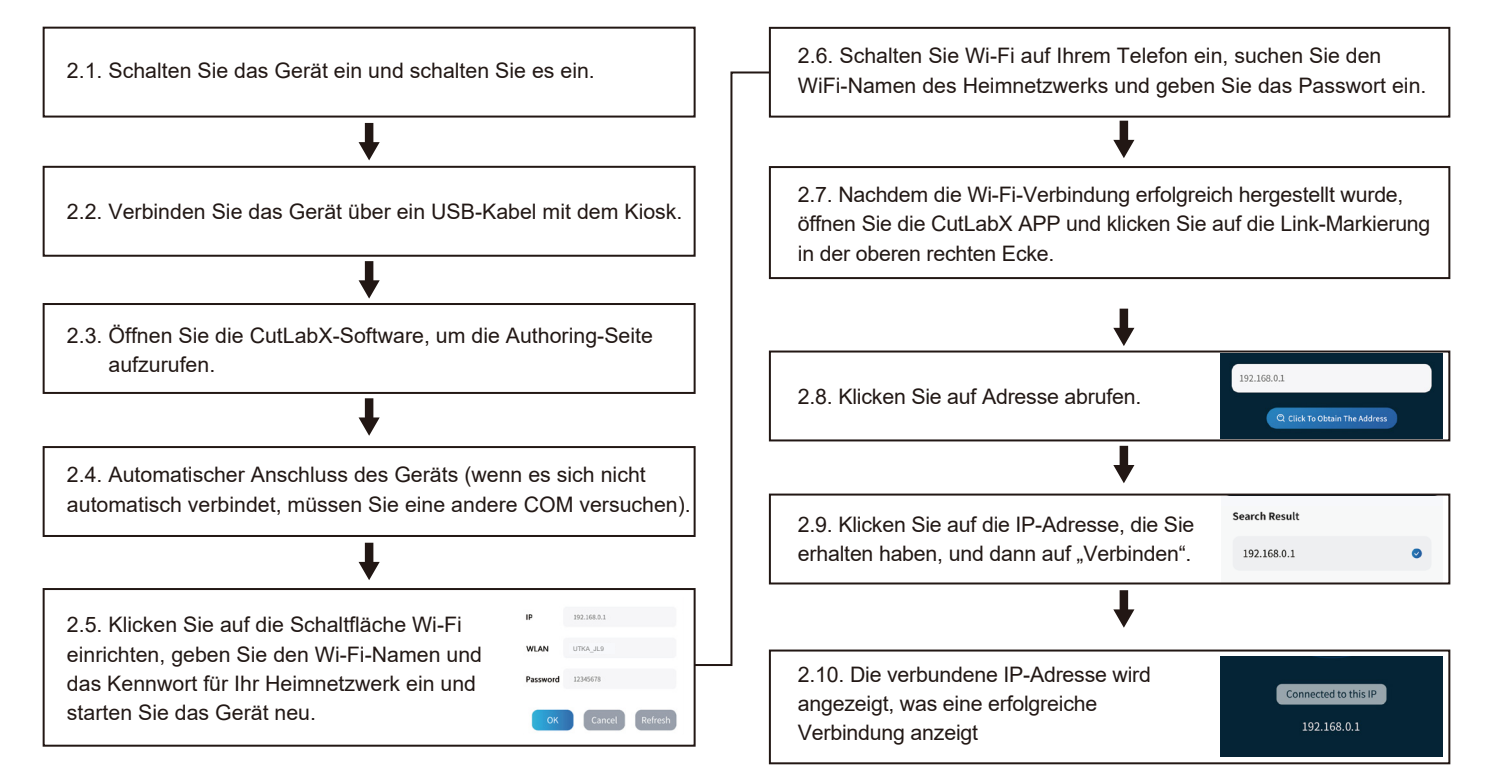

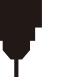

#### **Erster Schnitt**

Wir haben ausführliche Gravuranleitungen und Materialien vorbereitet, die Ihnen den Einstieg in die Arbeit mit Ihrem Lasergravierer erleichtern. Besuchen Sie unsere Hilfedokumente: <a href="https://docs.sainsmart.com/Kiosk">https://docs.sainsmart.com/Kiosk</a>, um alle notwendigen Informationen für Ihr erstes Projekt zu erhalten. Diese Informationen finden Sie auch auf dem mitgelieferten USB-Flash-Laufwerk. Scannen Sie außerdem den QR-Code unten, um schnell auf die Ressourcen zuzugreifen.

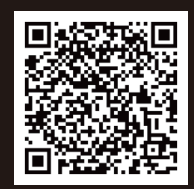

## Teil 1: Kameramodul

Das Kameramodul wurde entwickelt, um Gravurinformationen in Echtzeit zu liefern.

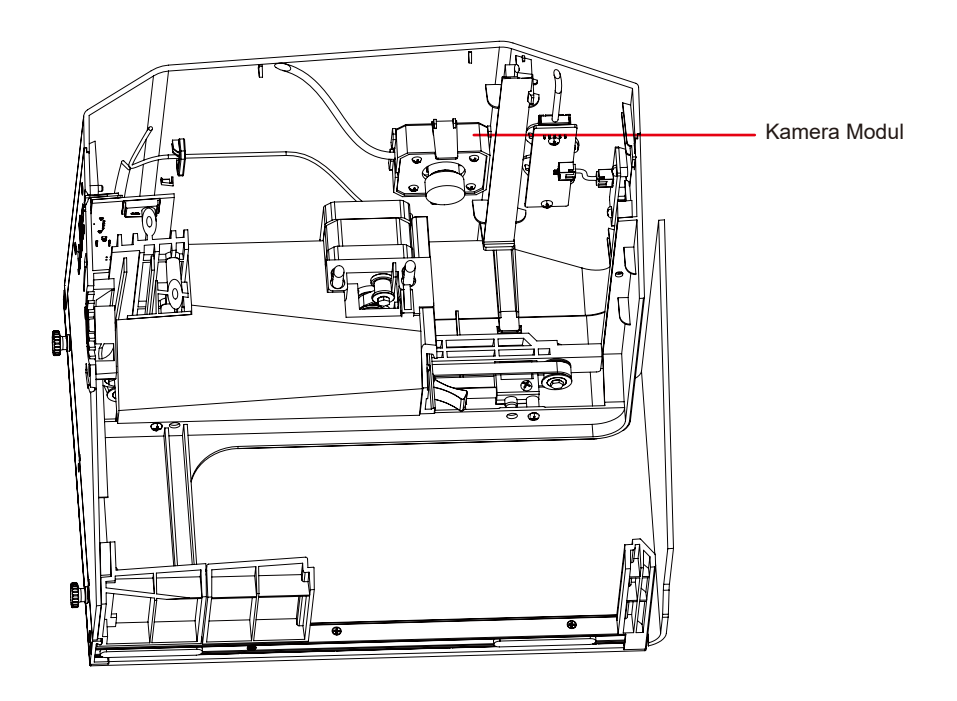

## **Teil 2: Rotationsmodul**

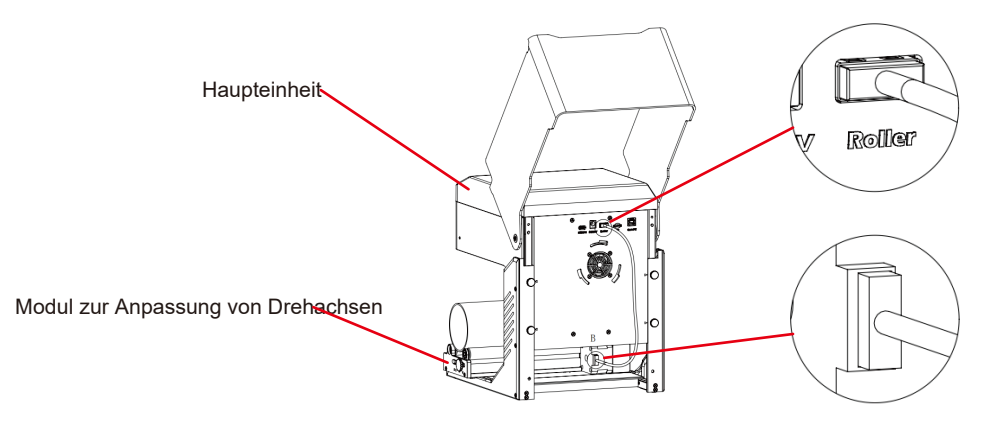

Aufstellen der Walze:

- 1. Legen Sie die Rolle in den vorgesehenen Bereich.
- 2. Schließen Sie das Kabel an den Anschluss "Roller" auf dem Bedienfeld an und stecken Sie das andere Ende in den Motor des Rollers.

Gravur auf kegelförmigen Zylindern:

Bei den beliebten Glasbechern ist es zum Beispiel oft am besten, das schmale Ende des Zylinders so zu stützen, dass die horizontale Kante zum Laser zeigt. Das Drehgelenk enthält eine Endstütze.

Beim Gravieren mit Rotation durchläuft die -Achse ihre normale Abtastbewegung, aber die y-Achse bleibt stehen, während die Rotation für Bewegung in diese Richtung sorgt.

Der Spinner kann eine Vielzahl von runden Gegenständen aufnehmen, von einem dünnen Bleistift bis zu einem 32-Unzen-Glas im Yeti-Stil.

Er besteht aus einer festen Achse und einer beweglichen Achse, die in einer von 4 Positionen arretiert werden kann. Der für die jeweilige Position geltende Durchmesserbereich ist auf der linken Seite des Drehtellers angegeben.

Geeignet zum Schalten von festen Wellen mit Durchmessern: >89mm, 64- 89mm, 38-64 mm, 19-38mm, 6-19mm, Schalten zwischen verschiedenen Positionen

#### [Anmerkung]

- 1. Lösen Sie die Knöpfe an beiden Enden gleichzeitig, schieben Sie die Riemenscheibe in die gewünschte Position und verriegeln Sie dann die Knöpfe an beiden Enden gleichzeitig
- 2. Bei der Verwendung von Rotationsgravur-Vektorinhalten empfehlen wir eine Graviergeschwindigkeit von <800 mm/min.

## Einstellungen der LightBurn-Software

#### 1. Fügen Sie "Start Rotation" zum Hauptfenster hinzu.

1.1 Klicken Sie auf "Einstellungen" in der Symbolleiste

File Edit Tools Arrange Laser Tools Window Language Help XPos 204.254 🗘 nm n Width 121.732 🗘 nm 100.000 🗘 % Font MS Shell Blg 2 - Hei . Rotate 0.00 \$ nm YPos 197.665 0 mm Height 128.245 0 mm 100.000 0 % Bold Bold CM Italio DM Upper Case -60 -40 40 60 80 100 120 160 140 67 

1.2 Öffnen Sie im Einstellungsfenster die Schaltfläche "Drehung im Hauptfenster anzeigen" und klicken Sie auf OK.

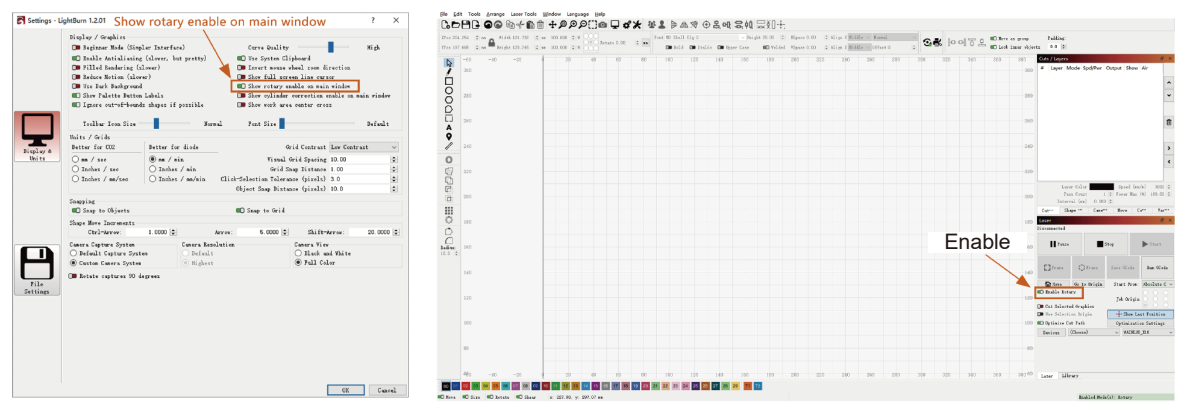

#### 2. Öffnen Sie das Fenster mit den Rotationseinstellungen und stellen Sie die Parameter ein.

2.1 Öffnen Sie das Fenster mit den Rotationseinstellungen, klicken Sie in der Werkzeugleiste auf "Laser Tools" und dann auf "Rotary Setuo".

| <u>F</u> ile <u>E</u> dit Tools <u>A</u> rrange <u>Laser Tools</u> <u>W</u> indow Language <u>H</u> elp | File     Edit     Tools     Arrange     Laser Tools     Xúndow     Language     Help       Lo     H     H     H     Help     Help     Help |
|----------------------------------------------------------------------------------------------------|----------------------------------------------------------------------------------------------------|
| ₲₽₽₽₽₽₽₽₽₽₽₽₽                                                                                           | 17 t ± 204.254   0   m                                                                                                    |
| XPos 204.254 ‡ nm 🔊 Width 121.732 ‡ nm 100.000 ‡ % 000 Pate                                             | -60 -40     Ctrl+Shift+R                                                                                                    |
| YPos 197.665 \$ nm Height 128.245 \$ nm 100.000 \$ %                                                    | 300 (+) Focus Test Rotary Setup                                                                                                    |
|                                                                                                    | 200 Eenter Finder                                                                                                    |

2.2 Stellen Sie die richtigen Parameter im Rotationseinstellungsfenster ein, wie in der Abbildung gezeigt.

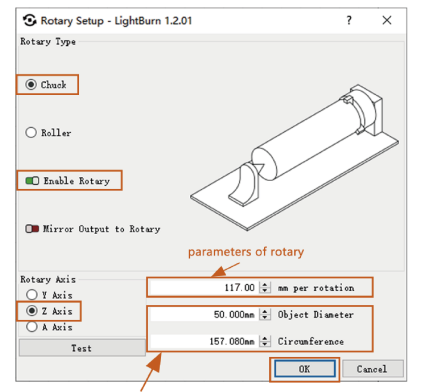

Schritte:

(1) Wählen Sie die Rotationsart "Spannfutter".

(2) Öffnen Sie "Rotation aktivieren".

(3) Wählen Sie die Drehachse "Z-Achse".

(4) Geben Sie die Parameter der Drehvorrichtung ein (fester Wert).

(5) Geben Sie die Parameter für Ihr Objekt ein: den tatsächlich gemessenen Durchmesser des zu messenden Objekts.

The parameters of the picture you want to engrave to sculpted object

# Das optionale Zubehör

2.3 Stellen Sie die richtigen Parameter im Fenster für die Rotationseinstellung ein, wie in der Abbildung gezeigt.

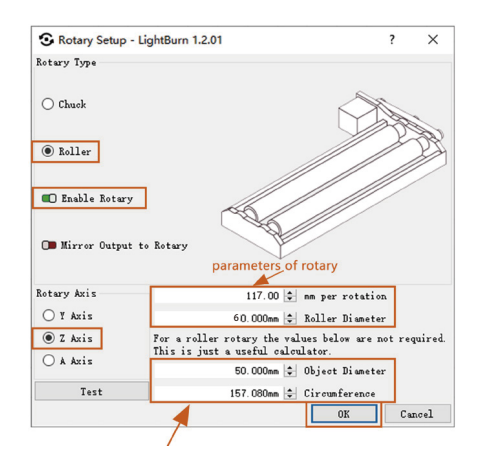

#### Schritte:

- (1) Wählen Sie die Rotationsart "Rolle".
- (2) Öffnen Sie "Drehung aktivieren".
- (3) Wählen Sie die Rotationsachse "Z-Achse".
- (4) Geben Sie die Parameter der Drehvorrichtung ein (fester Wert).
- (5) Geben Sie die Parameter für Ihr Objekt ein: den tatsächlich gemessenen Durchmesser und den Umfang des zu messenden Objekts.

## Teil 3: Rauchgasreinigungsmodul

Reinigung des extrahierten Rauchs.

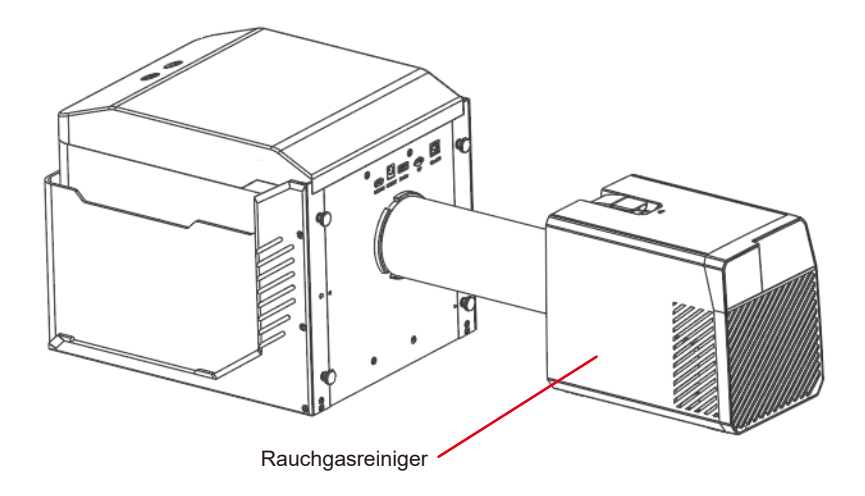

## **Teil 4: Graviertes Tafelmodul**

Geeignet für das Schneiden mit hoher Leistung.

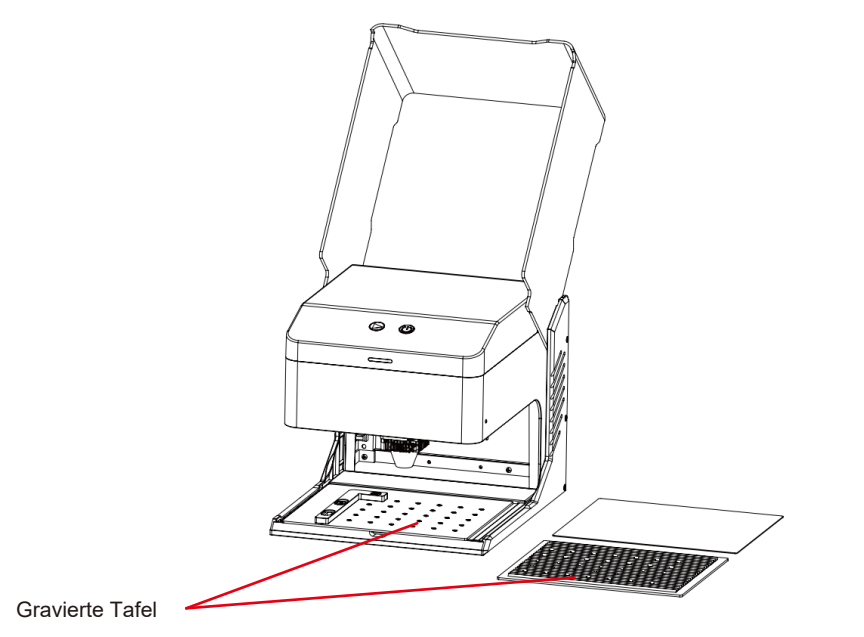

| Fragen Typ             | FAQ                                                                                           | LÖSUNG                                                                                                    |
|------------------------|-----------------------------------------------------------------------------------------------|----------------------------------------------------------------------------------------------------|
| Fragen zur<br>Maschine | Welchen Typ von Laserquelle hat das Gerät?                                                    | Es verwendet Halbleiterlaser.                                                                                                    |
|                        | Was passiert, wenn die Maschine während<br>der Arbeit ausgeschaltet wird?                     | Wenn die Stromzufuhr während eines Graviervorgangs unterbrochen wird, bleibt der Laserkopf stehen. Beim erneuten Einschalten startet das Gerät neu und nimmt die unterbrochene Aufgabe nicht wieder auf.                                                                                                    |
|                        | Warum kann das Muster nicht richtig graviert<br>werden (oder die Gravur ist sehr flach)?      | Vergewissern Sie sich, dass das importierte Bild klar ist und einen ausreichenden<br>Kontrast aufweist; vermeiden Sie zu helle Bilder. Vergewissern Sie sich, dass der<br>Fokus vor dem Gravieren richtig eingestellt ist, und stellen Sie sicher, dass die<br>Leistung, die Geschwindigkeit und die Anzahl der Durchgänge richtig eingestellt sind. |
|                        | Was sollte ich tun, wenn die Mustergravur<br>unvollständig ist (oder die Tiefe nicht stimmt)? | Vergewissern Sie sich, dass das zu gravierende Objekt eben ist und dass das<br>Gerät waagerecht steht. Befolgen Sie die im Benutzerhandbuch beschriebenen<br>Einstellungsverfahren, um eine ordnungsgemäße Einrichtung und Bedienung<br>sicherzustellen.                                                                                             |
|                        | Wird die Arbeitsplattform beim Lasergravieren beschädigt?                                     | Beim Gravieren oder Schneiden kann der Laser das Objekt durchdringen und<br>Spuren auf der Arbeitsfläche hinterlassen. Es ist wichtig, ein Schutzmaterial,<br>wie z. B. die mit dem Gerät gelieferte Aluminiumplatte, unter das zu gravierende<br>Objekt zu legen, um eine Beschädigung der Arbeitsplattform zu vermeiden.                           |

| Fragen Typ | FAQ                                                                                                    | LÖSUNG                                                                                                    |
|------------|----------------------------------------------------------------------------------------------------|----------------------------------------------------------------------------------------------------|
|            |                                                                                                    | Vergewissern Sie sich, dass sich Gravurdateien im Stammverzeichnis der TF-Karte befinden und die TF-Karte eingelegt ist.                                                                                                    |
| Fragen zur | Warum kann beim Offline-Gravieren die<br>Gravur nicht gestartet werden, auch wenn<br>die Taste auf dem Steuergerät gedrückt wird? | <ul> <li>Hinweis:</li> <li>a. Das Gerät liest standardmäßig die Gravurdatei mit dem letzten Änderungsdatum im Stammverzeichnis der TF-Karte. Es wird empfohlen, andere irrelevante Dateien im Stammverzeichnis zu löschen.</li> <li>b. Die Datei kann nur mit der LightBurn-Software erstellt werden, und das kompatible Format ist NC. Wenn standardmäßig GC erzeugt wird, ändern Sie bitte die Dateiendung manuell in NC.</li> </ul> |
| Maschine   | Warum reagiert das Gerät nach dem<br>Einschalten nicht?                                                                           | <ul> <li>a. Prüfen Sie, ob der Netzstecker auf der Maschinenseite richtig eingesteckt ist.</li> <li>b. Überprüfen Sie den elektrischen Zustand der Steckdose.</li> <li>c. Prüfen Sie, ob der Netzschalter an der Maschine und die Magnetklappe geschlossen sind.</li> </ul>                                                                                                    |

| Fragen Typ             | FAQ                                                                                                  | LÖSUNG                                                                                                    |
|------------------------|----------------------------------------------------------------------------------------------------|----------------------------------------------------------------------------------------------------|
| Fragen zur<br>Maschine | Warum kann das Gerät keine Verbindung<br>zum Computer herstellen, nachdem es<br>eingeschaltet wurde? | <ul> <li>a. Überprüfen Sie die Treiberinstallation: Installieren Sie den Treiber gegebenenfalls<br/>neu. Wenn der Treiber bereits korrekt installiert ist, stellen Sie sicher, dass das Kabel<br/>fest mit dem Gerät und dem Originalanschluss verbunden ist.</li> <li>b. Überprüfen Sie die Portauswahl: Vergewissern Sie sich, dass der richtige<br/>Anschluss ausgewählt ist. Einige Computer können mehrere Anschlüsse haben;<br/>vermeiden Sie die Verwendung von Com1 und versuchen Sie einen anderen<br/>Anschluss. (Auf einem Mac muss die Anschlussnummer mit "Wchusbserial"<br/>beginnen, um normal zu funktionieren).</li> <li>c. Schließen Sie konkurrierende Software: Schließen Sie jede andere Software,<br/>die den Com-Port verwendet. Zum Beispiel können Lasergrbl und CutLabX nicht<br/>gleichzeitig geöffnet sein, wenn Sie eine Verbindung herstellen. Schließen Sie<br/>Lasergrbl, um das Gerät mit Lightburn oder einer anderen Software zu verwenden.</li> <li>Hinweis: In Lightburn kann das Gerät mehrere Geräteinformationen speichern.<br/>Bitte wählen Sie die entsprechenden Konfigurationsinformationen entsprechend<br/>dem Modell aus.</li> </ul> |
| -                      | Warum kann ich das Mobiltelefon nach dem<br>Einschalten des Geräts nicht mehr benutzen?              | <ul> <li>a. Bitte verwenden Sie das Mobiltelefon entsprechend der Bedienungsanleitung.</li> <li>b. Wenn es ein Verbindungsproblem aufgrund von Inkompatibilität mit einem neu<br/>erschienenen Mobiltelefon oder einem aktualisierten System gibt, legen Sie bitte<br/>einen Screenshot der Mobiltelefonkonfiguration vor und wenden Sie sich an unseren<br/>Kundendienst, um sofort technische Unterstützung zu erhalten.</li> </ul>                                                                                                    |

| Fragen Typ                            | FAQ                                                                                                    | LÖSUNG                                                                                                    |
|---------------------------------------|----------------------------------------------------------------------------------------------------|----------------------------------------------------------------------------------------------------|
|                                       | Welche nichttransparenten Materialien kann<br>die Kisok Lasergravurmaschine gravieren<br>oder schneiden?                                                                                    | Gravur: Pappe, Holz, Bambus, Gummi, Leder, Stoff, Acryl, lackiertes Metall,<br>Kunststoff, etc;<br>Schneiden: Pappe, Holz, Bambus, Stoff, Leder, Gewebe, Acryl (klares Acryl<br>kann nicht geschnitten werden), Kunststoff usw.                                                                                                    |
|                                       | Kann es auf Materialien mit gekrümmter<br>Oberfläche graviert werden?                                                                                                    | Ja, aber der Radiant des Materials und der gravierten Grafikfläche sollte nicht zu groß sein, sonst kommt es zu leichten Verformungen.                                                                                                    |
| Fragen zum<br>Gravieren/<br>Schneiden | Kann es auf reflektierende/transparente<br>Materialien wie Keramik/Glas graviert werden?                                                                                                    | Ja, aber vor der Gravur muss die Oberfläche des Materials mit einem<br>Antireflexmaterial (z. B. Laserfarbpapier, schwarzer Markierstift) beschichtet<br>werden, um den Gravureffekt zu gewährleisten und zu verhindern, dass das<br>reflektierte Licht das Lasermodul beschädigt.                                                                                   |
|                                       | Warum gibt es einen signifikanten Unterschied<br>in der Verarbeitungswirkung, wenn dieselbe<br>G-Code-Datei auf Materialien desselben Typs,<br>aber unterschiedlicher Farbe verwendet wird? | Materialien unterschiedlicher Farbe haben unterschiedliche optische Eigenschaften,<br>die sich darauf auswirken, wie sie Laserenergie absorbieren und reflektieren. Es<br>ist ratsam, die Einstellungen für Leistung und Geschwindigkeit in der Software<br>entsprechend anzupassen, wenn Sie Materialien desselben Typs, aber<br>unterschiedlicher Farbe gravieren. |
|                                       | Nach dem Schneiden ist das Material mit viel Rauch und Staub bedeckt.                                                                                                    | Bitte reduzieren Sie die Laserleistung entsprechend und erhöhen Sie die Geschwindigkeit.                                                                                                    |

| Fragen Typ                            | FAQ                                                                    | LÖSUNG                                                                                                    |
|---------------------------------------|------------------------------------------------------------------------|----------------------------------------------------------------------------------------------------|
| Fragen zum<br>Gravieren/<br>Schneiden | Warum kann das Material nicht<br>durchgeschnitten werden?              | <ol> <li>Stellen Sie sicher, dass das Gerät und die Graviermaterialien parallel zur<br/>Arbeitsfläche stehen.</li> <li>Stellen Sie sicher, dass die Schutzlinse des Lasermoduls sauber ist.</li> <li>Prüfen Sie, ob die Schärfe richtig eingestellt ist.</li> <li>Überprüfen Sie die Materialstärke und passen Sie die Einstellungen<br/>entsprechend den empfohlenen Parametern in den mitgelieferten Daten an.</li> <li>Erwägen Sie, die Anzahl der Durchgänge schrittweise zu erhöhen oder die<br/>Schnittgeschwindigkeit entsprechend zu reduzieren.</li> </ol> |
| Softwarebe<br>-zogene<br>Probleme     | Welche Software wird von der<br>Kiosk-Lasergravurmaschine unterstützt? | LaserGRBL (Kostenlos) - Echtzeit<br>LightBurn (kostenpflichtig) - Echtzeit/Offline 30-Tage-Testversion<br>CutLabX (kostenlos) - Echtzeit/Offline/Mobil<br>Stellen Sie während der Echtzeitgravur sicher, dass der Computer aktiv bleibt<br>und nicht einfriert oder in den Standby-Modus (Bildschirmsperre) wechselt, um<br>Unterbrechungen des Graviervorgangs zu vermeiden.                                                                                                    |
|                                       | Wo kann ich diese Software herunterladen?                              | LaserGRBL (https://lasergrbl.com/download/)<br>LightBurn (https://lightburnsoftware.com/pages/trial-version-try-before-you-buy)<br>CutLabX (www.cutlabx.com)                                                                                                    |
|                                       | Welche Bildformate unterstützt die Software?                           | LaserGRBL (bmp/png/jpg/gif/svg)<br>LightBurn (bmp/png/jpg/jpeg/gif/tif/tiff/tga/ai/pdf/sc/dxf/hpgl/plt/rd/svg)<br>CutLabX (AI, PDF, SVG, DXF, PLT, PNG, JPG, GIF, BMP)                                                                                                    |
|                                       | Wo kann ich softwarebezogene Anleitungen erhalten?                     | LaserGRBL (https://lasergrbl.com/usage/)<br>LightBurn (https://lightburnsoftware.github.io/NewDocs/)<br>CutLabX (auf der beigefügten USB-Diskette)                                                                                                    |

Um Ihren Genmitsu-Kiosk in optimalem Betriebszustand zu halten und den Verschleiß zu verringern, führen Sie die folgenden Wartungsmaßnahmen regelmäßig durch:

- Reinigung der Linsen des Lasermoduls: Der Laserkopf verfügt über eine interne Luftdüse mit einem festen Luftstrom. Im Laufe der Zeit können sich jedoch Partikel auf der äußeren Linse des Lasermoduls ansammeln, wodurch sich die Leistung verringert und sich die Linse erhitzt. Wenn Sie eine verringerte Schneideleistung bei Materialien feststellen, die zuvor gut geschnitten haben, ist es möglicherweise an der Zeit, die Linsen zu reinigen.
- Nehmen Sie das Lasermodul durch Drehen des Knopfes nach rechts aus dem Gerät.
- Reinigen Sie das Objektiv vorsichtig mit einem Wattestäbchen oder einem in Alkohol getauchten Lappen.

- Drehen Sie gegen den Uhrzeigersinn, um den Lufteinlassfilter zu entfernen.

- Drehen Sie gegen den Uhrzeigersinn, um das Fenster in einem einzigen Arbeitsgang zu entfernen.

# コンテンツ

깐

| ようこそ                             | 94  |
|----------------------------------|-----|
| インフォメーションについて                    | 95  |
| 安全ガイドライン                         | 96  |
| FCCコンプライアンス声明                    | 98  |
| アンボックス                           | 100 |
| 機能説明                             | 102 |
| 利用ガイド                            | 107 |
| 本体の高さを調整する                       | 113 |
| ソフトウェアのダウンロードとインストール             | 117 |
| 携帯電話接続                           | 123 |
| オプション・アクセサリー                     | 126 |
| よくある質問                           | 134 |
| メンテナンス&ケア-レーザーメン <del>テナンス</del> | 138 |

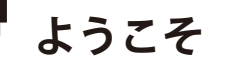

このたびはSainSmartのKiosk Laser Engraver & Cutterをお買い上げいただき、誠にありがとうございます。

この製品をお楽しみいただけることを心より願っております!

Kioskは便利なコンパクトレーザーで、彫刻や切断に最適です。あなたのワークフローのどこでKioskを使用しても、素晴らしい体験を提供できることを期待しています!

保証またはサポートに関する問題がございましたら、support@sainsmart.com まで電子メールでお問い合わせください。

ヘルプとサポートはFacebookグループからもご利用いただけます。(サインスマート玄光CNCユーザーグループ)

https://www.facebook.com/groups/SainSmart.GenmitsuCNC

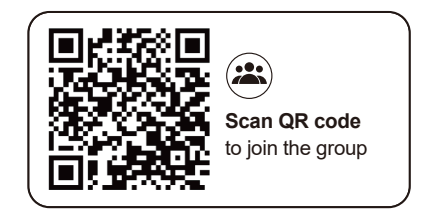

インフォメーションについて

#### パッケージに同梱されているTFカードには、以下の情報が含まれている:

01\_Genmitsu\_Kiosk\_User\_Manual
 02\_Software\_GRBL
 03\_First\_Cutting\_Guide
 04\_Firmware
 05\_APP\_Download
 06\_Picture
 07 Software Cutlabx

08 Material Test

09\_Camera\_Calibration

SainSmart Online Resource Centerで、お使いのレーザーのドライバーとソフトウェアをインストールしてください。https://docs.sainsmart.com/Kiosk

QRコードをスキャンして情報を検索.

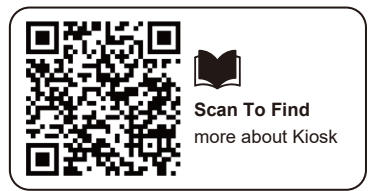

CNC およびレーザー彫刻の詳細については、ヘルプ ドキュメント <u>https://docs.sainsmart.com/</u>を参照して、その他のユーザー ガイドを入手してください。

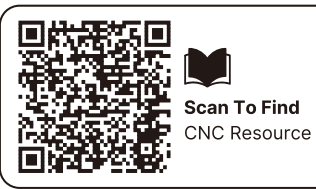

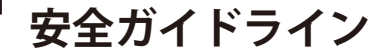

このたびは、源光レーザー彫刻機をお買い上げいただき、誠にありがとうございます。本機の最適な使用とメンテナンスのために、この取扱説明書 をよくお読みになり、記載された指示に従ってください。

#### 注意

不適切な使用や本取扱説明書の指示に従わないことから生じるすべてのリスクは、使用者の責任となります。当社は、本取扱説明書の最終的な解釈 権を留保し、本取扱説明書に記載されている資料、データ、技術的詳細等を変更する権利を有します。

#### 警告

★ 機器を操作する前に、取扱説明書をよく読み、操作手順を厳守してください。

- ★ レーザー加工には危険が伴う場合がありますので、加工対象物がレーザー加工に適しているかどうか、慎重にご検討ください。
- ★ 処理対象物および排出物は、現地の法令に従うこと。
- ① レーザーは周囲の可燃物に引火する恐れがありますのでご注意ください。
- ② レーザー加工中は、加工対象物の違いにより、他の放射線や有毒・有害ガスが発生する場合があります;
- ③レーザー光線に直接さらされると怪我をする恐れがあります。作業スペースに消火設備が備えられていることを確認し、作業台の上や周囲に可燃 物や爆発物を積み上げないようにし、常に換気をよくしてください。
- ★ 装置が設置される環境は、乾燥していて、汚染、振動、強い電界、強い磁界、その他の干渉がないこと。推奨作業環境温度は5~30℃、湿度は 35~65%RHです。
- ★ 機器の動作電圧: AC100-240V.
- ★ 彫刻機およびすべての関連機器は、操作のために電源を入れる前に適切に接地する必要があります。
- ★ 装置の電源が入っているときは、常に監視していなければなりません。異常事態を防止するため、装置から離れるときは必ず電源を切ってください。異常が発生した場合は、直ちに電源を遮断してください!
- ★ レーザーが人体や可燃物に反射するのを防ぐため、装置内に無関係な全反射物や拡散反射物を置くことは厳禁です。

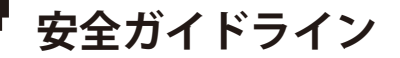

★ 本装置は、電磁干渉を引き起こす可能性のある、電磁干渉に敏感な電気機器から遠ざける必要があります。
 ★ レーザー装置の内部には高電圧やその他の潜在的な危険があります。プロ以外の方の分解は固くお断りします。

# 気をつけよう

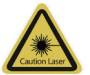

#### 注意 レーザー:

レーザーをオンにすると、皮膚火傷や火災を避けるために、人間、動物、可燃物に向けて禁止されています。

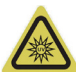

#### 直接見ないでください:

レーザーの明るさは目に有害です。レーザーを直接見ないでください。

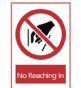

#### 手を伸ばさない:

怪我を避けるため、操作中は機械から手を離してください。

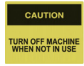

誤操作を避けるため、使用しないときは機械の電源を切ってください。

メンテナンスレーザーモジュールは消耗品です。4時間彫刻した後は10分間電源を切り、1時間切断した後は10分間電源を切ることをお勧めします。

# FCCコンプライアンス声明

## 警告

将文段改为: "注意 本書で指定されている以外の制御装置を使用したり、性能手順を調整したりすると、 危険な放射線被曝を引き起こす可能性があ ります。

#### FCC声明

本装置は FCC 規則パート 15 に準拠しています。操作は次の2つの条件に従う:

(1) 本装置は有害な干渉を引き起こさない。

(2) 本装置は、望ましくない動作の原因となる干渉を含め、受信した干渉を受け入れなければならない。

注:本装置は、FCC 規則パート 15 に従ったクラス B デジタルデバイスの制限に準拠することがテストにより確認されています。これらの制限は、 住宅での設置において有害な干渉から妥当に保護することを目的としています。本装置は、無線周波数エネルギーを発生、使用、放射する可能性が あり、説明書に従って設置および使用されない場合、無線通信に有害な干渉を引き起こす可能性があります。

ただし、特定の設置場所において干渉が発生しないことを保証するものではありません。本機器がラジオやテレビの受信に有害な干渉を引き起こす 場合(本機器の電源を切ったり入れたりすることで判断できます)、ユーザーは以下の手段の1つ以上によって干渉を是正するよう努めてください: -受信アンテナの向きを変えるか、位置を変える。

-機器と受信機の間隔を広げる。

-受信機が接続されている回路とは別の回路のコンセントに機器を接続する。

-販売店または経験豊富なラジオ/テレビ技術者にご相談ください。

## FCC放射線暴露声明:

本装置は、非管理環境に対して定められた FCC 放射線暴露制限に準拠しています。本機器は、放射体と身体との距離を 20cm 以上離して設置、操作 してください。 仕様

| モデル名     | kiosk                                                           |  |
|----------|-----------------------------------------------------------------|--|
| レーザー波長   | 455 nm                                                          |  |
| 作業エリア    | 100 x 100mm (3.94インチ x 3.94インチ)                                 |  |
| 彫刻の高さ    | <50mm未満                                                         |  |
| レーザー・ライフ | >10000h(周囲温度27℃の場合)                                             |  |
| 彫刻精度     | ±0.01mm                                                         |  |
| 最高速度     | 12000mm/分(ビットマップ)                                               |  |
| データ伝送    | USB-シリアル有線伝送、Wi-Fi無線伝送                                          |  |
| 冷却方法     | 空冷                                                              |  |
| 彫刻可能な素材  | 紙、木、竹、布、アクリル、プラスチック、革、パン、果物、ガラス、セラミック、岩石、コーティング<br>金属、ステンレス鋼など。 |  |
| カット可能た表材 | 5Wレーザー出力:3-5mm の合板、5-7mm の松板を切って下さい。                            |  |
| カノドリ記は糸竹 | 10Wレーザー出力:カット5~7ミリ合板、7~10ミリ松ボード                                 |  |
| 入力電力     | DC12V 5A                                                        |  |
| 出力       | <60W                                                            |  |
| フレーム素材   | ABS+高強度金属                                                       |  |
| サポート体制   | Windows/MAC/Android/IOS                                         |  |
| 画像フォーマット | JPEG/BMP/PNG/JPG/GIF/DXF/PLT/hpgl/NC                            |  |

アンボックス

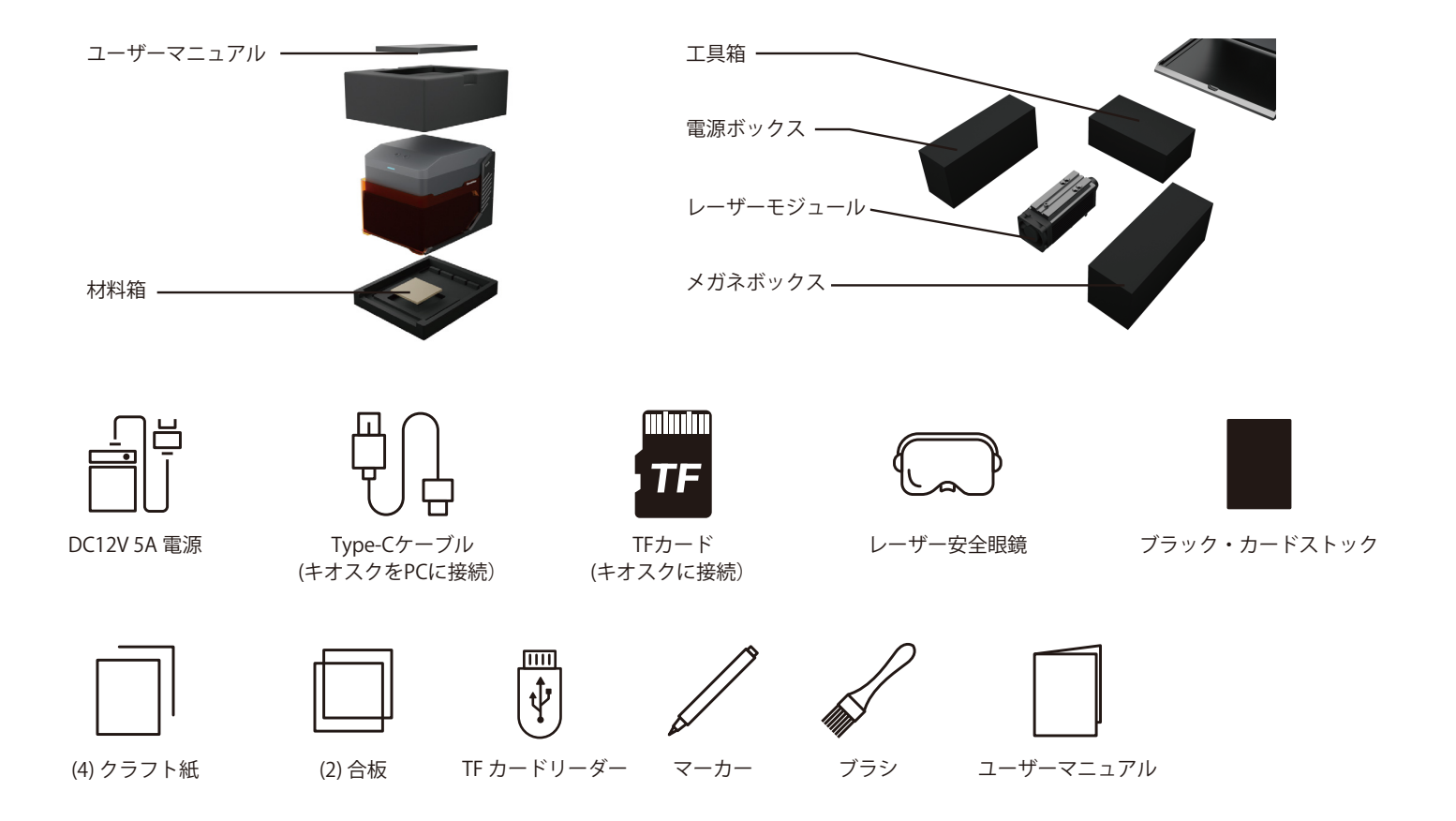

アンボックス

Ľ

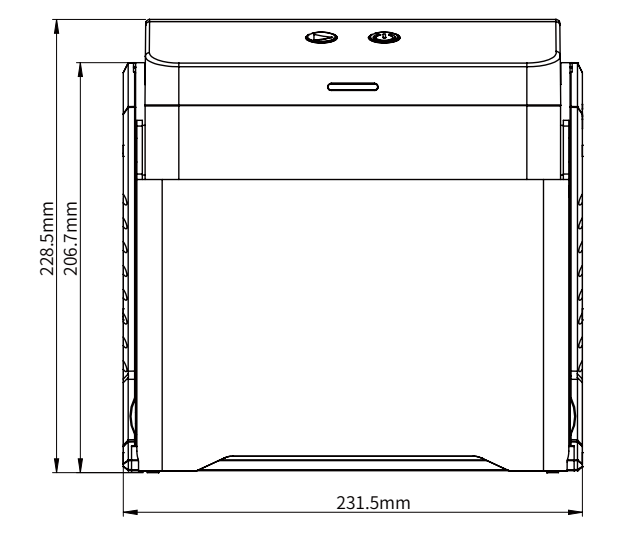

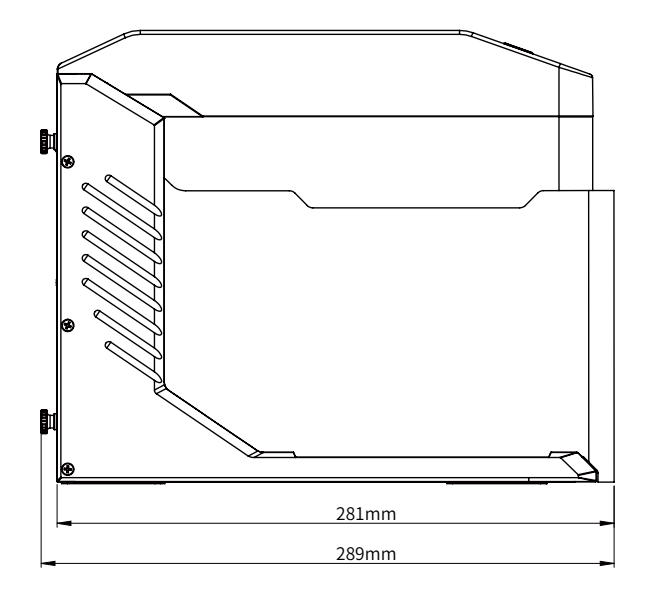

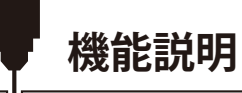

## パート1:インターフェイスの機能説明と配線

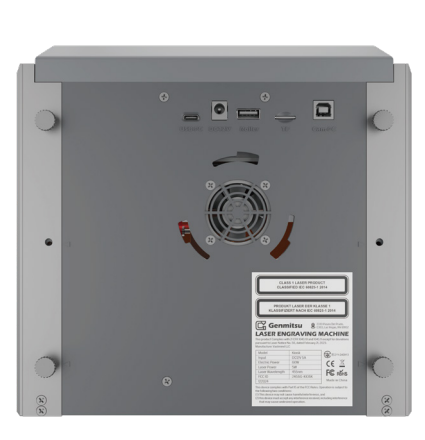

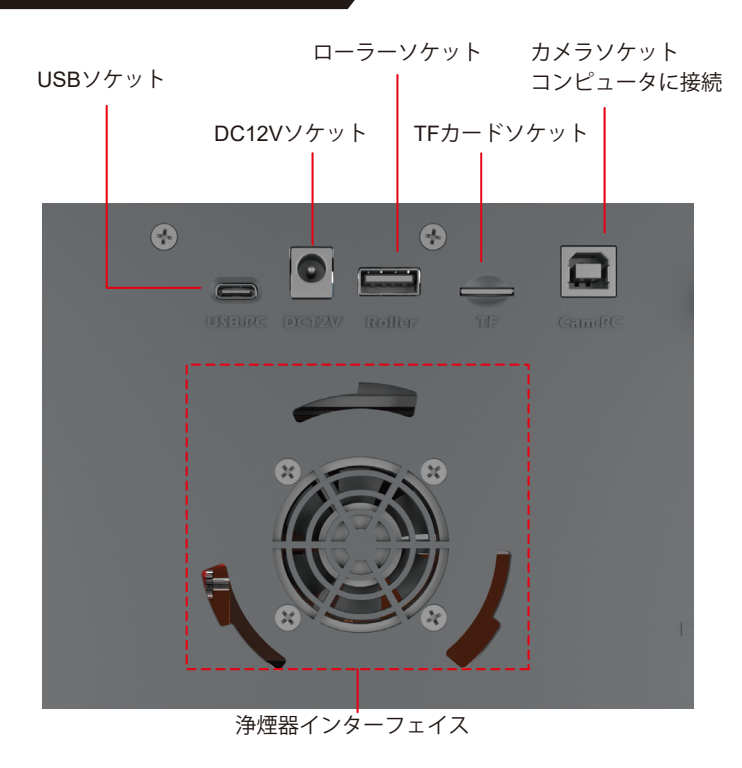

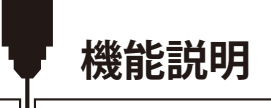

ご使用の前に、次の写真の3つのインターフェイスが正しく接続されていることをご確認ください。 ヒント:安全上の理由から、TFカードを挿入しないとレーザーは発光しません。

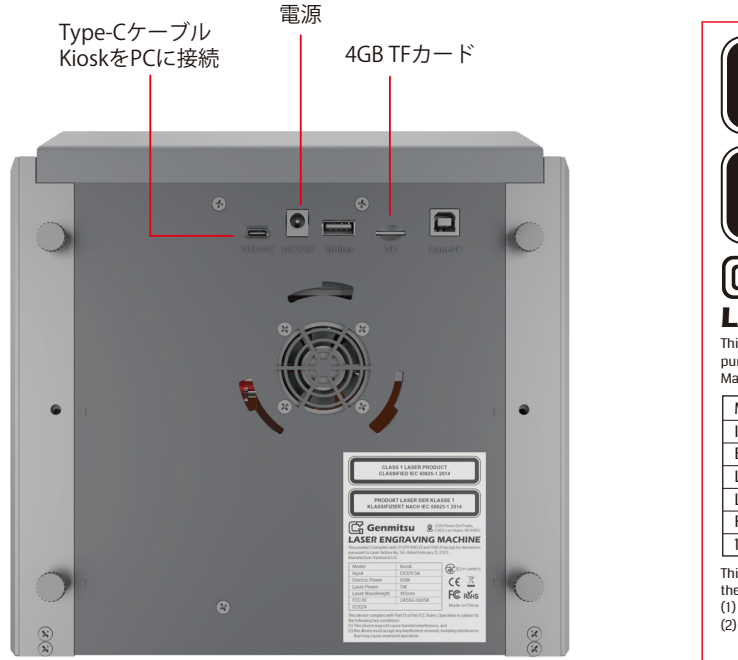

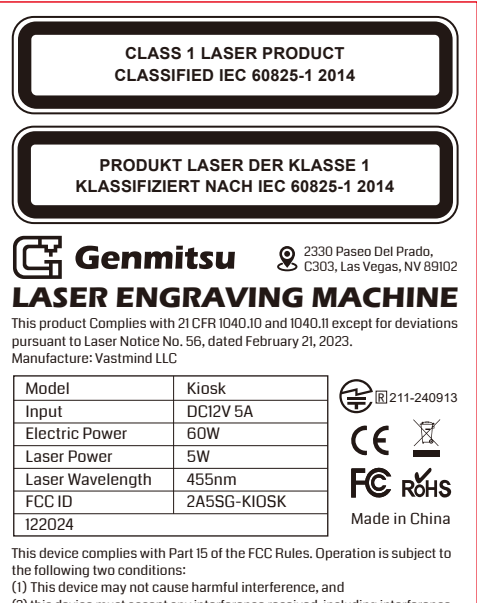

(2) this device must accept any interference received, including interference that may cause undesired operation.

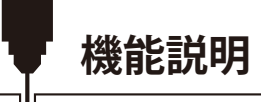

## パート2:インジケーターライトとボタン 機能説明

オフライン彫刻ボタンの説明:

- 1. LightBurnソフトウェアを使用して彫刻またはカッティングファイル(Gコード)を作成し、TFカードのルートディレクトリに保存します。ファ イル名を001.ncとして保存します。
- 2. 電源を入れる前に、TF カードを本機に挿入してください。適切な電源アダプターと電源コードを使用して、コントローラーパネルに接続します。 最後に、コントロールパネルの右側にある電源スイッチをオンにします。

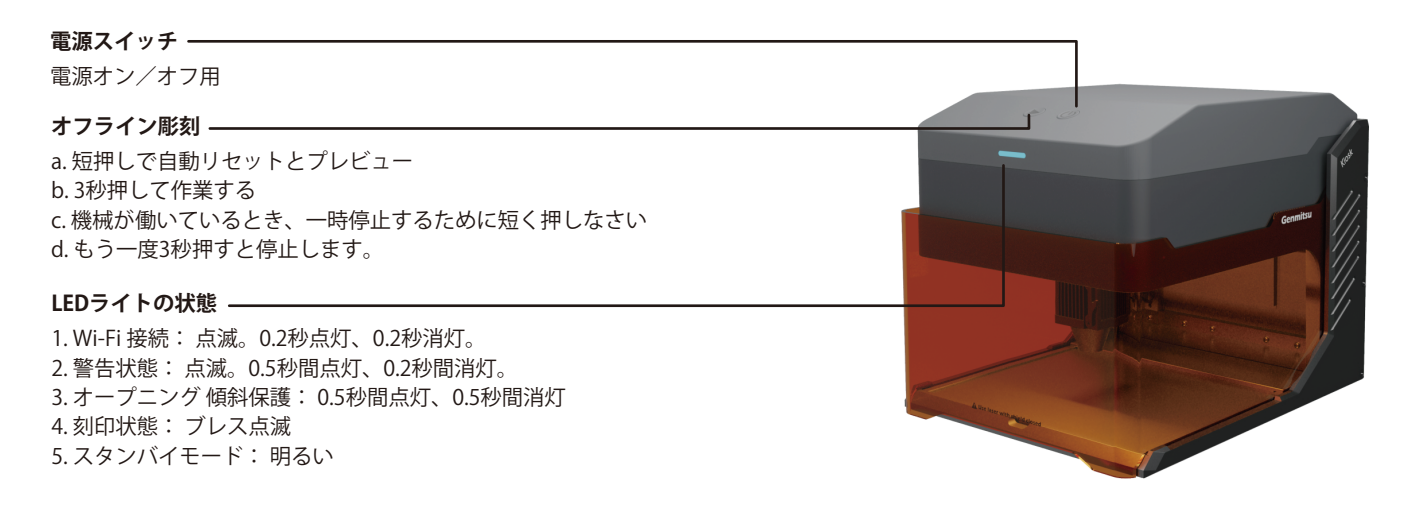

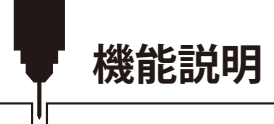

# パート3:レーザーモジュールの取り付け

1. レーザーシールドを開き、底板を外す。

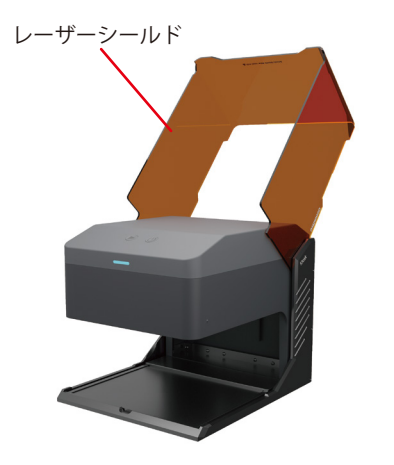

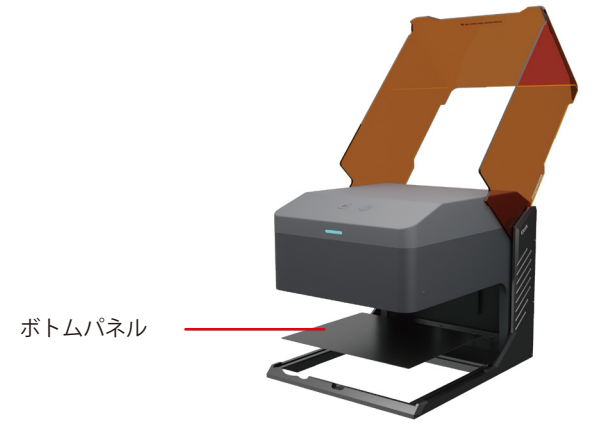

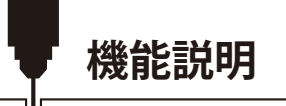

2. 固定ハンドルのネジを反時計回りに緩めた後、レーザーモジュールを取り付けブラケットに取り付けます。
 3. お好みの高さに調整し、固定ハンドルのネジを締めます。
 4. マウントブラケットの左側からケーブルをレーザーモジュールのポートに挿入します。

固定ハンドルネジ

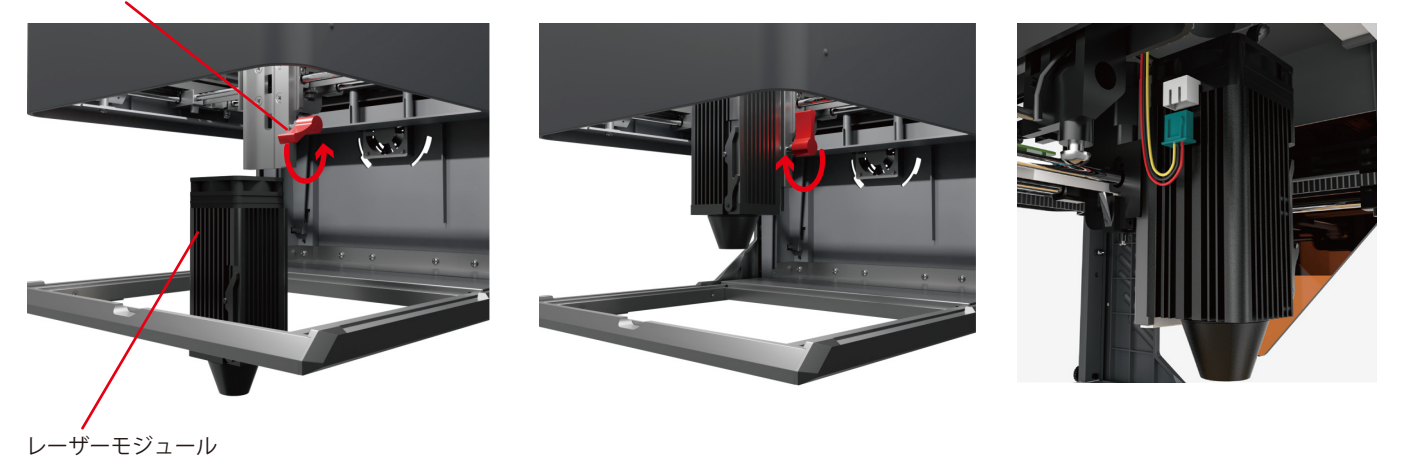
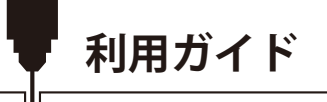

## ソフトウェア設定の詳細については、117 ページをご覧ください。

1. 遮光板を開け、キオスクに材料を入れる。

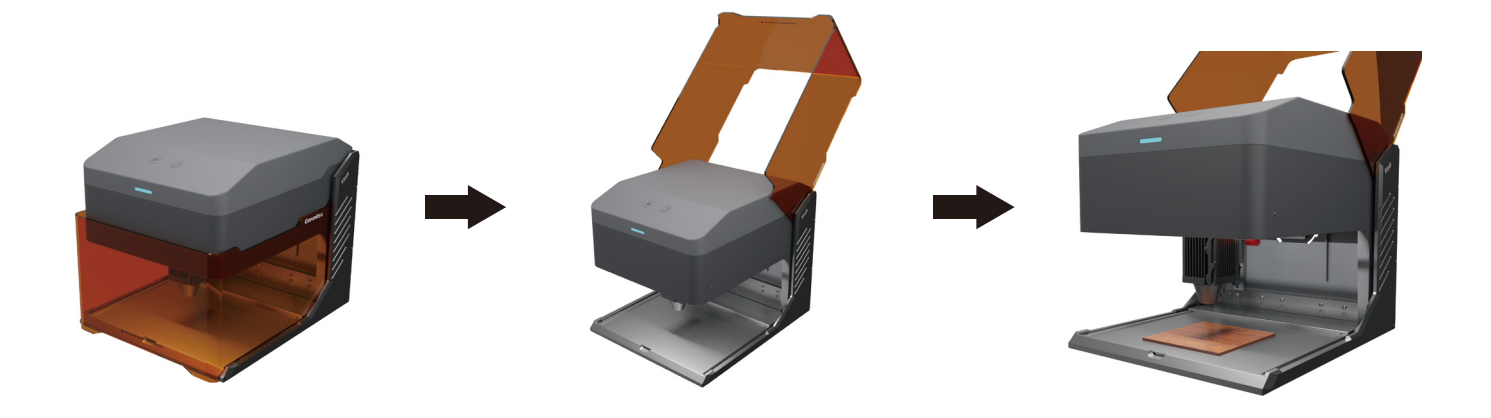

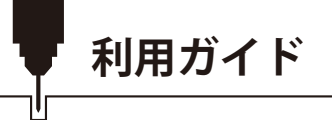

2. レーザーマシンの焦点合わせ:

2.1 集光ロッドを下方向に回転させ、固定ハンドルのネジを緩め、レーザーモジュールを移動できるようにします。

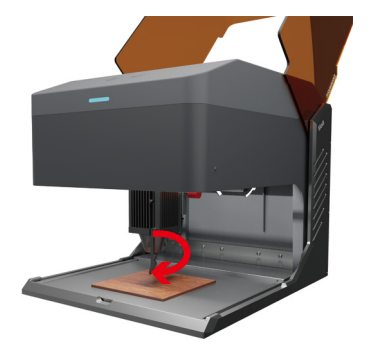

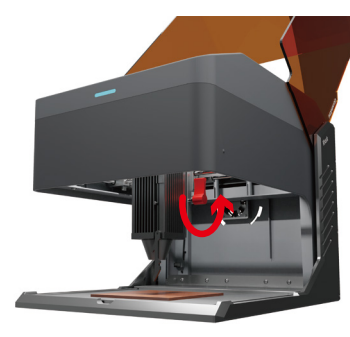

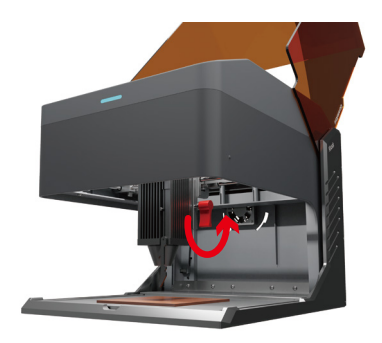

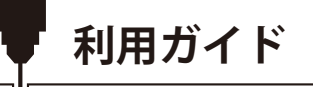

2.2 レーザーモジュールの高さを調整し、集光ロッドが材料の表面にちょうど触れるように固定ハンドルのネジを締めます。2.3 フォーカシングロッドを上方に回し、焦点調節を完了します。

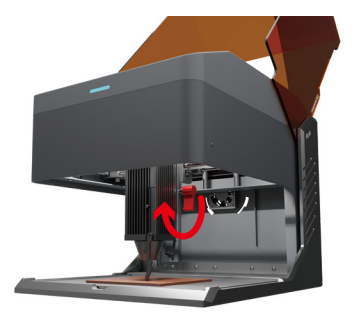

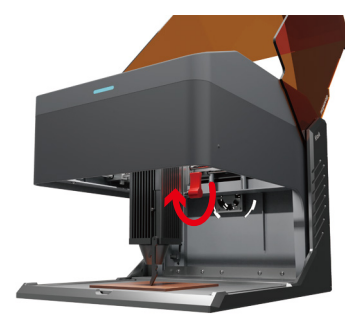

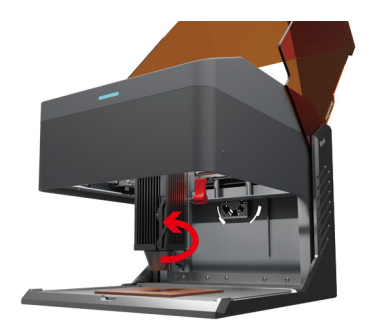

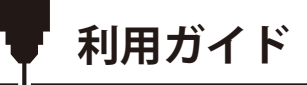

3. 遮光板を閉じ、コンピュータのプレビュープログラムをクリックするか、オフライン彫刻ボタンを短く押して作業プロセスをプレビューする。

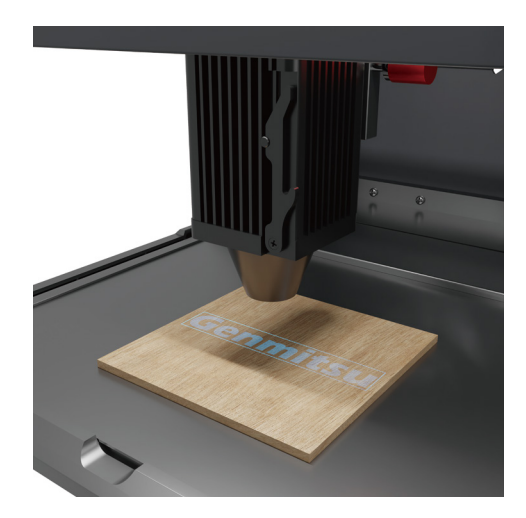

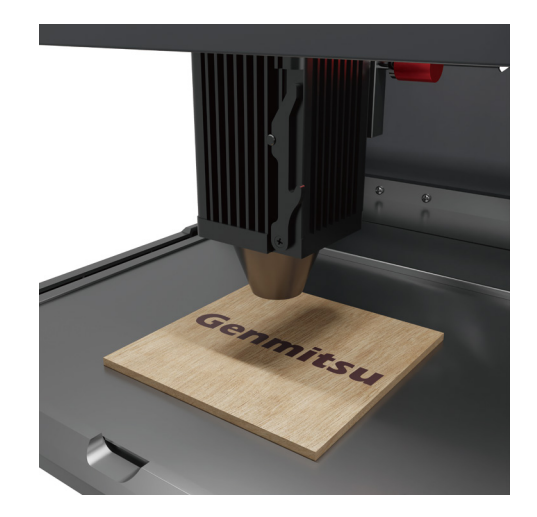

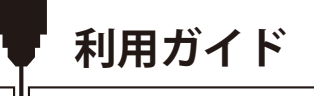

4. 安全のため、レーザー使用中はライトシールドを閉じておいてください さもなければ、キオスクは動作しません

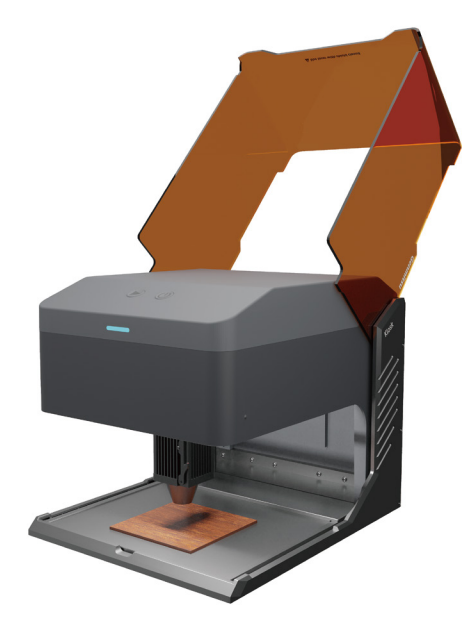

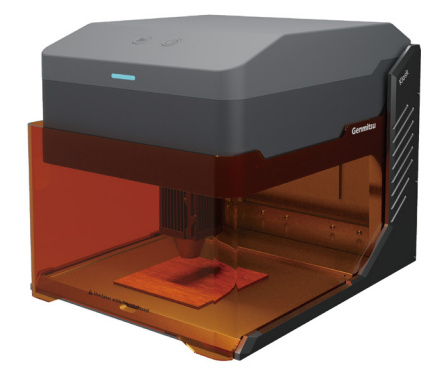

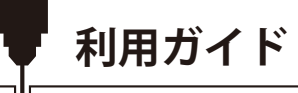

# 大きな素材を彫る場合

大きな素材を彫刻する場合は、底板を取り外すことができます。

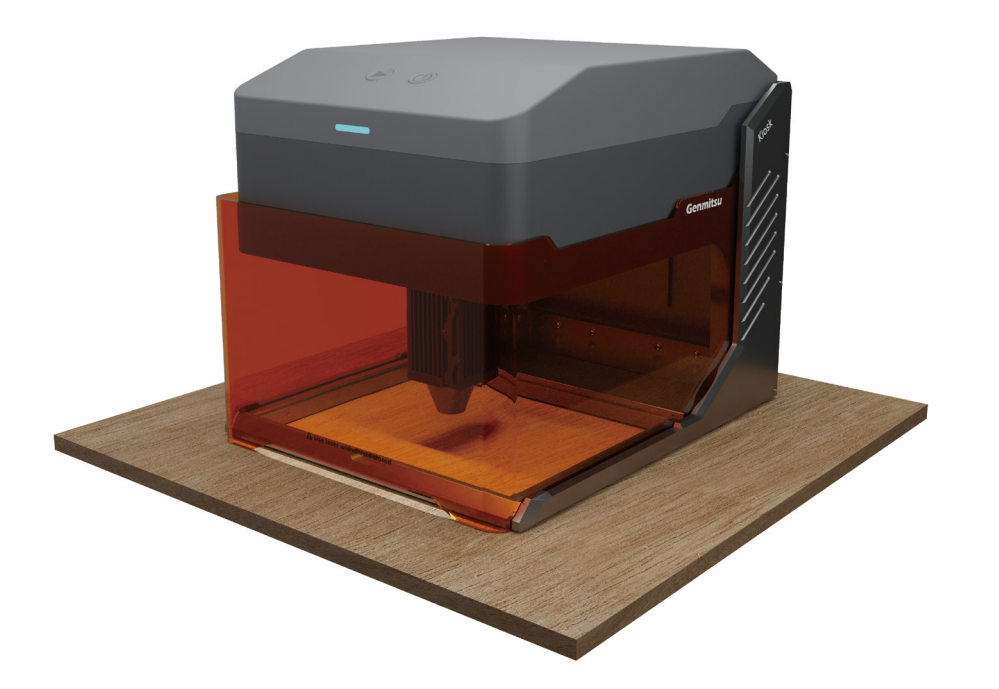

# 本体の高さを調整する

厚い材料を彫刻するときやローラーを使用するときは、本体の高さを調節してZ軸のスペースを確保してください。

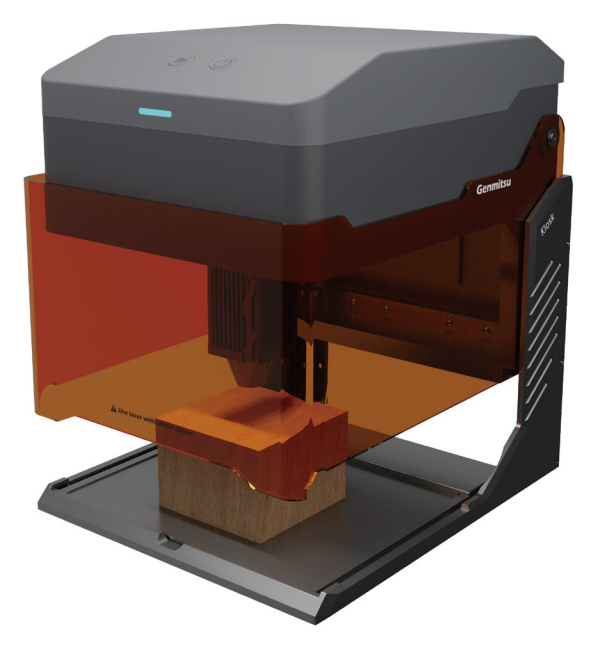

本体の高さを調整する

1.4本の固定ネジを緩め、ゆっくりと本体を持ち上げます。

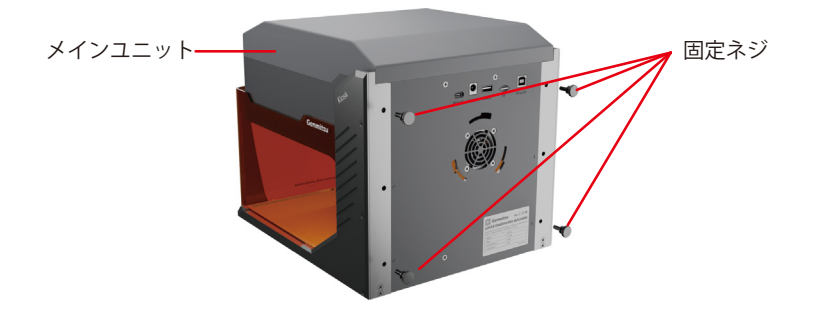

 2.本体の三角タグをネジ穴の位置まで上げたら、固定 ネジを対応するネジ穴にねじ込み、十字に締め付ける。
 3.本体高さ調整完了。

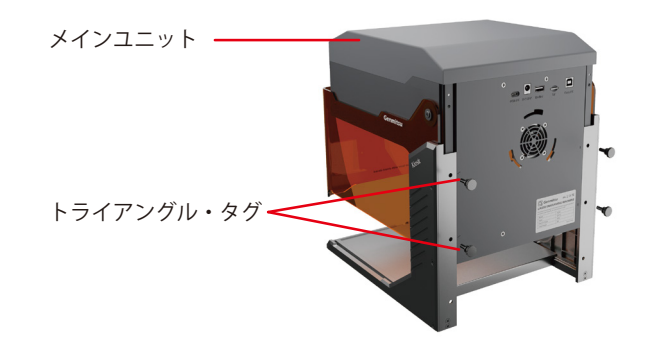

本体の高さを調整する

ヒント:メインの高さを調整した後、遮光シールドは完全に光を遮断することはできません。目を保護するため、必要に応じてレーザー安全眼鏡を 着用してください。

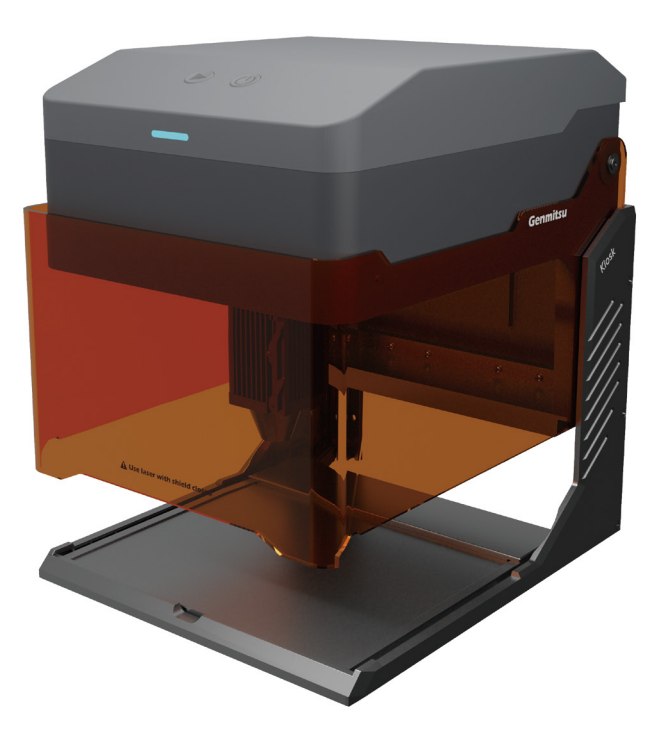

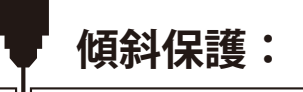

マシンを適切な高さまで傾けると、直ちに運転を停止する。レーザーモジュールはレーザー出力を停止し、ステータスランプはアラームを表示しま す。通常運転を再開するには、保護状態になった後に機械を再起動してください。

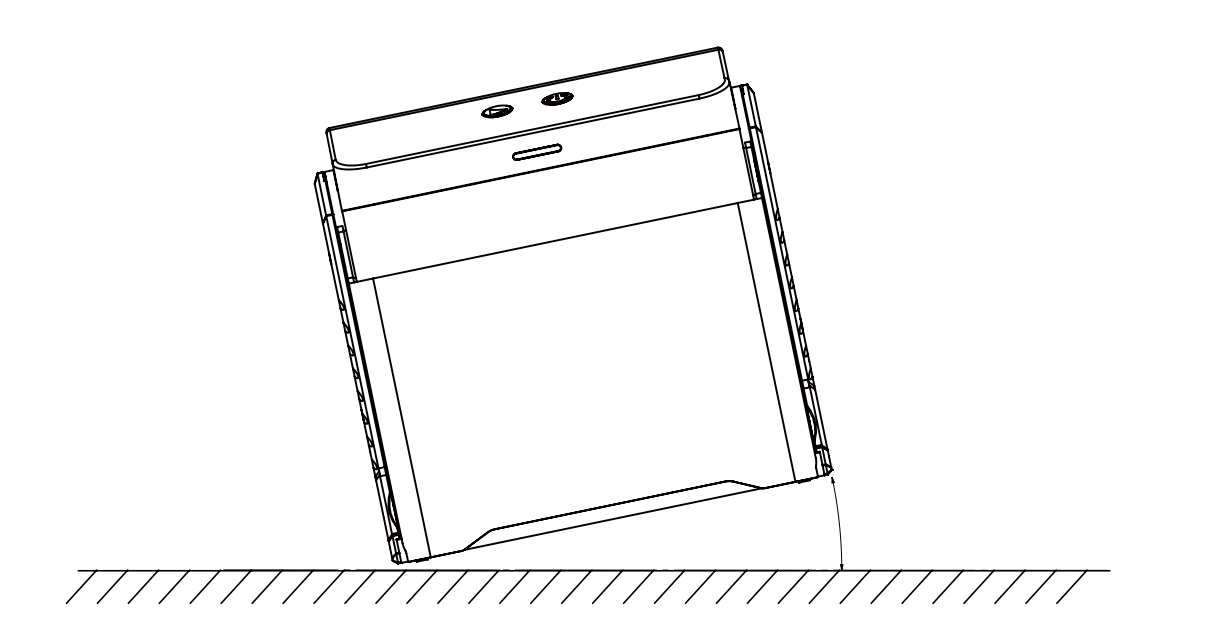

ソフトウェアのダウンロードとインストール

## ソフトウェアのダウンロードとPCへのインストール

## 1. Windowsへのドライバインストール

TFカードでTFカードリーダーを入力し、フォルダ07\_Software\_Cutlabx/Windows/driver/CH341SER(v3.7\_win11).EXEをダブルクリックします。

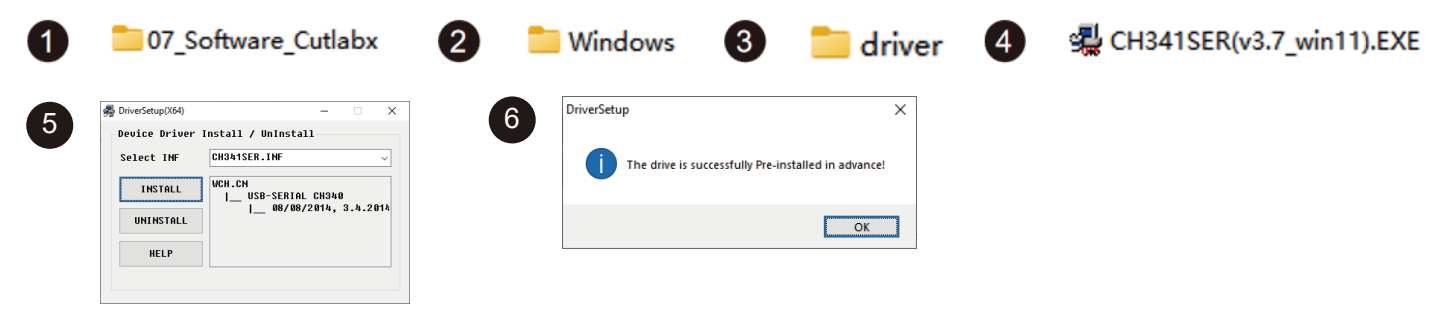

## 2. 本ソフトウェアの入手方法は以下の通りです:

方法1:提供されたTFカードディスクからドライバ、ソフトウェア、写真などのデータを取得する(注:初めて使用する前に、不適切な操作による偶 方法2:指定のウェブサイトでダウンロードする https://docs.sainsmart.com/kiosk

## 3. ソフトウェアをインストールするパス:

TFカードのデータファイル/07\_Software\_Cutlabx/Windows/software/CutLabX1.1.0.exeをダブルクリックし、プロンプトに従ってインストールを完 了します。

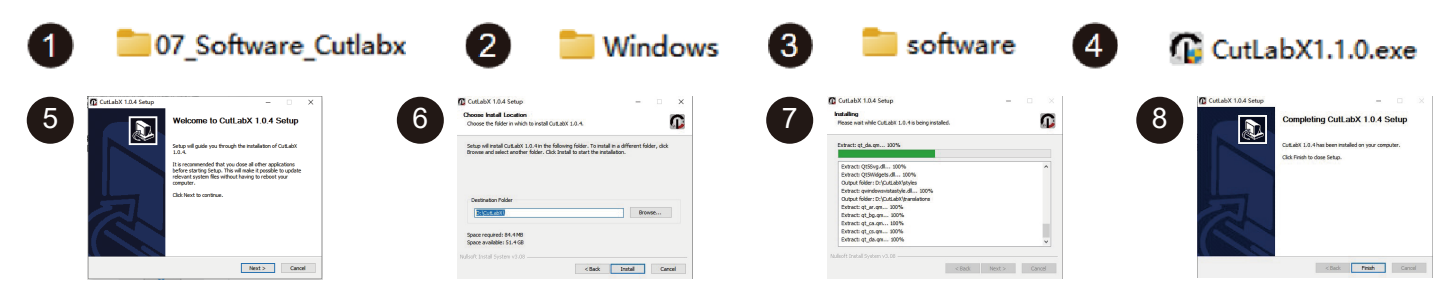

## 4.オンライン操作

①ソフトウェアのアイコンをダブルクリック - ②ホームページに入り、作成開始をクリック - ③適当なCOMを選択し、接続 - ④マシンに正常に接続 -

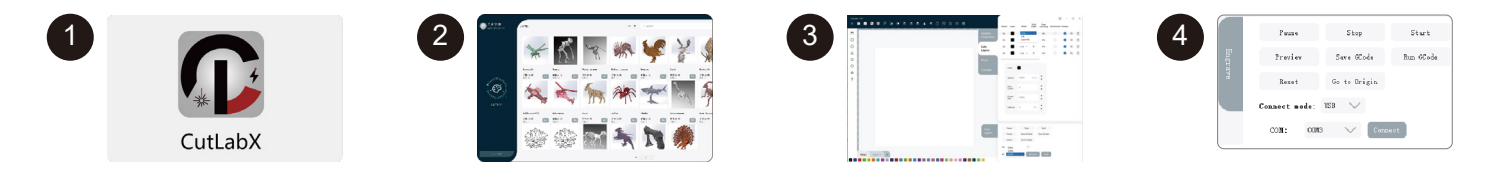

ヒントCutlabxをクリックし、ポップアップウイルス対策ソフトウェアやコンピュータバトラーが危険性を示唆した後、Cutlabxファイルはwinシス テムのインストールパッケージであり、それが不審なファイルとして誤判定された場合、正常にソフトウェアのインストールを完了しているすべて の操作を許可するプログラムを選択してください!

ソフトウェアのダウンロードとインストール

## B. MacOSへのソフトウェアのダウンロードとインストール

### 1. ドライバをインストールするパス:

ETFカードでTFカードリーダーを入力し、フォルダ/07\_Software\_Cutlabx/MAC/driver/CH34xVCPDriver.pkg をダブルクリックします。 注:ソフトウェアは、川がインストールされた後にインストールすることができます。

| 1 | 07                                                                                   | _Software_Cutlab                                                                                                    | < 2  | MAC                                                                                                    | 3                                                                                                    | 📒 driver    | 4                                                                                                    | CH34xVCPDriver.pkg                                                       |
|---|--------------------------------------------------------------------------------------|----------------------------------------------------------------------------------------------------|------|----------------------------------------------------------------------------------------------------|----------------------------------------------------------------------------------------------------|-------------|----------------------------------------------------------------------------------------------------|--------------------------------------------------------------------------|
| 4 | Introduction     Sustitution Swet     Installation Type     Installation     Summary | Install CH34s, hand I<br>Install CH34s, hand I handler<br>Mexeme to the CH34s, hand I handler<br>Mexemption of the CH34s of the CH34s<br>Mexemption of the CH34s of the CH34s<br>Mexemption of the CH34s of the CH34s<br>Mexemption of the CH34s of CH34s of CH34s, her<br>Mexemption of the CH34s of CH34s of CH34s, her<br>Mexemption of the CH34s of CH34s of CH34s, her<br>Mexemption of the CH34s of CH34s of CH34s, her<br>Mexemption of the CH34s of CH34s of CH34s, her<br>Mexemption of the CH34s of CH34s of CH34s, her<br>Mexemption of the CH34s of CH34s of CH34s of CH34s, her<br>Mexemption of the CH34s of CH34s of CH34s of CH34s of CH34s, her<br>Mexemption of CH34s of CH34s | "    | Hondest     Hondest     Hondest     Hondest     Hondest     Hondest     Hondest     Hondest     Hondest | nataliar is trying to install new software.<br>Inter nor assessed to alive this.<br>Jan Name (Jano)<br>Passessed<br>Cancel Local Schlause | a<br>Vari   | e Monduction<br>- Monduction<br>- Declaration Agent<br>- Declaration Agent<br>- Declaration<br>- Declaration<br>- Declarati | Instal Code, Unual Installing Code, Unual Registering updated components |
|   | • 0                                                                                  | Co Back Cent                                                                                                    | na   |                                                                                                    | install CH34x Install                                                                                                    |             |                                                                                                    |                                                                          |
| 7 | Introducti     Destinato     Installatio     Summary                                 | When this software finishes installing, you<br>you want to install the software now?                                                                                                    | . 8  | T<br>= Introduction<br>= Destination Select<br>= Installation Type<br>= Installation<br>• Summary       | the installation was completed successfully.                                                                                              | -<br>Isful. |                                                                                                    |                                                                          |
|   |                                                                                      | Go Back In                                                                                                    | tali |                                                                                                    | Click Restart to begin installing the soft                                                                                                | Nare.       |                                                                                                    |                                                                          |

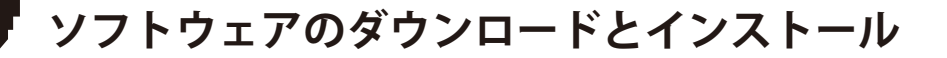

### 2. ソフトウェアをインストールするパス:

フラッシュディスクに入り、フォルダをダブルクリックします:

07\_Software\_Cutlabx/MAC/ソフトウェア/CutLabX/ソフトウェアアイコンを右へ移動/インストール完了

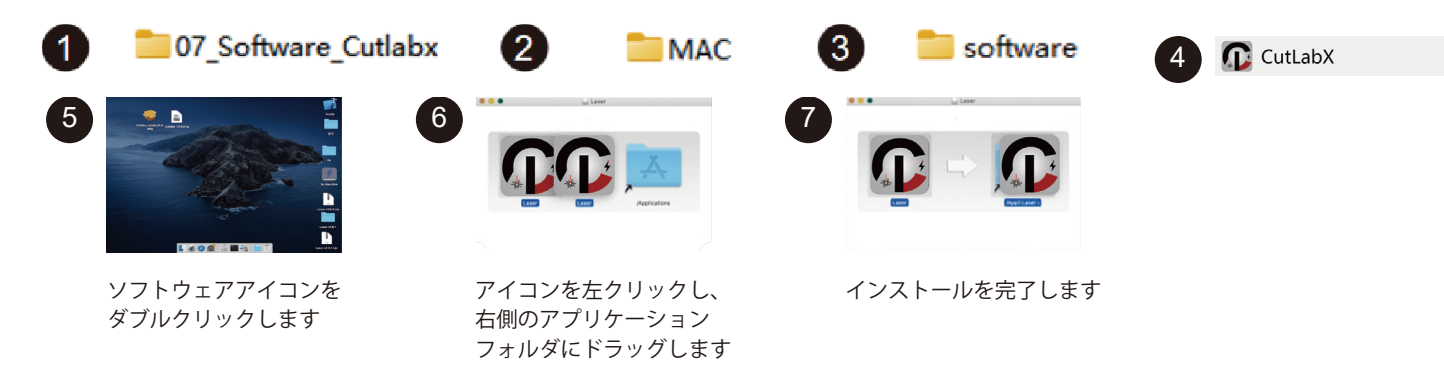

## 3.オンライン操作:

①ソフトウェアのアイコンをダブルクリック - ②ホームページに入り、作成の開始をクリック - ③適切なWchusbserialを選択し、接続 - ④マシンに 正常に接続!

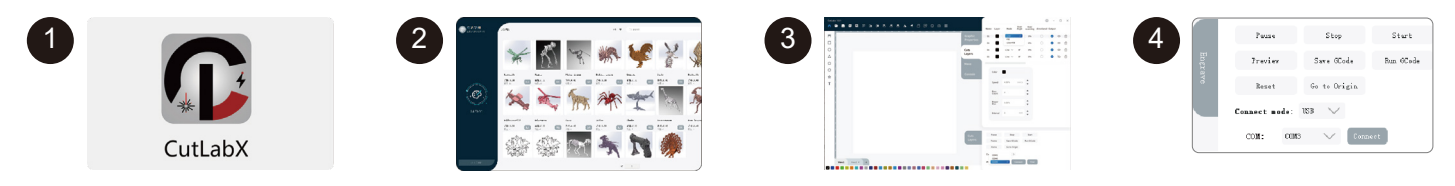

ソフトウェアのダウンロードとインストール

#### コンピュータと本機をUSBで接続する手順

注:コンピュータのシステムに応じてドライバをインストールしてください(ドライバのインストール手順を参照してください)。

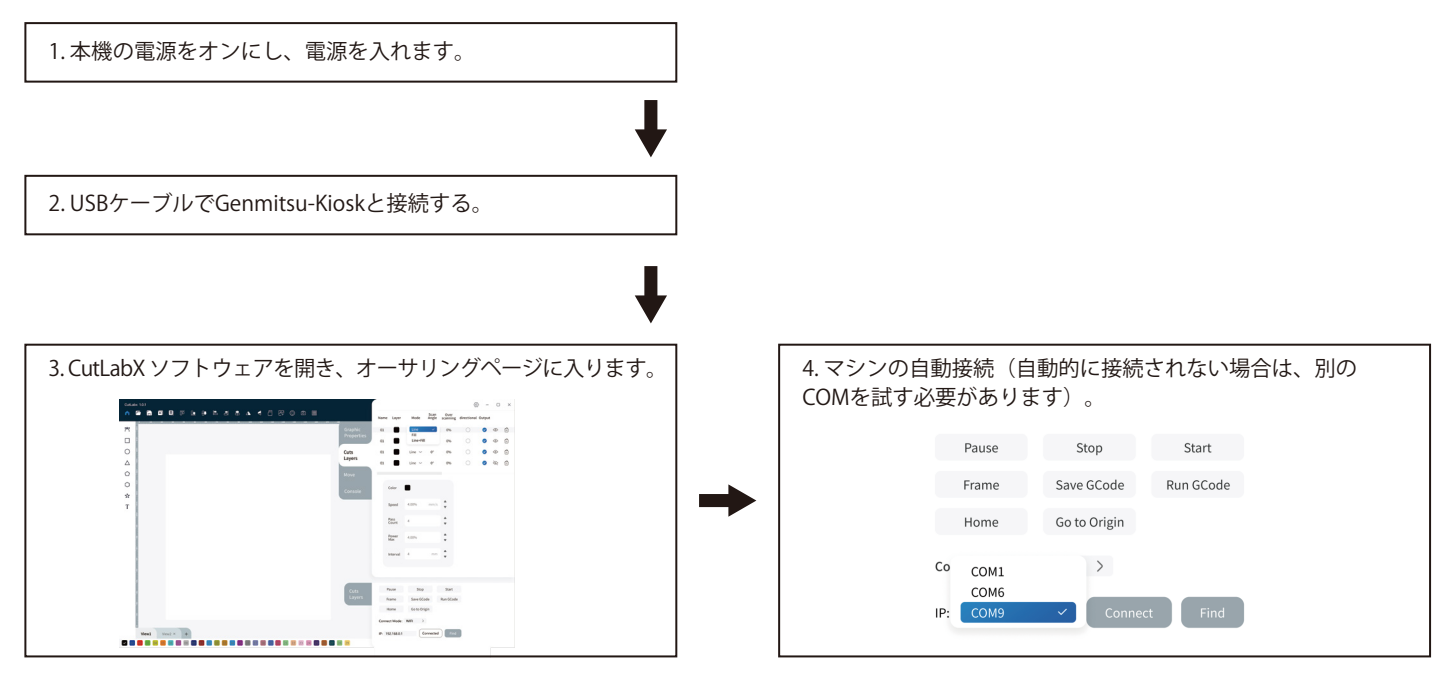

ソフトウェアのダウンロードとインストール

## C.携帯電話へのソフトウェアのダウンロードとインストール

方法1:APPダウンロードURL:https://www.cutlabx.com 方法2:QRコードを読み取ってダウンロードしてください。

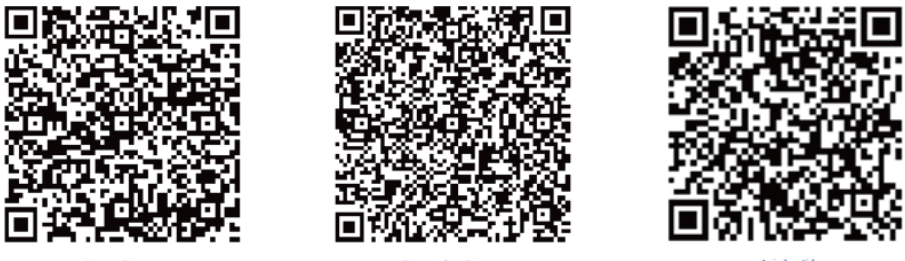

App Store

Google Store

Android

#### 注:

1.Androidシステムの場合、ブラウザを開いてQRコードをスキャンしてダウンロードしてください; 2.正常にインストールされた後、対応する権限を許可する必要があります。

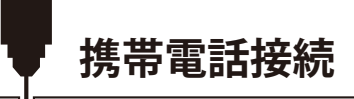

#### 1. 電話機の接続方法 デフォルトのWi-Fi

注:携帯電話が本機に正常に接続された後、携帯電話にはネットワークがありません。

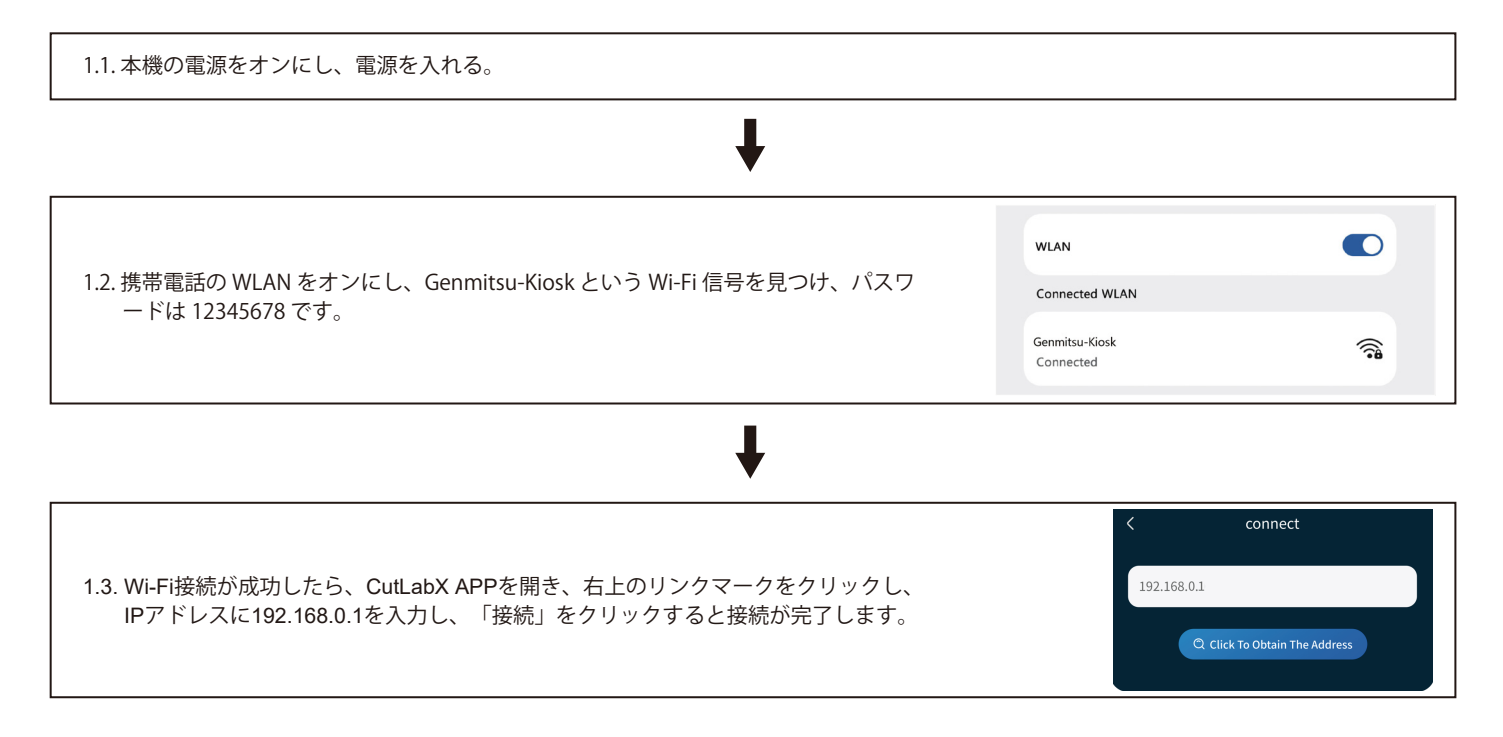

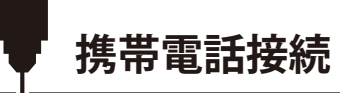

2. 本機への接続方法 ホームネットワーク

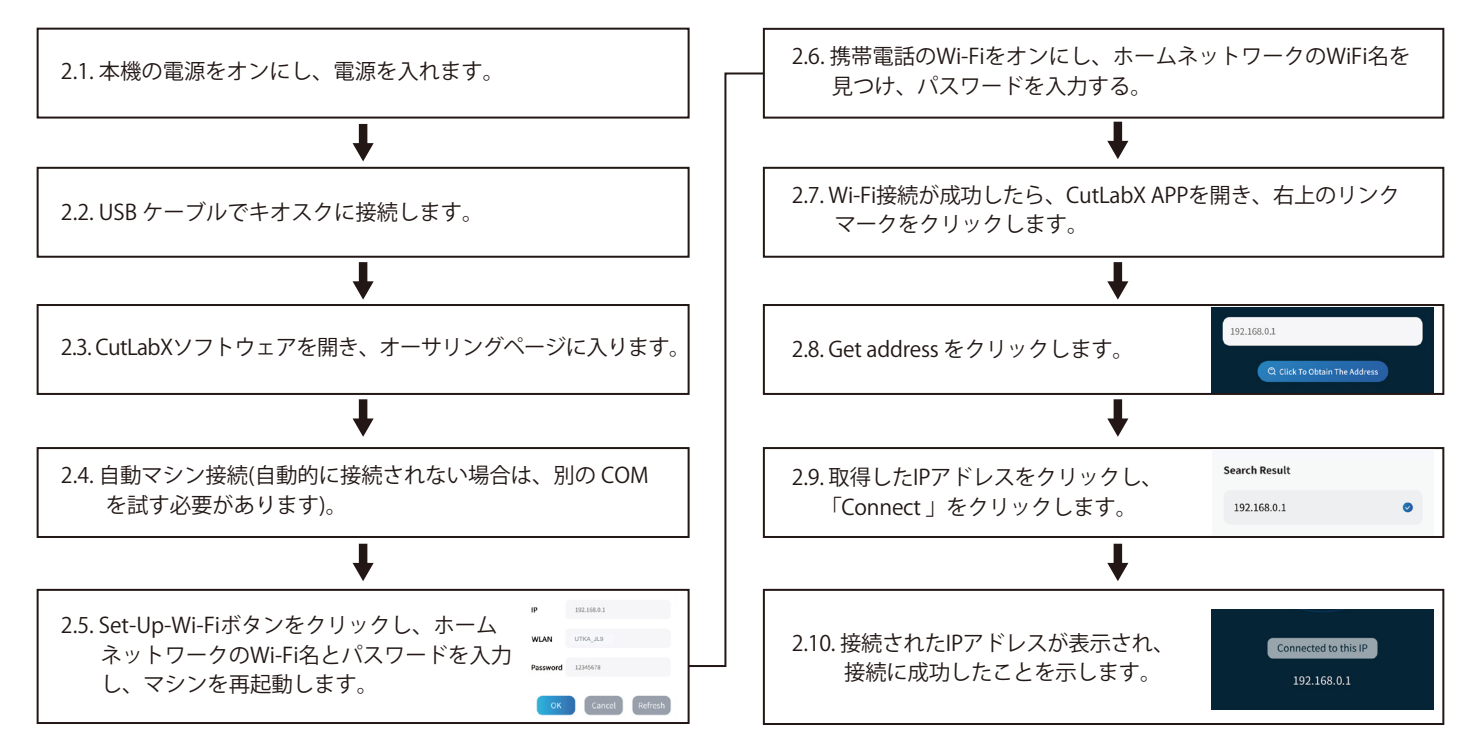

124

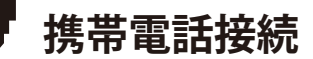

## ファースト・カッティング

レーザー彫刻機を使い始めるために、詳細な彫刻手順と資料をご用意しました。ヘルプdocs:https://docs.sainsmart.com/ Kiosk、最初のプロジェクトを開始するために必要なすべての情報をご覧ください。これらの情報は、付属のUSBフラッシュドライブでもご覧いただけます。さらに、以下のQRコードをスキャンすると、リソースにすばやくアクセスできます。

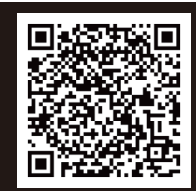

オプション・アクセサリー

# パート1:カメラモジュール

カメラモジュールは、彫刻情報をリアルタイムで提供するように設計されています。

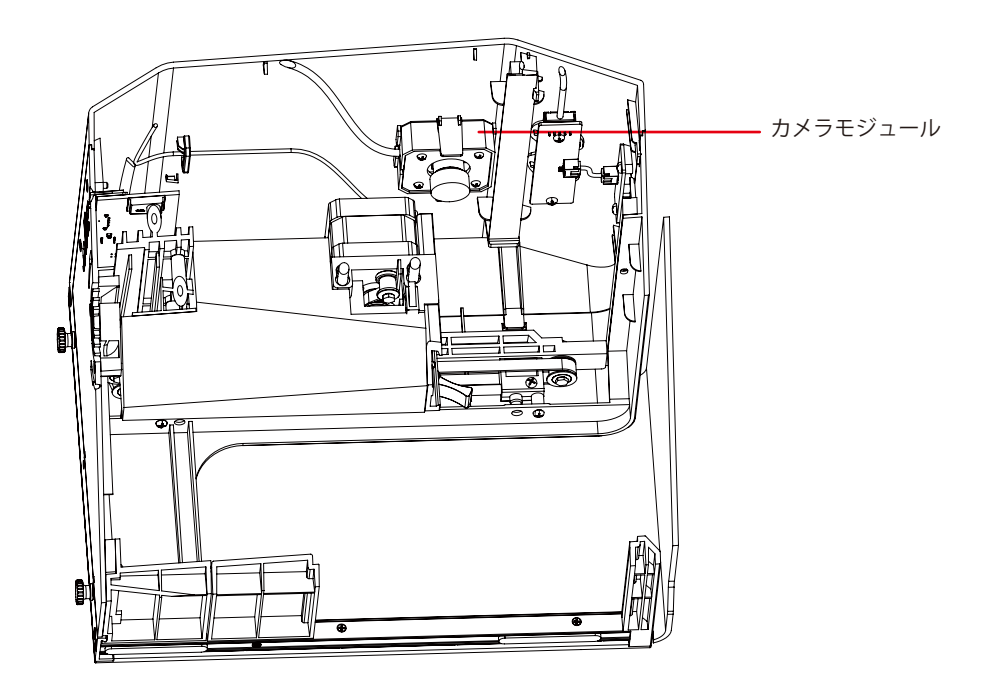

オプション・アクセサリー

パート2:ロータリー・モジュール

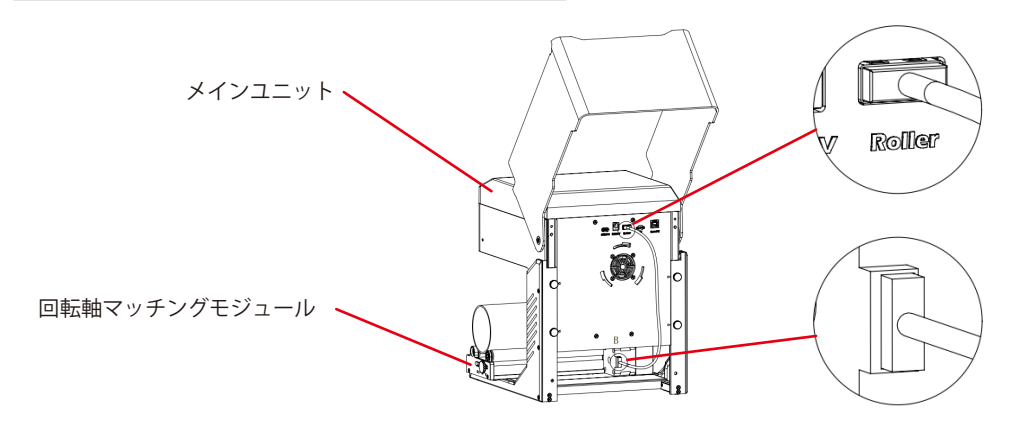

ローラーをセットする:

1. ローラーを所定の場所に置く。

2. ケーブルをパネルの「Roller」ポートに接続し、もう一方の端をローラーモーターに差し込みます。

オプション・アクセサリー

テーパー付きシリンダーに彫刻:

例えば、ポピュラーなガラスタンブラーの場合、水平エッジがレーザーに向くように円筒の細い端を支えるのが最善であることが多い。スイベルに はエンドサポートが含まれています。

回転させながら彫刻する場合、一軸は通常のスキャン動作を行うが、Y軸は静止したままで、回転によってその方向に移動する。

スピナーには、鉛筆のような細いものから32オンスのイエティ風グラスまで、さまざまな丸いものを入れることができる。

固定軸と移動軸で構成され、4つのポジションのいずれかにロックすることができる。各ポジションの適用直径範囲は、ターンテーブルの左側に記 されています。

直径89mm以上、64-89mm、38-64mm、19-38mm、6-19mmの固定シャフトスイッチングに最適。

注

1.両端のノブを同時に緩め、プーリーを希望の位置まで押し込み、両端のノブを同時にロックする。
 2.回転彫刻ベクターコンテンツを使用する場合は、速度<800mm/minで彫刻することをお勧めします。</li>

オプション・アクセサリー

## ライトバーンソフトウェアの設定

1. メインウィンドウに「Start Rotation」を追加します。

1.1 ツールバーの「設定」をクリックします。

| <u>File E</u> dit Too | ols <u>A</u> rran | nge Laser Too    | ls <u>W</u> | indow La | Ingu | age <u>H</u> e | elp         |      |               |          |              |            |
|-----------------------|-------------------|------------------|-------------|----------|------|----------------|-------------|------|---------------|----------|--------------|------------|
| C                     | 90                | ) @ <i>*</i> - É |             | \$ P     | Ð    | 9[]]e          | 0 🖵 🖸       | *⊁ 4 |               | 17 0     | <u>옥</u> 아 : | 名机         |
| XPos 204.254          | ÷ o               | Width 121.732    | \$ nn       | 100.000  | \$ % | 000            |             |      | Font MS Shell | Dlg 2    |              | $\sim$ Hei |
| YPos 197.665          | 🗘 nn 🛄 1          | Height 128.245   | 🗘 nn        | 100.000  | \$ % |                | Kotate U.UU | - nn | 🖿 Bold        | 🖿 Italio | 🖿 Vppe       | r Case     |
| -60                   | -40               | -20              |             | 20       |      | 40             | 60          | 80   | 100           | 120      | 140          | 160        |

#### 1.2 設定ウィンドウで、「メインウィンドウに回転を表示する」ボタンを開き、「OK」をクリックします。

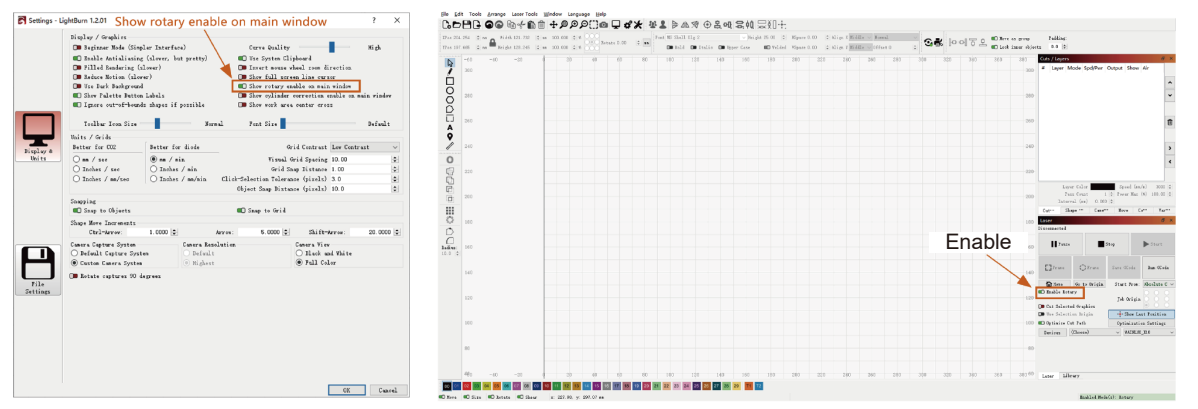

オプション・アクセサリー

### 2.回転設定ウィンドウを開き、パラメータを設定します。

2.1 回転設定ウィンドウを開き、ツールバーの「レーザーツール」をクリックし、「回転設定」をクリックする。

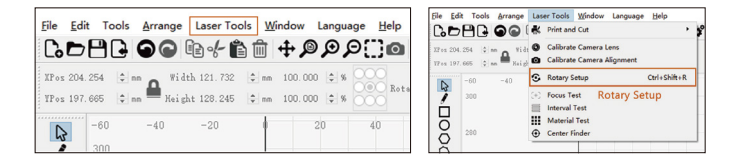

#### 2.2回転設定ウィンドウで正しいパラメータを設定する。

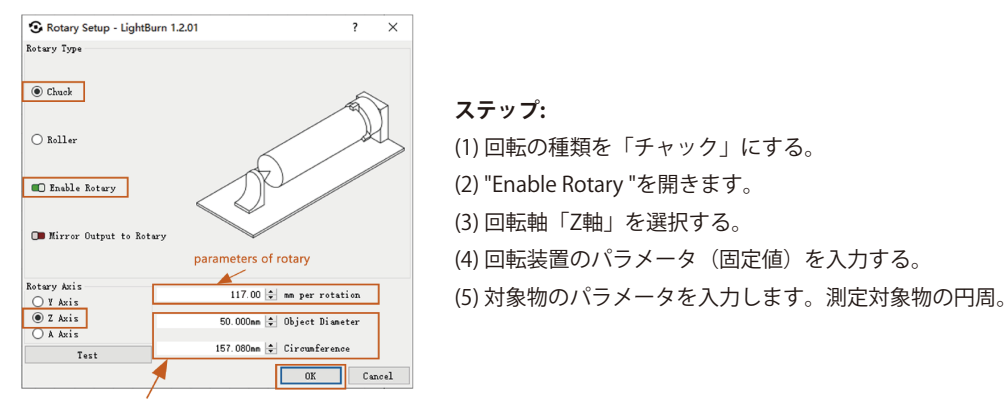

The parameters of the picture you want to engrave to sculpted object

オプション・アクセサリー

2.3回転設定ウィンドウで正しいパラメータを設定する。

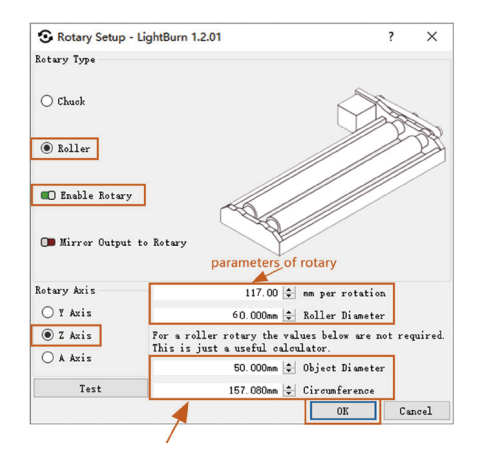

ステップ:

(1)回転タイプ「ローラー」を選択します。

(2) "Enable Rotary "を開きます。

(3) "Z軸 "回転軸を選択する。

(4)回転装置のパラメータ(固定値)を入力します。

(5) 対象物のパラメータを入力する。被測定物の直径円周を入力します。

オプション・アクセサリー

パート3:浄煙器モジュール

抽出した煙の精製。

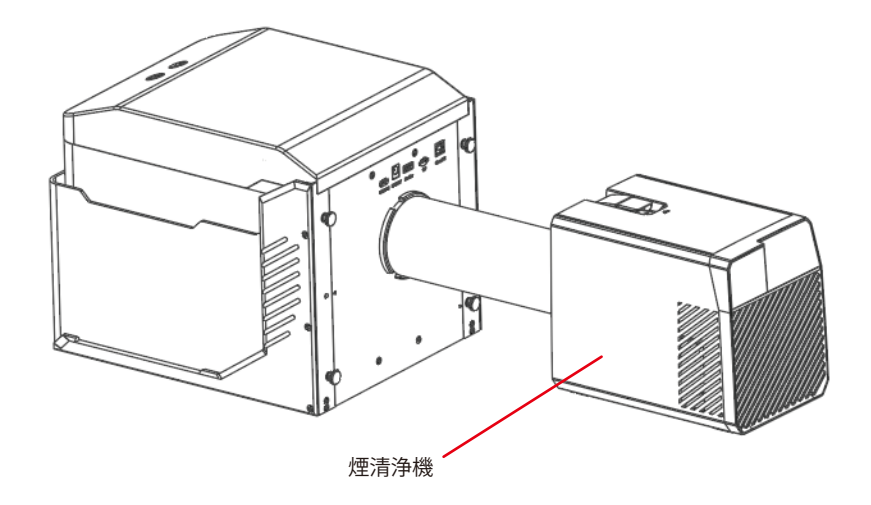

オプション・アクセサリー

彫刻ボード・モジュール

ハイパワー切断に適している。

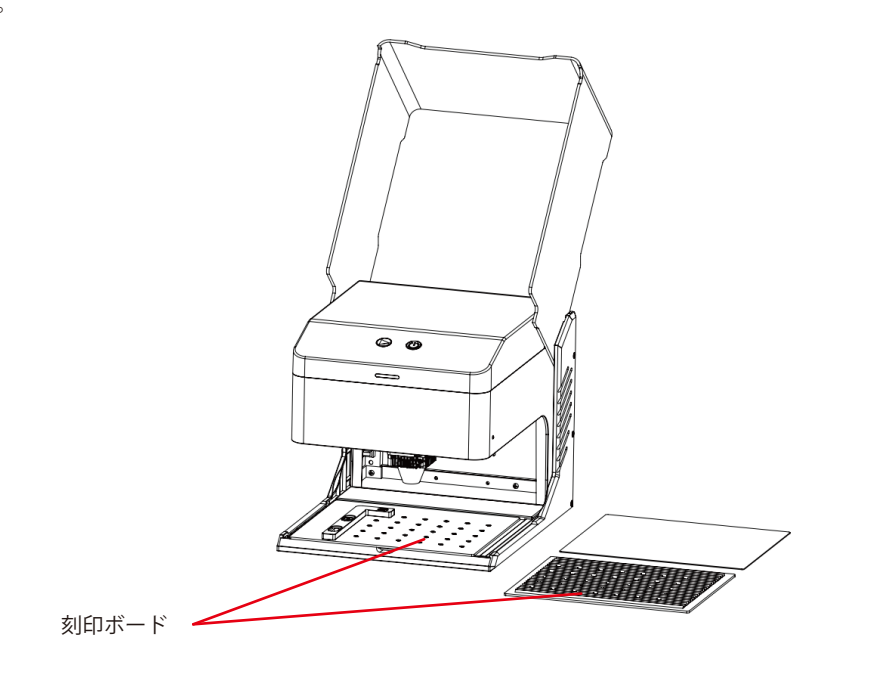

| 質問の種類         | よくあるご質問                                                   | 解決策                                                                                                    |  |  |  |  |
|---------------|-----------------------------------------------------------|----------------------------------------------------------------------------------------------------|--|--|--|--|
|               | どのようなレーザー光源ですか?                                           | 半導体レーザーを使用する。                                                                                                    |  |  |  |  |
|               | 作業中に機械の電源が切れたらどうなり<br>ますか?                                | 彫刻作業中に電源が切断されると、レーザーヘッドは停止したままになります。<br>再度電源を入れると、マシンは再起動し、中断された作業は再開されません。                                                                                                    |  |  |  |  |
|               | なぜ模様がきちんと彫れないのか(ある<br>いは彫りが非常に浅いのか)?                      | 取り込んだ画像が鮮明で、十分なコントラストがあることを確認してください。<br>彫刻前にフォーカスが正しく調整されていることを確認し、パワー、スピード、<br>パス数が適切に設定されていることを確認してください。                                                                                                    |  |  |  |  |
|               | パターン彫刻が不完全(または深さが一定<br>でない)場合はどうすればよいですか?                 | 彫刻する対象物が平らで、機械が水平であることを確認してください。ユーザ<br>ーマニュアルに記載されている調整手順に従って、適切なセットアップと操作<br>を行ってください。                                                                                                    |  |  |  |  |
| マシンに関す<br>る質問 | レーザー彫刻中に作業台が破損することは<br>ありませんか?                            | 彫刻や切断の際、レーザーが対象物を貫通し、作業面に跡が残ることがありま<br>す。作業台の損傷を防ぐため、彫刻する対象物の下に、機械に付属のアルミ板<br>などの保護材を敷くことが重要です。                                                                                                    |  |  |  |  |
|               | オフラインで彫刻する場合、コントロー<br>ルボックスのボタンを押しても彫刻が開<br>始されないのはなぜですか? | TFカードのルートディレクトリに彫刻ファイルがあり、TFカードが挿入されて<br>いることを確認してください。<br>お知らせ<br>a. 機械は、デフォルトでTFカードのルートディレクトリにある最新の更新日時<br>の彫刻ファイルを読み取ります。ルートディレクトリにある他の無関係なフ<br>ァイルを削除することをお勧めします。<br>b. ファイルはLightBurnソフトウェアによってのみ生成でき、互換フォーマット<br>はNCです。デフォルトでGCが生成される場合は、手動でファイルの接尾辞<br>をNCに変更してください。 |  |  |  |  |

| 質問の種類         | よくあるご質問                              | 解決策                                                                                                    |  |  |  |  |
|---------------|--------------------------------------|----------------------------------------------------------------------------------------------------|--|--|--|--|
|               | 電源を入れてもマシンが反応しないのは<br>なぜですか?         | a. 機械側の電源プラグが所定の位置に差し込まれているか確認してください。<br>b. 電源ソケットの電気的状態を確認する。<br>c. 機械の電源スイッチとマグネットドアが閉まっているか確認してください。                                                                                                    |  |  |  |  |
| マシンに関す<br>る質問 | 電源投入後、マシンがコンピューター<br>に接続できないのはなぜですか? | <ul> <li>a. ドライバーのインストールを確認する:必要に応じてドライバーを再インスト<br/>ールする。ドライバがすでに正しくインストールされている場合は、ケーブル<br/>がマシンと元のポートにしっかりと接続されていることを確認してください。</li> <li>b. ボート選択を確認する:正しいポートが選択されていることを確認してくだ<br/>さい。コンピュータによっては複数のポートがある場合があるので、Com1の<br/>使用は避け、他のポートを試してください。(Macの場合、ポート番号は<br/>"Wchusbserial "で始まらないと正常に動作しません)。</li> <li>c. 競合するソフトウェアを閉じる:COM ポートを使用している可能性のある他<br/>のソフトウェアをすべて閉じます。例えば、接続時にLasergrblとCutLabXを<br/>同時に開くことはできません。Lasergrblを閉じて、Lightburnまたは他のソフ<br/>トウェアでマシンを使用します。</li> <li>注:Lightburnでは、マシンは複数のマシン情報を保存することができますので、<br/>モデルに応じて適切な構成情報を選択してください。</li> </ul> |  |  |  |  |
|               | 電源投入後、携帯電話が使えないのは<br>なぜですか?          | <ul> <li>a.携帯電話は取扱説明書に従ってご使用ください。</li> <li>b.新しくリリースされた携帯電話やアップグレードされたシステムとの互換性がないために接続に問題がある場合は、携帯電話の設定のスクリーンショットを提供し、直ちに技術サポートを受けるために当社のカスタマーサービスにご連絡ください。</li> </ul>                                                                                                    |  |  |  |  |

| 質問の種類            | よくあるご質問                                                      | 解決策                                                                                                    |  |  |  |  |
|------------------|--------------------------------------------------------------|----------------------------------------------------------------------------------------------------|--|--|--|--|
|                  | Kisokレーザー彫刻機で彫刻・切断できる<br>透明でない材料は何ですか?                       | 彫刻:厚紙、木、竹、ゴム、革、布、アクリル、塗装金属、プラスチックなど;<br>カッティング:ダンボール、木、竹、布、革、布地、アクリル(透明アクリル<br>はカット不可)、プラスチックなど。                                                                                                    |  |  |  |  |
|                  | 曲面の素材に彫刻できますか?                                               | しかし、素材と彫刻されたグラフィックの半径はあまり大きくしないでください。                                                                                                    |  |  |  |  |
|                  | セラミックやガラスなど、反射する素材<br>や透明な素材に彫刻できますか?                        | はい、しかし彫刻する前に、材料の表面を反射防止材料(レーザー色紙、黒マ<br>ーカーペンなど)でコーティングし、彫刻効果を確保し、反射光がレーザーモ<br>ジュールを損傷するのを防ぐ必要があります。                                                                                                    |  |  |  |  |
| 彫刻・カッテ<br>ィングに関す | 同じGコードファイルを同じ種類の異な<br>る色の素材に使用した場合、加工効果に<br>大きな違いが出るのはなぜですか? | 異なる色の材料は光学特性が異なり、レーザーエネルギーの吸収と反射に影響<br>を与えます。同じ種類の異なる色の材料を彫刻する場合は、ソフトウェアの出<br>力と速度の設定を適宜調整することをお勧めします。                                                                                                    |  |  |  |  |
| る質問              | 切断後の材料に煙と粉塵がたくさん付着<br>していますが、どのように対処すればよ<br>いですか?            | レーザー出力を適切に下げ、速度を上げてください。                                                                                                    |  |  |  |  |
|                  | なぜ素材が切れないのか?                                                 | <ol> <li>1.機械と彫刻材が作業面と平行であることを確認する。</li> <li>2.レーザーモジュールの保護レンズが汚れていないことを確認する。</li> <li>3.ピントが合っていることを確認する。</li> <li>4.材料の厚さを再確認し、提供されたデータの推奨パラメータに従って設定を調整する。</li> <li>5.パス数を徐々に増やすか、切削速度を適切に下げることを検討する。</li> </ol> |  |  |  |  |

| 質問の種類          | よくあるご質問                                  | 解決策                                                                                                    |  |  |  |
|----------------|------------------------------------------|----------------------------------------------------------------------------------------------------|--|--|--|
|                | Kioskレーザー彫刻機はどのようなソフト<br>ウェアをサポートしていますか? | LaserGRBL (無料) - リアルタイム<br>LightBurn (有料) - リアルタイム/オフライン30日間トライアル<br>CutLabX (無料) - リアルタイム/オフライン/モバイル<br>リアルタイムの彫刻中は、彫刻プロセスの中断を避けるため、コンピュータが<br>アクティブな状態を維持し、フリーズしたりスタンバイモード(画面ロック)<br>になったりしないことを確認してください。 |  |  |  |
| ソフトウェア<br>関連問題 | これらのソフトウェアはどこでダウンロ<br>ードできますか?           | LaserGRBL (https://lasergrbl.com/download/)<br>ライトバーン (https://lightburnsoftware.com/pages/trial-version-try-before<br>-you-buy)<br>カットラボX (www.cutlabx.com)                                                |  |  |  |
|                | どのような画像フォーマットに対応して<br>いますか?              | LaserGRBL (bmp/png/jpg/gif/svg)<br>LightBurn (bmp/png/jpg/jpeg/gif/tif/tga/ai/pdf/sc/dxf/hpgl/plt/rd/svg)<br>CutLabX (AI、PDF、SVG、DXF、PLT、PNG、JPG、GIF、BMP)                                                   |  |  |  |
|                | ソフトウェア関連のチュートリアルはど<br>こで入手できますか?         | LaserGRBL (https://lasergrbl.com/usage/)<br>ライトバーン (https://lightburnsoftware.github.io/NewDocs/)<br>CutLabX(添付USBディスク内)                                                                                    |  |  |  |

メンテナンス&ケア-レーザーメンテナンス

Genmitsu-Kioskを最適な状態に保ち、摩耗や損傷を軽減するために、以下のメンテナンスを定期的に行ってください:

- レーザーモジュールレンズのクリーニングレーザーヘッドには、一定のエアフローを持つ内部エアノズルがあります。しかし、時間の経過とともに、粒子がレーザーモジュールの外側のレンズに蓄積し、出力が低下し、レンズが熱くなることがあります。以前はうまく切断できていた材料の切断効率が低下していることに気づいたら、レンズを清掃する時期かもしれません。
- ノブを右に回して、レーザーモジュールをマシンから取り外します。
- 綿棒やアルコールに浸した雑巾を使ってレンズを優しくクリーニングしてください。

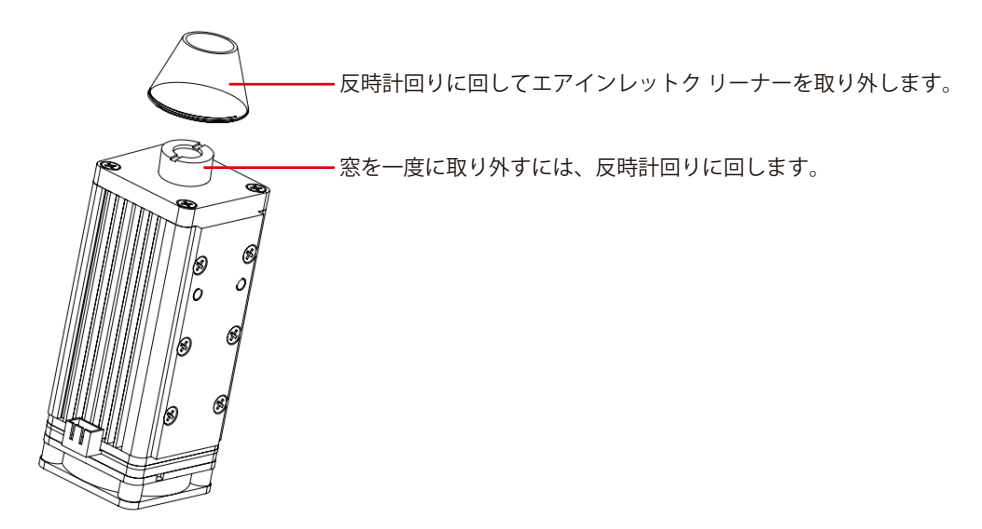

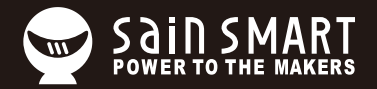

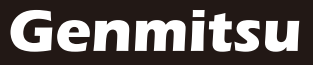

**Desktop CNC & Laser** 

Email: support@sainsmart.com

Facebook messenger: https://www.facebook.com/SainSmart/about

Help and support is also available from our Facebook Group

2330 Paseo Del Prado, C303, Las Vegas, NV 89102

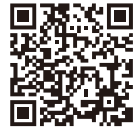

Facebook Group